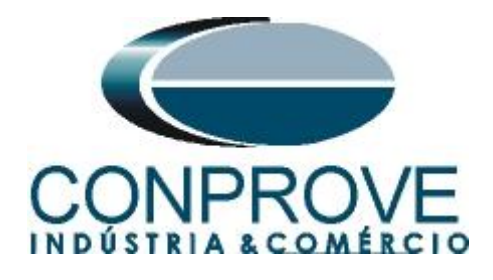

# **Test Tutorial**

Equipment Type: Protection Relay

Brand: SIEMENS

Model: <u>7SA86</u>

Function: 25 or RSYN – Synchronism

Tool Used: CE-6006, CE-6707, CE-6710, CE-7012 or CE-7024

**Objective:** <u>Test when two systems can be connected respecting</u> <u>voltage, frequency and angle limits, that is, if they are in</u> <u>synchronism.</u>

## Version Control:

| Version | Descriptions    | Date       | Author | Reviewer |
|---------|-----------------|------------|--------|----------|
| 1.0     | Initial Version | 28/09/2021 | M.R.C. | M.P.S    |

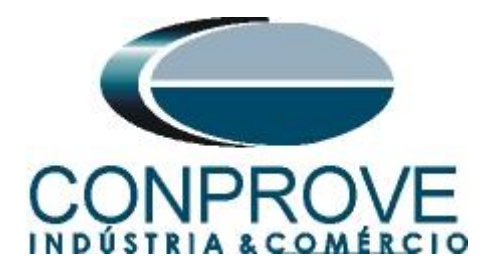

| Sur  | nmary                                                                                       |    |
|------|---------------------------------------------------------------------------------------------|----|
| 1.   | Relay connection to CE-6006                                                                 | 5  |
| 1.1  | Auxiliary Source                                                                            | 5  |
| 1.2  | Voltage Coils                                                                               | 5  |
| 1.3  | Binary Inputs                                                                               | 6  |
| 1.4  | Binary Outputs                                                                              | 6  |
| 2.   | Communication with 7SA86 relay                                                              | 7  |
| 3.   | Parameterization of the 7SA86 relay                                                         | 12 |
| 3.1  | Measuring-points routing                                                                    | 12 |
| 3.2  | Function-group connections                                                                  | 13 |
| 3.3  | Device Settings                                                                             | 14 |
| 3.4  | Power System - General                                                                      | 14 |
| 3.5  | Meas. Point V-3ph 1                                                                         | 15 |
| 3.6  | Meas. Point V-3ph 1                                                                         | 16 |
| 3.7  | General                                                                                     | 17 |
| 3.8  | Inserting function 25                                                                       | 18 |
| 3.9  | 25 Synchronization                                                                          | 18 |
| 3.10 | ) Information Routing                                                                       | 20 |
| 3.11 | Sending adjustments                                                                         | 22 |
| 4.   | Synchronism software adjustments                                                            | 23 |
| 4.1  | Opening Synchronism                                                                         | 23 |
| 4.2  | Configuring the Settings                                                                    | 24 |
| 4.3  | System                                                                                      | 25 |
| 5.   | Synchronism Adjustments                                                                     | 26 |
| 5.1  | Synchronism > Systems Screen                                                                | 26 |
| 5.2  | Synchronism Screen > Sync. Settings                                                         | 27 |
| 6.   | Channel Targeting and Hardware Configurations                                               | 27 |
| 7.   | Test Settings                                                                               | 29 |
| 8.   | Trigger Test                                                                                | 30 |
| 9.   | Search Test                                                                                 | 32 |
| 10.  | Trajectory Test                                                                             | 34 |
| 11.  | Report                                                                                      | 36 |
| APF  | PENDIX A                                                                                    | 37 |
| A.1  | Terminal Designations                                                                       | 37 |
|      | Rua Visconde de Ouro Preto. 77 - Bairro Custódio Pereira - Uberlândia – MG - CEP 38405-202. |    |

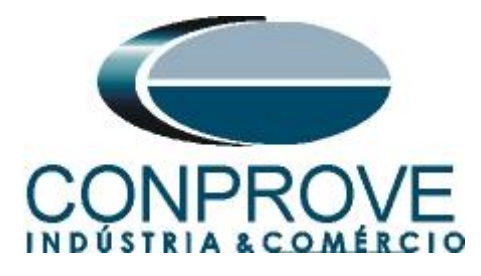

## 

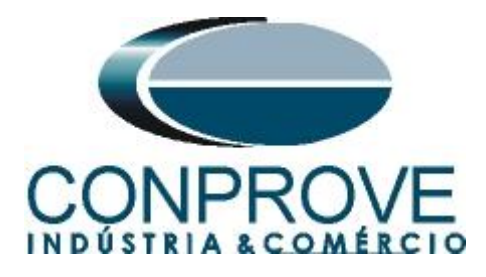

#### Statement of responsibility

The information contained in this tutorial is constantly verified. However, differences in description cannot be completely excluded; in this way, CONPROVE disclaims any responsibility for errors or omissions contained in the information transmitted.

Suggestions for improvement of this material are welcome, just user contacts us via email <u>suporte@conprove.com.br</u>.

The tutorial contains knowledge gained from the resources and technical data at the time was writing. Therefore, CONPROVE reserves the right to make changes to this document without prior notice.

This document is intended as a guide only; the manual of the equipment under tested should always be consulted.

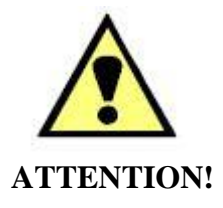

The equipment generates high current and voltage values during its operation. Improper use of the equipment can result in material and physical damage.

Only suitably qualified people should handle the instrument. It should be noted that the user must have satisfactory training in maintenance procedures, a good knowledge of the equipment under tested and also be aware of safety standards and regulations.

## Copyright

Copyright © CONPROVE. All rights reserved. The dissemination, total or partial reproduction of its content is not authorized, unless expressly permitted. Violations are punishable by law.

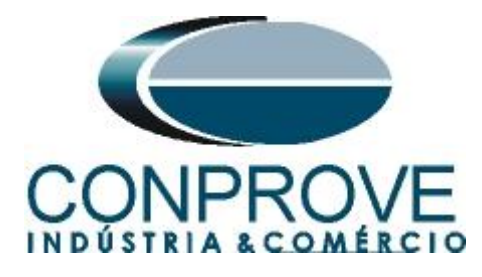

## INSTRUMENTOS PARA TESTES ELÉTRICOS Sequence for testing the 7SA86 relay in the Synchronism software

## 1. Relay connection to CE-6006

Appendix A shows the relay terminal designations.

## **1.1** Auxiliary Source

Connect the positive (red terminal) of the Vdc Aux. Source to pin B1 in "*slot 2B*" of the relay and the negative (black terminal) of the Vdc Aux. Source to pin B2 of "*slot 2B*".

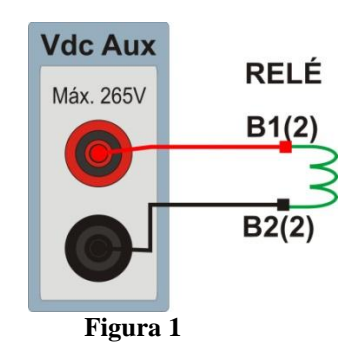

## **1.2** Voltage Coils

Connect the V1, V2, V3 and V4 voltage channels to pins B1, B3, B5 and B7 in "*slot 1B*" of the relay, then the four common voltage channels to pins B2, B4, B6 and B8 of the relay.

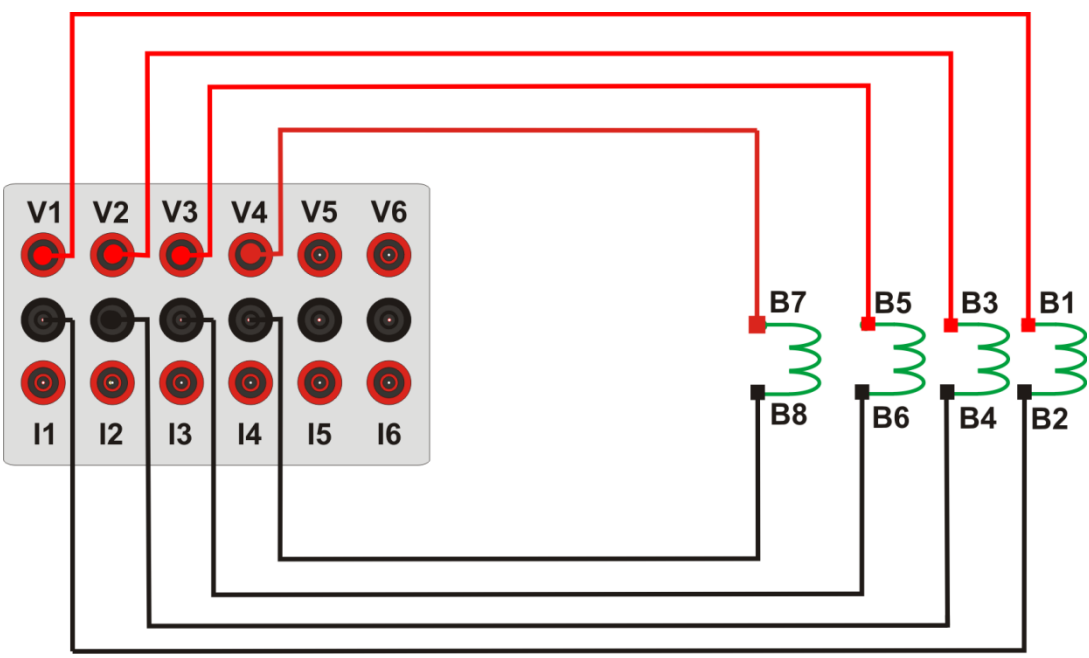

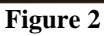

Rua Visconde de Ouro Preto, 77 - Bairro Custódio Pereira - Uberlândia – MG - CEP 38405-202.<br/>Fone (34) 3218-6800Fone (34) 3218-6800Fax (34) 3218-6810Home Page: www.conprove.com.br-E-mail: conprove@conprove.com.br

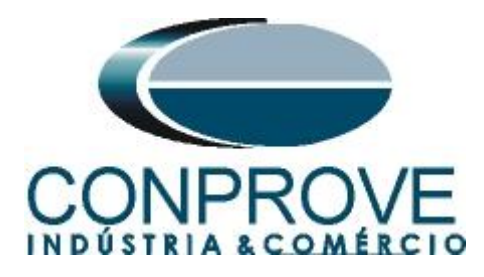

## **1.3** Binary Inputs

Connect the CE-6006 binary inputs to the binary outputs in "slots 1B and 1C" of the relay terminal.

- BI1 to pin B09 and its common to pin B10;
- BI2 to pin B11 and its common to pin B12.

The following figure shows the details of these connections.

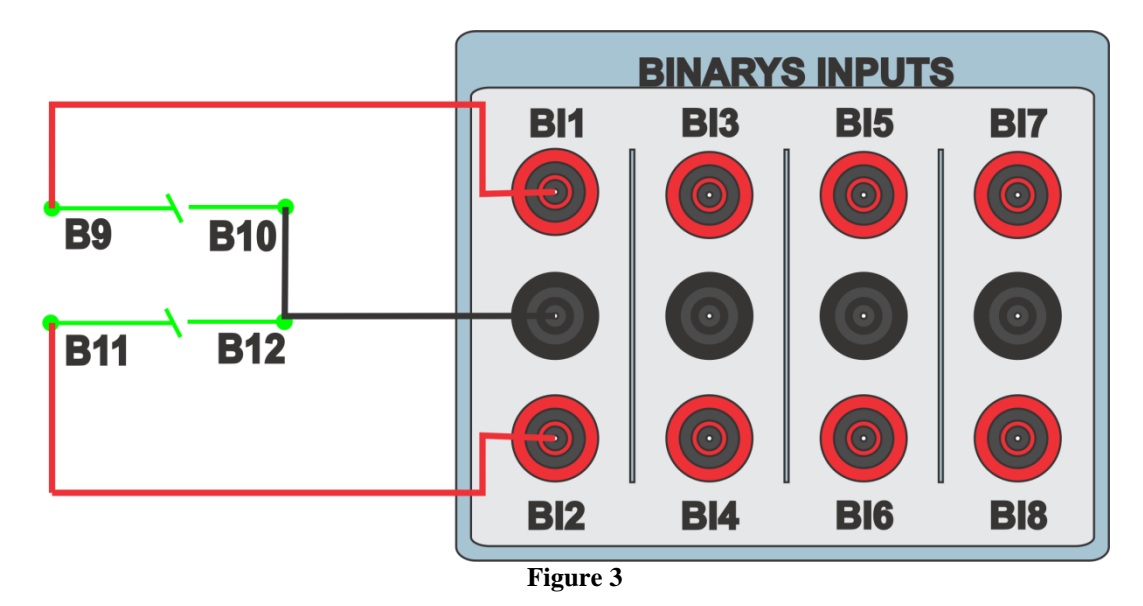

## **1.4** Binary Outputs

Connect the CE-6006 binary output to the auxiliary power supply red terminal. Connect auxiliary source common to relay pin D1. Finally connect the binary output common to pin C13 of the relay.

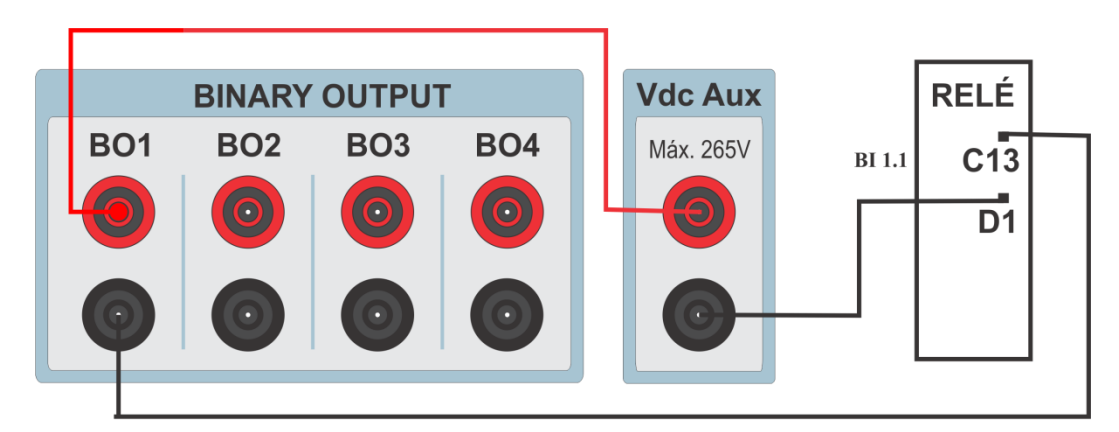

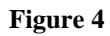

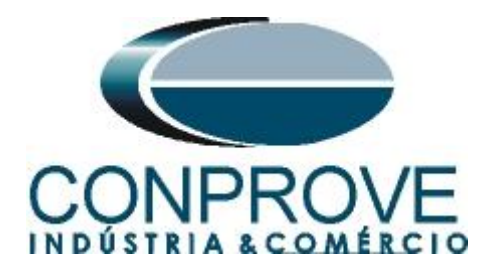

## 2. Communication with 7SA86 relay

First connect a USB cable from the notebook with the relay. Then double-click on the software icon and "*DIGSI 5*".

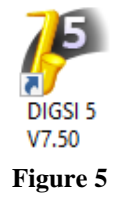

When opening the program, click on the "Project" option and choose the "New" option.

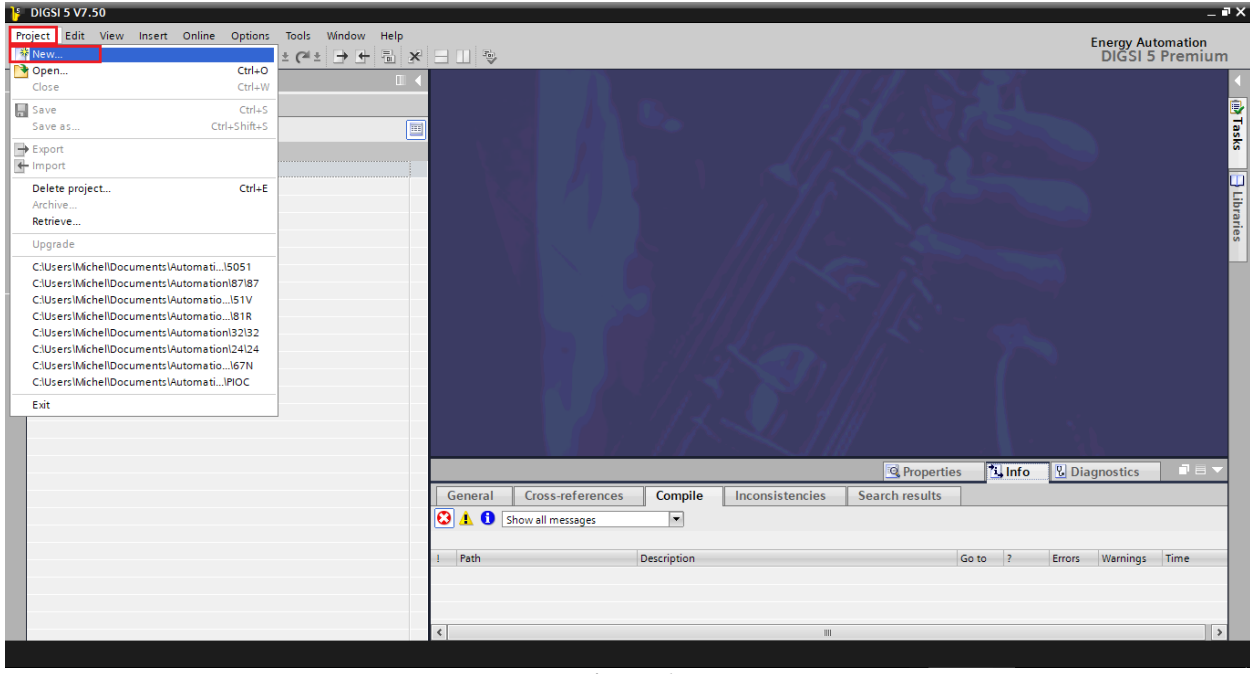

Figure 6

Enter a name for the project and then click "Create", as highlighted below.

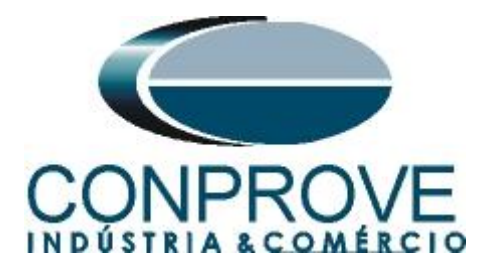

| Create a new project | ×                                     |
|----------------------|---------------------------------------|
| Project name:        | 75A86_25                              |
| Path:                | C:\Users\Suporte\Documents\Automation |
| Author:              | Suporte                               |
| Comment:             | <u>^</u>                              |
|                      |                                       |
|                      | ×                                     |
|                      |                                       |
|                      | Create                                |

Figure 7

When creating the project, add the relay that will be tested, to do this double click on "Add New Device" as highlighted below.

| ŀ  | DIGSI 5 V7.50               | - C:\Users\S            | Suporte\Doo | :uments\       | Automa         | tion\ <mark>7</mark> SA8 | 6_25\7SA | 86_2 | 5 |
|----|-----------------------------|-------------------------|-------------|----------------|----------------|--------------------------|----------|------|---|
| Pr | oject Edit V<br>🛉 🎦 🔚 Savep | iew Insert<br>project 昌 | Online      | Options<br>X 5 | Tools<br>± 🖓 ± | Window                   | Help     |      |   |
|    | Project tree                |                         |             |                |                | •                        |          |      |   |
|    | Devices                     |                         |             |                |                |                          |          |      |   |
|    | 🖻 O O                       |                         |             |                | [              |                          |          |      |   |
|    |                             |                         |             |                |                |                          |          |      |   |
|    | <b>75A86_2</b>              | 5                       |             |                |                | -                        |          |      |   |
| E  | 🕂 Single                    | e-line configu          | ration      |                |                |                          |          |      |   |
| 5  | 📑 Add n                     | ew device               |             |                |                |                          |          |      |   |
|    | 📩 Devic                     | es and netwo            | orks        |                |                |                          |          |      |   |
|    | 🔹 🕨 📄 IEC 61                | 1850 stations           |             |                |                |                          |          |      |   |
|    | 🕨 🗎 Docur                   | ment informa            | tion        |                |                |                          |          |      |   |
|    | 🕨 🕨 🛅 Frame                 | es                      |             |                |                |                          |          |      |   |
|    | 🔹 🕨 🛅 Cover                 | pages                   |             |                |                |                          |          |      |   |
|    | 🔹 🕨 🐻 🕨                     | uages & reso            | urces       |                |                |                          |          |      |   |
|    | 🕨 🔚 Online a                | ccess                   |             |                |                |                          |          |      |   |
|    |                             |                         |             | Figure 9       |                |                          |          |      |   |

Figure 8

Enter the relay short code located on its side, then click "Verify" as highlighted below.

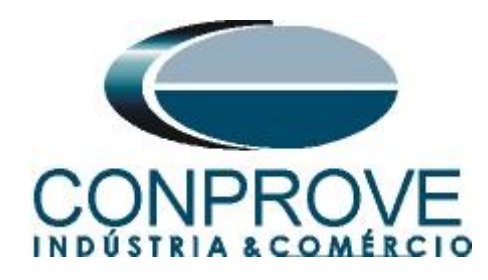

| aa new aevice                                             |                  |
|-----------------------------------------------------------|------------------|
| Step 1: Select device type                                |                  |
| Enter short product code (TNS) or paste long product code | P1A115092 Verify |
| or configure in Hardware and protocols Editor:            | Configure        |
| Step 2: Select device properties                          |                  |
| Voltage variant:                                          |                  |
| Integrated Ethernet interface (port J):                   |                  |
| Significant feature:                                      |                  |
| Select function-point class:                              |                  |
|                                                           |                  |
| Step 3: Select application template                       |                  |
|                                                           |                  |
| Application-template selection:                           |                  |
|                                                           |                  |
|                                                           |                  |
|                                                           |                  |
|                                                           |                  |
|                                                           |                  |
| Step 4: Select communication versions                     |                  |
| Communication configuration:                              |                  |
|                                                           |                  |
| Open Hardware and protocols Editor after device creation  |                  |
| Update short product code (TNS) list                      | OK Cancel        |

Figure 9

Select the highlighted "*Template*" whose firmware version is consistent with that of the relay (To verify, just look at the relay HMI when it is turned on). Then click "*OK*".

| Enter short product code (TNS) or paste long product cod                                                                                                    | : 75A86-DAAA-AA0-0WWWW0-AM0111-12111B-BAA000-0                                                                                                    | 00ACO-CB1BA1                                                                                | Verify                |
|----------------------------------------------------------------------------------------------------|----------------------------------------------------------------------------------------------------|---------------------------------------------------------------------------------------------|-----------------------|
| or configure in Hardware and protocols Edito                                                                                                    | r: Configure                                                                                                    |                                                                                             |                       |
| Step 2: Select device properties                                                                                                    |                                                                                                    |                                                                                             |                       |
| Voltage varian                                                                                                    |                                                                                                    |                                                                                             |                       |
| Integrated Ethernet interface (port J                                                                                                    | ): Only DIGSI 5 connection                                                                                                    |                                                                                             |                       |
| Significant feature                                                                                                    |                                                                                                    | pe>                                                                                         |                       |
|                                                                                                    |                                                                                                    |                                                                                             |                       |
| Step 3: Select application template Application-template selection                                                                                                    | : Application templates                                                                                                    | Configuration                                                                               | Status                |
| Step 3: Select application template Application-template selection                                                                                                    | : Application templates<br>Basic                                                                                                    | Configuration<br>V07.31.03                                                                  | Status                |
| Step 3: Select application template Application template selection                                                                                                    | : Application templates<br>Basic<br>Datio                                                                                                    | Configuration<br>V07.31.03<br>V07.00.15                                                     | Status                |
| Step 3: Select application template Application-template selection                                                                                                    | <ul> <li>Application templates</li> <li>Basic</li> <li>Basic</li> <li>Basic</li> <li>DIS BMD countral line solid grounded neutral point</li> </ul>                                                                                           | Configuration<br>V07.31.03<br>V07.00.15<br>V06.07.03<br>V07.31.03                           | Status                |
| Step 3: Select application template Application-template selection                                                                                                    | : Application templates<br>Basic<br>Basic<br>DIS RND overhead line, solid grounded neutral point<br>DIS RND overhead line, solid grounded neutral point                                                                                      | Configuration<br>V07.31.03<br>V07.00.15<br>V06.07.03<br>V07.31.03<br>V07.00.15              | Status                |
| Step 3: Select application template Application-template selection                                                                                                    | : Application templates<br>Basic<br>Basic<br>DIS RND overhead line, solid grounded neutral point<br>DIS RND overhead line, solid grounded neutral point<br>DIS RND overhead line, solid grounded neutral point                               | Configuration<br>V07.31.03<br>V07.00.15<br>V06.07.03<br>V07.31.03<br>V07.00.15<br>V06.07.03 | Status<br>O<br>O<br>O |
| Step 3: Select application template Application-template selection Step 4: Select communication versions                                                                            | Application templates     Basic     Basic     Basic     DIS RND overhead line, solid grounded neutral point     DIS RND overhead line, solid grounded neutral point     DIS RND overhead line, solid grounded neutral point                  | Configuration<br>V07.31.03<br>V07.00.15<br>V06.07.03<br>V07.31.03<br>V07.00.15<br>V06.07.03 | Status                |
| Step 3: Select application template Application-template selection Step 4: Select communication versions Communication configuration                                                | Application templates     Basic     Basic     DIS RND overhead line, solid grounded neutral point     DIS RND overhead line, solid grounded neutral point     DIS RND overhead line, solid grounded neutral point     NO2531                 | Configuration<br>V07.31.03<br>V07.00.15<br>V06.07.03<br>V07.31.03<br>V07.00.15<br>V06.07.03 | Status                |
| Step 3: Select application template Application template selection Step 4: Select communication versions Communication configuration                                                | Application templetes     Basic     Basic     Basic     DIS RND overhead line, solid grounded neutral point     DIS RND overhead line, solid grounded neutral point     DIS RND overhead line, solid grounded neutral point     w     W07831 | Configuration<br>V07.31.03<br>V07.00.15<br>V06.07.03<br>V07.31.03<br>V07.015<br>V06.07.03   | Status                |
| <ul> <li>Step 3: Select application template</li> <li>Application-template selection</li> <li>Step 4: Select communication versions</li> <li>Communication configuration</li> </ul> | Application templates     Basic     Basic     Dis RMD overhead line, solid grounded neutral point     DIS RMD overhead line, solid grounded neutral point     DIS RMD overhead line, solid grounded neutral point     w     NOZES            | Configuration<br>V07.31.03<br>V07.00.15<br>V06.07.03<br>V07.31.03<br>V07.00.15<br>V06.07.03 | Status                |

Figure 10

Rua Visconde de Ouro Preto, 77 - Bairro Custódio Pereira - Uberlândia – MG - CEP 38405-202.Fone (34) 3218-6800Fax (34) 3218-6810Home Page: www.conprove.com.br-E-mail: conprove@conprove.com.br

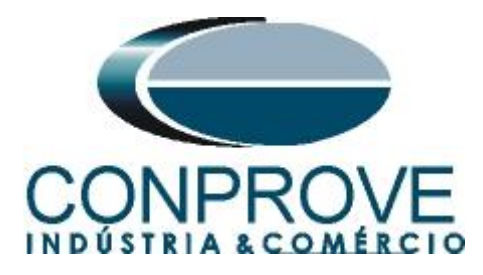

Note that a generic relay has been added (highlighted in green below). The next step is to establish communication with the equipment, for that go to the "Online" menu and choose the option "Connect to device and retrieve data".

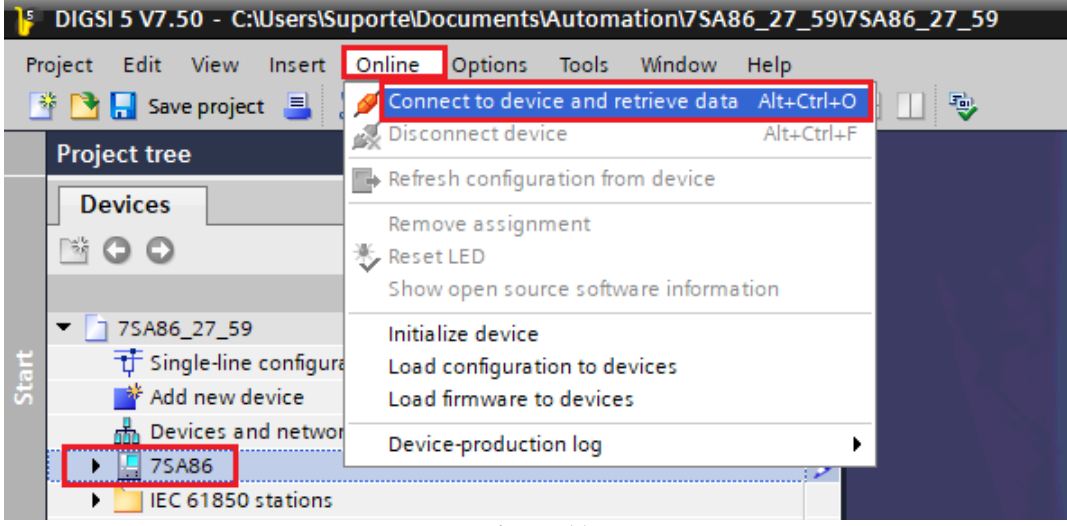

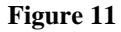

After establishing communication with the relay, it is necessary to read the parameterized configurations. Right-click on the relay icon (highlighted in green in the previous figure) and choose the option "Update configuration from target device".

| BIGSI 5 V7.50 - C:\Users\Suporte\Documen | ts\Automation\7\$A86_27_59\7\$A86_27_59                                                                          |                                                        | _ # X             |
|------------------------------------------|----------------------------------------------------------------------------------------------------|--------------------------------------------------------|-------------------|
| Project Edit View Insert Online Option   | is Tools Window Help                                                                                             |                                                        | Enormy Automation |
| 📑 📑 🔚 Save project 📕 🐰 🛅 🗎 🗙             | ישיב (איב ביישיב) ביים ביים איב (איב ביישיב) ביים איב (איב ביישיב) ביים ביים איב (איב ביישיב) ביים ביים איב (איב |                                                        | DIGSI 5 Premium   |
| Project tree                             |                                                                                                    |                                                        |                   |
| Devices                                  |                                                                                                    |                                                        |                   |
|                                          |                                                                                                    |                                                        |                   |
| <b>B00</b>                               |                                                                                                    |                                                        | ask               |
|                                          |                                                                                                    |                                                        |                   |
| Single-line configuration                |                                                                                                    |                                                        |                   |
| S Add new device                         |                                                                                                    |                                                        | Ę                 |
| Bevices and networks                     |                                                                                                    |                                                        | J ari             |
| ▶ 📮 7SA86                                | V Cut Ctrl+X                                                                                                    |                                                        | s.                |
| IEC 61850 stations                       | Copy Ctrl+C                                                                                                    |                                                        |                   |
| Load configuration to devices            | Paste Ctrl+V                                                                                                    |                                                        |                   |
| Load firmware to devices                 | X Delete Del                                                                                                    |                                                        |                   |
| Document information                     | Rename F2                                                                                                    |                                                        |                   |
| Guerpager                                | Export.                                                                                                    |                                                        |                   |
| Languages & resources                    | + Import                                                                                                    |                                                        |                   |
| Online access                            | Upgrade configuration version                                                                                    |                                                        |                   |
| -                                        | Compare devices                                                                                                  |                                                        |                   |
|                                          | Compare devices and activity data. Alth Ctd. O                                                                   |                                                        |                   |
|                                          | Connect to device and retrieve data Ait+Ctri+O                                                                   |                                                        | A                 |
|                                          | Load configuration to device                                                                                     |                                                        |                   |
|                                          | Update configuration from target device                                                                          | 🖳 Properties 🚺 Info 🔒 🖔 D                              | iagnostics        |
|                                          | Initialize device                                                                                                | ross-references Compile Inconsistencies Search results |                   |
|                                          | Assign device                                                                                                    | II messages 💌                                          |                   |
|                                          | Remove assignment                                                                                                |                                                        |                   |
|                                          | Upgrade device functionality                                                                                     | Description Go to ? Errors                             | Warnings Time     |
|                                          | E Print Ctd P                                                                                                    | -                                                      |                   |
|                                          | A Print preview                                                                                                  |                                                        |                   |
|                                          | Properties     Alt+Enter                                                                                         |                                                        |                   |
|                                          |                                                                                                    |                                                        |                   |

Figure 12

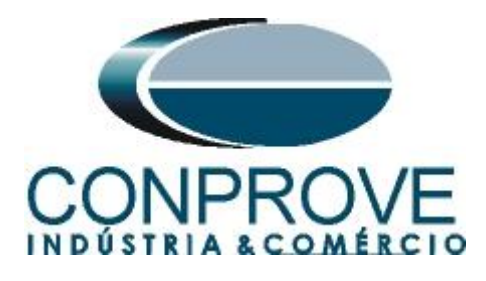

Click "Yes" for the following message:

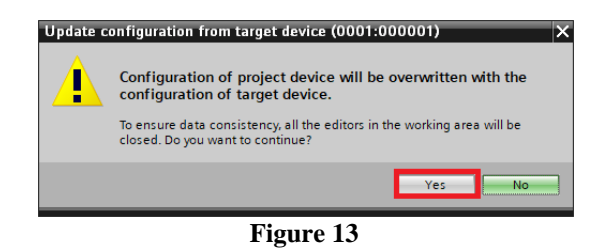

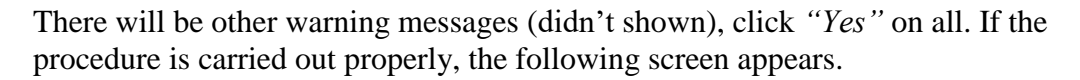

| Update<br>Update | configuration from target device X                                     |
|------------------|------------------------------------------------------------------------|
| Status           | Update results                                                         |
| 8                | Successfully updated the offline configuration from the target device. |
|                  | Save result                                                            |
|                  | ок                                                                     |

Figure 14

Export the created file in .dex5 format in order to have a backup of the settings. Right-click on the relay icon and choose the *"Export..."* option.

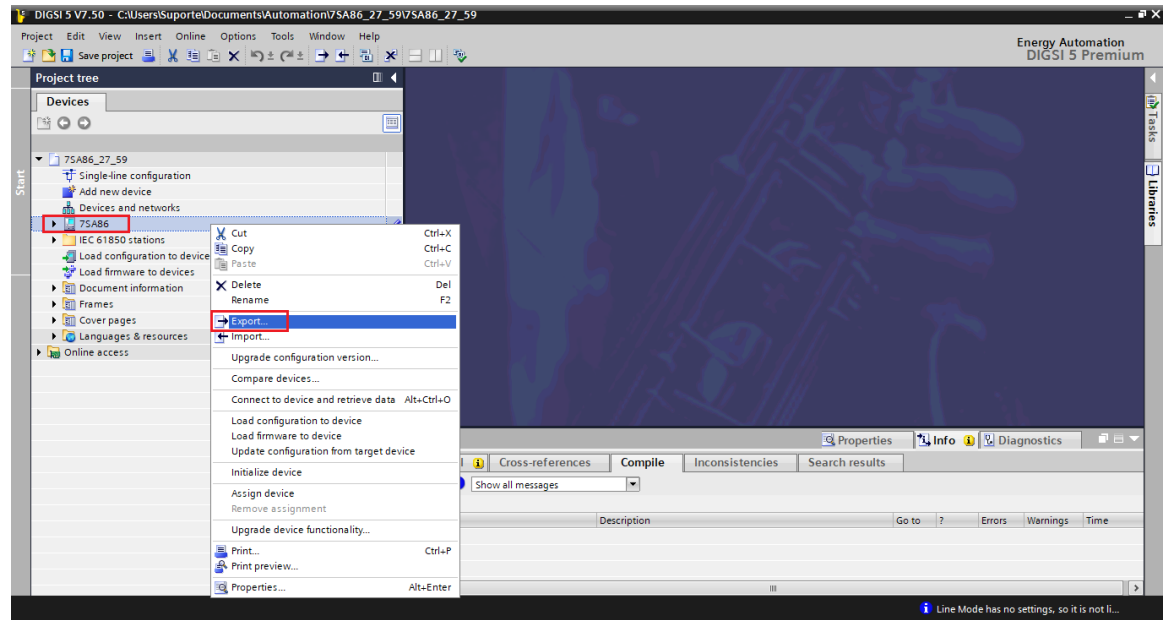

Figure 15

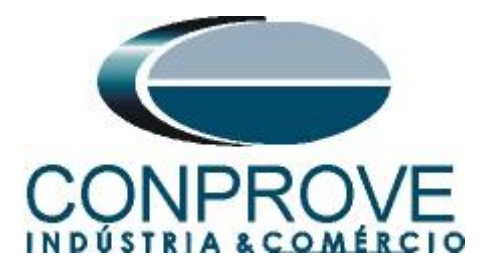

There are other ways to extract information from Siemens Siprotec 5 relays, but the displayed mode is practical for those who will commission a relay already parameterized and installed in a panel.

## 3. Parameterization of the 7SA86 relay

## 3.1 Measuring-points routing

After the connection has been established, open the device section "7SA86". Then choose the "Measuring-points routing" option. Under "Voltage-measuring points" change the "Connection type" field to the "3 ph-to-gnd voltages" option.

| Save project 📕 🐰 🗐 🗎 🗙 🔊 ± (*                                   | ± 🕞 |                                           |                      |      |           |        |      |        |          |          |                     | Energy Automa<br>DIGSI 5 Pre | ion<br>mium |
|-----------------------------------------------------------------|-----|-------------------------------------------|----------------------|------|-----------|--------|------|--------|----------|----------|---------------------|------------------------------|-------------|
| Project tree                                                    |     | 7SA86_25 → 7SA86 →                        | Measuring-points rou | utin | ıg        |        |      |        |          |          |                     | - 6                          | Ξ×          |
| Devices                                                         |     |                                           |                      |      |           |        |      |        |          |          |                     |                              |             |
| 1×00                                                            |     | Υ                                         |                      | _    |           |        |      |        |          |          |                     |                              | _           |
|                                                                 |     |                                           |                      |      |           |        |      |        |          |          |                     |                              |             |
|                                                                 |     | <ul> <li>Current-measuring poi</li> </ul> | nts                  |      |           | alu la |      |        |          |          | -                   |                              | _           |
| <ul> <li>75A86_25</li> <li>Circle line configuration</li> </ul> |     |                                           |                      |      | ▶ Base mo | aule   |      |        |          |          |                     |                              |             |
| U Single-line configuration                                     |     |                                           |                      |      | 101.103   | 142    | 104  | 145    | 146      | 107 100  |                     |                              |             |
| Add new device                                                  |     | Measuring point                           | Connection type      |      | 181-182   | I P 1  | 1744 | LP 1/  | 170      | 187-180  |                     |                              |             |
| Bevices and networks                                            |     | weasoning point                           | Connection type      |      |           | 7 400  | ~    | 2 4410 | <u> </u> | (11) 164 | 1                   |                              |             |
| Device information                                              | 1   | (All)                                     | (All)                | -    | (All)     | (AII)  |      | (All)  | -        | (All)    | 1                   |                              |             |
| Bevice momation                                                 |     | wieas.point i-spn 1                       | 5-pnase + IN         | -    | IA        | 10     |      | i c    |          | IIN      |                     |                              |             |
| And ware and protocols                                          |     | Add new                                   |                      |      |           |        |      |        |          |          |                     |                              |             |
| Tyr measuring-points routing                                    |     |                                           |                      |      |           |        |      |        |          |          |                     |                              |             |
| Information routing                                             |     |                                           |                      |      |           |        |      |        |          |          |                     |                              |             |
| Communication manning                                           |     | • Vale                                    |                      |      |           |        |      | -      |          |          |                     |                              |             |
| Communication mapping                                           | H   | <ul> <li>Voltage-measuring po</li> </ul>  | ints                 |      |           |        |      |        |          |          | 1                   |                              | _           |
| Charts                                                          |     |                                           |                      |      | > base mo | dule   |      |        |          |          |                     |                              |             |
| Display pages                                                   |     |                                           |                      |      | 101 100   | 100    | 104  | 100    | 100      | 107 100  |                     |                              |             |
| Safety and security                                             |     | Measuring point                           | Connection type      | _    | 101-102   | 100    | -104 | 100-   | 100      | 10/-100  |                     |                              |             |
| Test sequences                                                  |     | weasuring point                           | connection type      | _    | V 1.1     | 7 1.2  | -    | 7      | ·        | V 1.4    | 1                   |                              |             |
| Process data                                                    |     | (All)                                     | (All)                | -    | (All)     | (AII)  | •    | (AII)  | •        | (AII)    |                     |                              |             |
| Charts - Trend/dynamic display & force table                    |     | wieas.point v-sph i                       | 3 pn-to-gnd voltages | -    | VA        | VB     |      | vc     |          |          |                     |                              |             |
| EC 61850 stations                                               |     | Add new                                   |                      |      |           |        |      |        |          |          |                     |                              |             |
| I cad configuration to devices                                  |     |                                           |                      |      |           |        |      |        |          |          |                     |                              |             |
| 2 Load firmware to devices                                      |     |                                           |                      |      |           |        |      |        |          |          |                     |                              |             |
| Document information                                            |     |                                           |                      |      |           |        |      |        |          |          |                     |                              |             |
| Frames                                                          |     |                                           |                      |      |           |        |      |        |          |          |                     |                              |             |
| Cover pages                                                     |     |                                           |                      |      |           |        |      |        |          |          |                     |                              |             |
| Languages & resources                                           |     |                                           |                      |      |           |        |      |        |          |          |                     |                              |             |
| Online access                                                   |     |                                           |                      |      |           |        |      |        |          |          |                     |                              |             |
| THE                                                             |     |                                           |                      |      |           |        |      |        |          |          | <b>Q</b> Properties | 🗓 Info 👔 🗓 Diagnostics       |             |
|                                                                 |     | Ϋ́.                                       | ý.                   | -    |           |        |      | Ň      |          |          |                     |                              |             |

Figure 16

Click on the "Add new" button to add the fourth voltage channel choosing the "Type" as "1-phase".

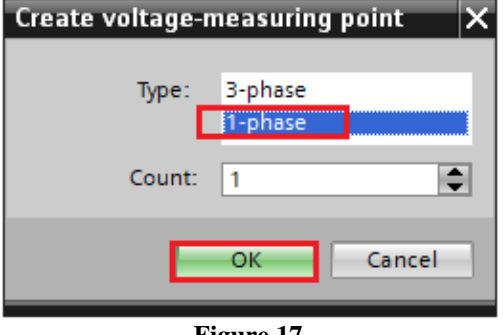

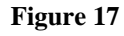

Rua Visconde de Ouro Preto, 77 - Bairro Custódio Pereira - Uberlândia – MG - CEP 38405-202.Fone (34) 3218-6800Fax (34) 3218-6810Home Page: www.conprove.com.br-E-mail: conprove@conprove.com.br

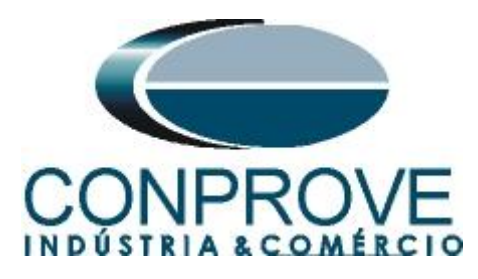

Set the voltage that will be used for synchronism, "VA" in this case.

| 🌁 🔁 🔒 Save project 🔳 🔏 🗉 🗎 🗙 🧐 ± (여          | * E | • + = × = =                           | 5m)                       |        |         |                           |    |        |    |         |     |                     | Energy<br>DIGS          | Automation<br>SI 5 Premium |
|----------------------------------------------|-----|---------------------------------------|---------------------------|--------|---------|---------------------------|----|--------|----|---------|-----|---------------------|-------------------------|----------------------------|
| Project tree                                 |     | 7SA86_25 ▶ 7SA86                      | Measuring-points ro       | outing | J       |                           |    |        |    |         |     |                     |                         | _ # = ×                    |
| Devices                                      |     |                                       |                           |        |         |                           |    |        |    |         |     |                     |                         | 1                          |
| 1 O O                                        |     | Current-measuring                     | points                    |        |         |                           |    |        |    |         |     |                     |                         |                            |
| ▼ 75A86_25                                   |     |                                       |                           | 1      | Base me | odule                     |    |        |    |         |     |                     |                         |                            |
| T Single-line configuration                  |     |                                       |                           |        | ⊧ 1A    |                           |    |        |    |         |     |                     |                         | L L                        |
| Add new device                               |     |                                       |                           |        | 1A1-1A2 | 1A3-1                     | A4 | 1A5-1/ | A6 | 1A7-1   | 1A8 |                     |                         |                            |
| H Devices and networks                       |     | Measuring point                       | Connection type           |        | P 1A1   | IP 1A2                    | 2  | IP1A3  |    | I P 1A4 | 4   |                     |                         |                            |
| ▼ 📙 75A86                                    | 8   | (All)                                 | ▼ (All)                   | -      | (All)   | <ul> <li>(All)</li> </ul> | -  | (AII)  | -  | (AII)   | -   |                     |                         | 1                          |
| bevice information                           |     | 😜 Meas.point I-3ph 1                  | 3-phase + IN              | -      | IA      | I B                       |    | I C    |    | IN      |     |                     |                         |                            |
| Hardware and protocols                       |     | Add new                               |                           |        |         |                           |    |        |    |         |     |                     |                         |                            |
| Measuring-points routing                     |     |                                       |                           |        |         |                           |    |        |    |         |     |                     |                         |                            |
| Function-group connections                   | 8   |                                       |                           |        |         |                           |    |        |    |         |     |                     |                         |                            |
| Information routing                          |     |                                       |                           |        |         |                           |    |        |    |         |     |                     |                         |                            |
| Communication mapping                        |     | <ul> <li>Voltage-measuring</li> </ul> | points                    |        |         |                           |    |        |    |         |     |                     |                         |                            |
| Settings                                     |     |                                       |                           |        | Base me | odule                     |    |        |    |         |     |                     |                         |                            |
| Charts                                       |     |                                       |                           |        | ⊧1B     |                           |    |        |    |         |     |                     |                         |                            |
| Display pages                                |     |                                       |                           |        | 181-182 | 183-1                     | B4 | 185-18 | B6 | 1B7-1   | 188 |                     |                         |                            |
| Safety and security                          |     | Measuring point                       | Connection type           |        | V 1.1   | V 1.2                     |    | V 1.3  |    | V 1.4   |     |                     |                         |                            |
| Test sequences                               |     | (All)                                 | <ul> <li>(All)</li> </ul> | -      | (All)   | (AII)                     | -  | (AII)  | -  | (AII)   | -   |                     |                         |                            |
| Process data                                 |     | Meas.point V-3ph 1                    | 3 ph-to-gnd voltages      | -      | VA      | VB                        |    | vc     |    |         |     |                     |                         |                            |
| Charts - Trend/dynamic display & force table |     | Meas.point V-1ph 1                    |                           |        |         |                           |    |        |    | VA      |     |                     |                         |                            |
| IEC 61850 stations                           |     | Add new                               |                           |        |         |                           |    |        |    |         |     |                     |                         |                            |
| Load configuration to devices                |     |                                       |                           |        |         |                           |    |        |    |         |     |                     |                         |                            |
| 🐓 Load firmware to devices                   |     |                                       |                           |        |         |                           |    |        |    |         |     |                     |                         |                            |
| <ul> <li>Document information</li> </ul>     |     |                                       |                           |        |         |                           |    |        |    |         |     |                     |                         |                            |
| <ul> <li>Frames</li> </ul>                   |     |                                       |                           |        |         |                           |    |        |    |         |     |                     |                         |                            |
| <ul> <li>Cover pages</li> </ul>              |     |                                       |                           |        |         |                           |    |        |    |         |     |                     |                         |                            |
| Languages & resources                        |     |                                       |                           |        |         |                           |    |        |    |         |     |                     |                         |                            |
| Online access                                |     |                                       |                           |        |         | _                         | _  |        |    | _       | _   |                     |                         |                            |
|                                              |     |                                       |                           |        |         |                           |    |        |    |         |     | <b>Q</b> Properties | 🔄 🗓 Info 😩 🗓 Diagnostic | s 📑 🗖 🗸                    |
|                                              |     |                                       | ý.                        |        |         |                           |    |        |    |         |     |                     |                         |                            |

Figure 18

## 3.2 Function-group connections

Choose the option *"Function-group connections"* and configure who is system 1 and system 2 used for synchronism.

| Project Edit View Inset Online Options Tools Window Help<br>Project Edit View Inset Online Options Tools Window Help<br>Project Edit View Inset Options Tools Window Help<br>Project Edit View Inset Options Tools Window Help<br>Project Edit View Inset Options Tools Window Help<br>Project Edit View Inset Options Tools Window Help<br>Project Edit Stations<br>Project Edit Stations<br>Project Edit Stations<br>Project Edit Stations<br>Project Edit Stations<br>Project Edit Stations<br>Project Edit Stations<br>Project Edit Stations<br>Project Edit Stations<br>Project Edit Stations<br>Project Inset Project Window Project Inset Family<br>Project Inset Project Inset Family<br>Project Inset Project Inset Project Inset Family<br>Project Inset Project Inset Project Inset Family<br>Project Inset Project Inset Project Inset Family<br>Project Inset Project Inset Project Inset Project Inset Project Inset Family<br>Project Inset Project Inset Project Inset Project Inset Project Inset Project Inset Project Inset Project Inset Project Inset Project Ins | DIGSI 5 V7.50 - C:\Users\Suporte\Documents\Automatic | 7SA86_25\7SA86_25                                                | _ # X                                     |
|----------------------------------------------------------------------------------------------------|------------------------------------------------------|------------------------------------------------------------------|-------------------------------------------|
| Image: Second Second                                                                                                    | Project Edit View Insert Online Options Tools W      | ow Help                                                          | Energy Automation                         |
| Project tree       Image: Comparison of Comparison of Compar                                                                                                    | 📑 🛅 🖥 Save project 📑 🐰 🗐 🏛 🗙 🏷 ± (# ± )              | + 1 × - 1 1 · ·                                                  | DIGSI 5 Premium                           |
| Devices       Image: Constant and points to function group         Image: TopsA86_23       Image: Constant and points to function group         Image: TopsA86_23       Image: Constant and points to function group         Image: TopsA86_23       Image: Constant and points to function group         Image: TopsA86_23       Image: TopsA86_23         Image: TopsA86_23       Image: TopsA86_23         Image: TopsA86_23       Image: TopsA86                                                                                                    | Proiect tree                                         | 7SA86 25 > 7SA86 > Function-group connections                    |                                           |
| United with the set of the set of t                                                                                                    | Devices                                              |                                                                  |                                           |
| Y       Connect measuring points to function group         Y       Single-line configuration         Y       Single-line configuration         Y       Single-line configuration         Y       Single-line configuration         Y       Single-line configuration         Y       Single-line configuration         Y       Single-line configuration         Y       Y         Y       Single-line configuration         Y       Y         Y       Single-line configuration         Y       Y         Y       Y         Y                                                                                                    | Devices                                              |                                                                  | Ť                                         |
| Connect measuring points to function group     Connect measuring points to function group     Connect function group to circuit-breaker groups     Connect function group to circuit-breaker groups     Connect function group to protection-function group     Connect function group     Connect function group to protection-function group     Connect function group                                                                                                    |                                                      | T                                                                | ask i i i i i i i i i i i i i i i i i i i |
| ************************************                                                                                                    |                                                      | Connect measuring points to function group                       | N N                                       |
| Tiggle-line configuration   Testinge-line configuration Weasuring point V synct V synct<                                                                                                    | <ul> <li>TSA86_25</li> </ul>                         | Line 1 Circuit breaker 1                                         |                                           |
| Image: Construction of the second second                                                                                            | 🗧 🥂 Single-line configuration                        | Measuring point V 3ph I line 3ph V I 3ph                         | V sync1 V sync2                           |
| Messing point Sape 1 [ID 1]     X     X                                                                                          | 중 📑 Add new device                                   | (All) (All) (All) (All)                                          | 🖌 (All) 🔍 (All)                           |
| ▼       75A86       ×       ×       ×       ×         ● bevice information       ● Meas_point V-1ph 1[ID 2]       ×       ×       ×         ● Hardware and protocols       ● Meas_point V-1ph 1[ID 3]       ×       ×       ×         ● Function group connections       ●       ●       ●       ●       ●         ● Function group connections       ●       ●       ●       ●       ●       ●       ●       ●       ●       ●       ●       ●       ●       ●       ●       ●       ●       ●       ●       ●       ●       ●       ●       ●       ●       ●       ●       ●       ●       ●       ●       ●       ●       ●       ●       ●       ●       ●       ●       ●       ●       ●       ●       ●       ●       ●       ●       ●       ●       ●       ●       ●       ●       ●       ●       ●       ●       ●       ●       ●       ●       ●       ●       ●       ●       ●       ●       ●       ●       ●       ●       ●       ●       ●       ●       ●       ●       ●       ●       ●       ●       ●       ● </th <td>devices and networks</td> <td>Meas.point I-3ph 1[ID 1] X X</td> <td>2.</td>                                                                                                    | devices and networks                                 | Meas.point I-3ph 1[ID 1] X X                                     | 2.                                        |
| Device information     Device information     Protection group to circuit-breaker groups     Connect function group to circuit-breaker groups     Connect function group     Connect function group     Conne                                                                                      | 👻 🛄 7SA86 🗳                                          | Meas.point V-3ph 1[ID 2] X                                       | x                                         |
| Image: Second Second                                                                                                    | Device information                                   | 👺 Meas.point V-1ph 1[ID 3]                                       | x                                         |
| Mesuning-points routing         Important routing         Important routing         Communication mapping         Important routing         Important routing routing routigroup         Important routing routing                                                                                                    | Hardware and protocols                               |                                                                  |                                           |
| Image: Set in the set of the set of the set o                                                                                                    | Measuring-points routing                             |                                                                  |                                           |
| Image: Information mapping         Image: Information mapping         Image: Image: Ima                                                                                                    | Function-group connections                           |                                                                  |                                           |
| Communication mapping         Communication mapping         Settings         Contration         Diplay pages         Settings         Settings         Setings         Setti                                                                                                    | 🗱 Information routing                                |                                                                  |                                           |
| Settings     Settings                                                                                           | Communication mapping                                |                                                                  |                                           |
| <ul> <li>In Charts</li> <li>In Charts</li> <li>In Siplay pags</li> <li>Sight a security</li> <li>In Sight a security</li> <li>In Sight a secu</li></ul>                                                                                                    | Settings                                             |                                                                  |                                           |
| Image: Second Second Secon                                                                                                    | In Charts                                            |                                                                  |                                           |
| <ul> <li>Safety and security</li> <li>Safety and security</li> <li>Test sequences</li> <li>Test sequences</li> <li>Charts - Trend/dynamic display &amp; force table</li> <li>Charts - Trend/dynamic display &amp; force table</li> <li>Connect function group to circuit-breaker groups</li> <li>Connect function group to circuit-breaker 1</li> <li>Course table</li> <li>Course table</li> <li>Connect protection-function group to protection-function group</li> <li>Connect protection-function group</li> <li>Connect protection-function group</li> <li>Protection group</li> <li>Protection group</li> </ul>                                                                                                    | Display pages                                        |                                                                  |                                           |
| Image: Sequences       Image: Sequences         Image: Sequences       Image: Sequences         Image: Sequences                                                                                                    | Safety and security                                  |                                                                  |                                           |
| Protection group     Connect function group to protection-function group to protection-function group     Connect protection group     Connect protection group     Protection group                                                                                                    | Test sequences                                       |                                                                  |                                           |
| Connect function group to circuit-breaker groups     Connect function group to circuit-breaker groups     Connect function group to circuit-breaker groups     Connect function group to circuit-breaker groups     Connect function group to protection-function group     Connect protection-function group     Connect protection-function group     Connect protection-function group     Connect protection-function group     Connect protection-function group     Connect protection-function group     Connect protection-function group     Connect protection-function group     Connect protection-function group     Connect protection-function group     Connect protection-function group     Connect protection-function group                                                                                                    | Process data                                         |                                                                  |                                           |
| IEC 61850 tations       > Connect function group to circuit-breaker groups         Image: Second Configuration to devices       > Connect function group Circuit breaker 1         Image: Second Configuration to devices       Protection group Circuit breaker 1         Image: Second Configuration to devices       (All) (All) (All                                                                                                    | Charts - Trend/dynamic display & force table         |                                                                  |                                           |
| Connect Traction group to cricit breaker groups     Connect protection function group     Connect protection group to protection-function group     Connect protection group to protection-function group     Connect protection group     Connect protection group     Connect                                                                                       | IEC 61850 stations                                   | Connect function group to circuit breaker groups                 |                                           |
| Connect protection-function group     Connect protection-function group     Connect protection-functio                                                                                       | Load configuration to devices                        | Protection group Circuit Protect 1                               |                                           |
| Image: Specific constraints     Image: Specific constraints       Image: Specific constraints     Image: Specific constraints       Image: Specific constraints     Image: Specific constraints       Image: Specific constraints     Image: Specific constraints       Image: Specific constraints     Image: Specific constraints       Image: Specific constraints     Image: Specific constraints       Image: Specific constraints     Image: Specific constraints       Image: Specific constraints     Image: Specific constraints                                                                                                    | 🐓 Load firmware to devices                           |                                                                  |                                           |
| > Image: Protection function group to protection-function group       > Image: Protection function group       > Image: Protection function group       > Image: Protection function group                                                                                                    | Document information                                 |                                                                  |                                           |
| > Im Coverpages     Connect protection function group       > Im Connectes     Protection group                                                                                                    | Frames                                               | Connect protection-function group to protection-function group   |                                           |
| Image: Specific access     Protection group                                                                                                    | Cover pages                                          | connect protection raneating group to protection raneating group |                                           |
| > big Online access                                                                                                    | Languages & resources                                | Protection group                                                 |                                           |
|                                                                                                    | Online access                                        |                                                                  |                                           |
| 🖳 Properties 🗍 Info 🚯 🖞 Diagnostics 📑 🖬 🗸                                                                                                    |                                                      | Sector Properties                                                | 🚹 Info 👔 🗓 Diagnostics 👘 💷 📼 🔍            |
| Messuring-p                                                                                                    | Measuring-p 🥂 Function-gro                           |                                                                  | Project 75A86_25 opened.                  |

Figure 19

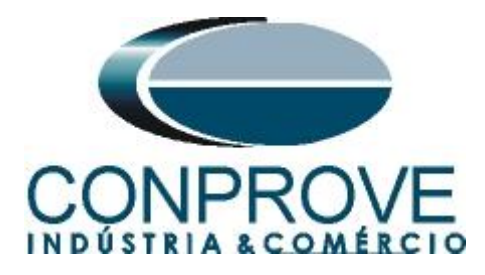

## **3.3** Device Settings

After the connection has been established, open the device section "7SA86". Then open the "Settings" section, finally choose the "Device Settings" option. Check that group 1 is active, that the nominal frequency is 60Hz and that the minimum operating time is zero seconds.

| ŀ   | DIGSI 5 V7.50 - C:\Users\Suporte\Documents\Autom                                                                                                    | ation | \7 <b>S</b> A | 86_25\7SA86_25         |                |                                                                                                    |         |                     |                | _ # ×                                                                                                    |
|-----|----------------------------------------------------------------------------------------------------|-------|---------------|------------------------|----------------|----------------------------------------------------------------------------------------------------|---------|---------------------|----------------|----------------------------------------------------------------------------------------------------|
| Pro | ject Edit View Insert Online Options Tools                                                                                                    | Win   | dow           | Help                   |                |                                                                                                    |         |                     |                | Energy Automation                                                                                                    |
| -   | Not the save project and the same save of the save project and the save of the save of the | • B   | • •           |                        | 5              |                                                                                                    |         |                     |                | DIGSI 5 Premium                                                                                                    |
|     | Desired from                                                                                                    |       | 76.4          |                        | Cattings > Day |                                                                                                    |         |                     |                |                                                                                                    |
|     |                                                                                                    |       | 754           | 100_23 / 73/100 /      | Settings + Dev | ice settings                                                                                                    |         |                     |                |                                                                                                    |
|     | Devices                                                                                                    |       |               |                        |                |                                                                                                    |         |                     |                |                                                                                                    |
|     | B O O                                                                                                    | =     | $\rightarrow$ | Edit mode: secondary   | Active         | : settings group 1 🛛 🗲                                                                                                    | → 🗠 😿 E |                     |                | [as                                                                                                    |
|     |                                                                                                    | _     |               |                        |                |                                                                                                    |         |                     |                | «                                                                                                    |
|     | ▼ 75A86_25                                                                                                    | ^     |               | Copy settings group    | for device     |                                                                                                    |         |                     |                |                                                                                                    |
| 벌   | T Single-line configuration                                                                                                    |       |               | 15 551                 |                |                                                                                                    |         |                     |                | · · · · · · · · · · · · · · · · · · ·                                                                                                    |
| 2   | 🏙 Add new device                                                                                                    |       |               | Source-settings group: |                | Target-settings group:                                                                                                    |         |                     |                | i i i i i i i i i i i i i i i i i i i                                                                                                    |
|     | Devices and networks                                                                                                    |       |               | settings group 1       |                | settings group 1                                                                                                    |         | Copy                |                | ar.                                                                                                    |
|     | ▼ 🛄 7SA86                                                                                                    | 1     |               |                        |                |                                                                                                    |         |                     |                | es al construction of the second second seco |
|     | Device information                                                                                                    |       |               |                        |                |                                                                                                    |         |                     |                | -                                                                                                    |
|     | Hardware and protocols                                                                                                    | =     | G             | eneral                 |                |                                                                                                    |         |                     |                |                                                                                                    |
|     | Measuring-points routing                                                                                                    |       |               |                        |                |                                                                                                    |         |                     |                |                                                                                                    |
|     | Function-group connections                                                                                                    |       |               | Device                 |                |                                                                                                    |         |                     |                |                                                                                                    |
|     | Information routing                                                                                                    |       |               |                        |                | a . 17                                                                                                    |         |                     |                |                                                                                                    |
|     | Communication mapping                                                                                                    |       |               |                        | 91.101         | Rated frequency:                                                                                                    | 60 H2   | •                   | L2 A0          |                                                                                                    |
|     | Settings                                                                                                    | _     |               |                        | 91.102         | Minimum operate time:                                                                                                    | 0.00    | s                   | AG             |                                                                                                    |
|     | Of Time settings                                                                                                    | - 11  |               |                        | 91.115         | Set. format residu. comp.:                                                                                                    | Kr, Kx  | •                   | 88             |                                                                                                    |
|     | Power system                                                                                                    | - 11  |               |                        | 91.138         | Block monitoring dir.:                                                                                                    | off     |                     | A              |                                                                                                    |
|     | Becording                                                                                                    | - 11  |               |                        |                |                                                                                                    |         |                     |                |                                                                                                    |
|     | • Get Line 1                                                                                                    | - 11  |               | Chatter blocking       |                |                                                                                                    |         |                     |                |                                                                                                    |
|     | Gircuit breaker 1                                                                                                    |       |               |                        |                |                                                                                                    |         |                     |                |                                                                                                    |
|     | In Charts                                                                                                    |       |               |                        | 91.123         | No. permis.state changes:                                                                                                    | 0       |                     | 🔁 🔊            |                                                                                                    |
|     | Display pages                                                                                                    |       |               |                        | 91.127         | Initial test time:                                                                                                    | 1       | s                   |                |                                                                                                    |
|     | Safety and security                                                                                                    |       |               |                        | 91.124         | No. of chatter tests:                                                                                                    | 0       |                     |                |                                                                                                    |
|     | Test sequences                                                                                                    |       |               |                        | 01.124         | no. or chatter tests.                                                                                                    |         |                     |                |                                                                                                    |
|     | Process data                                                                                                    |       |               |                        | 91.125         | Chatter idle time:                                                                                                    | 1       | min                 | L 🔁 🔊          |                                                                                                    |
|     | Charts - Trend/dynamic display & force table                                                                                                    | - 11  |               |                        | 91.137         | Subsequent test time:                                                                                                    | 2       | s                   | 🛃 🔊            |                                                                                                    |
|     | IEC 61850 stations                                                                                                    |       |               |                        |                |                                                                                                    |         |                     |                | × .                                                                                                    |
|     | Load configuration to devices                                                                                                    |       | <             |                        |                |                                                                                                    |         |                     |                | >                                                                                                    |
|     | See Load firmware to devices                                                                                                    | >     |               |                        |                |                                                                                                    |         | <b>Q</b> Properties | 🗓 Info 追 🗓 I   | Diagnostics                                                                                                    |
| 2   | Measuring-p Turning-p                                                                                                    |       |               |                        |                |                                                                                                    |         |                     | Project 7SA86, | _25 opened.                                                                                                    |
|     |                                                                                                    |       |               |                        |                | and the second second se |         |                     |                | 10.10                                                                                                    |

Figure 20

## 3.4 Power System - General

Open the "Power System" section and select the "General" option. Check the parameterized phase sequence.

| ant file View lands Online Online  | Tala Water Ula        | 3400_23               |                               |                     |                          |
|------------------------------------|-----------------------|-----------------------|-------------------------------|---------------------|--------------------------|
| ect Edit view insert Online Option | s tools window Help   | al manal es           |                               |                     | Energy Automation        |
| Save project 📇 🔏 🖽 🖃 🗙 🧯           | ••• -• -• -• -• -• -• | < ⊟ ∐ 🌣               |                               |                     | DIGSI 5 Premiui          |
| Project tree                       | □ ◀ 75A86_25          |                       |                               |                     | _ = = >                  |
| Devices                            |                       |                       |                               |                     |                          |
| 900                                | 🔟 📂 Edit mo           | de: secondary 📑 Activ | e: settings group 1 🛛 🔶 🍝 📝 📘 |                     |                          |
|                                    |                       |                       |                               |                     |                          |
| 75A86_25                           | General               |                       |                               |                     |                          |
| 🕂 Single-line configuration        |                       |                       |                               |                     |                          |
| Add new device                     |                       | 11.2311.101           | Phase sequence: ABC           |                     |                          |
| d Devices and networks             |                       |                       |                               |                     | 10                       |
| <ul> <li>75A86</li> </ul>          | 2                     |                       |                               |                     |                          |
| Device information                 |                       |                       |                               |                     |                          |
| Hardware and protocols             | =                     |                       |                               |                     |                          |
| Measuring-points routing           |                       |                       |                               |                     |                          |
| T Function-group connections       |                       |                       |                               |                     |                          |
| Information routing                |                       |                       |                               |                     |                          |
| Communication mapping              |                       |                       |                               |                     |                          |
| Settings                           |                       |                       |                               |                     |                          |
| Device settings                    |                       |                       |                               |                     |                          |
| Time settings                      |                       |                       |                               |                     |                          |
| T all Power system                 |                       |                       |                               |                     |                          |
| Seperal .                          |                       |                       |                               |                     |                          |
| Meas point I-3ph 1                 |                       |                       |                               |                     |                          |
| Meas point V-3ph 1                 |                       |                       |                               |                     |                          |
| In Mass point Witch 1              |                       |                       |                               |                     |                          |
| Pacasing                           |                       |                       |                               |                     |                          |
| h Ge Line 1                        |                       |                       |                               |                     |                          |
| h GT Circuit breaker 1             |                       |                       |                               |                     |                          |
| h Gal Charts                       |                       |                       |                               |                     |                          |
| <ul> <li>Displaypager</li> </ul>   |                       |                       |                               |                     |                          |
| Safety and security                |                       |                       |                               |                     |                          |
| Test seguences                     | <                     |                       |                               |                     |                          |
| In the second data                 | ~                     |                       |                               | fort an an a last a |                          |
|                                    | >                     |                       |                               | Properties 1. Ir    | fo 🕼 强 Diagnostics 👘 🖃 🖃 |
|                                    |                       |                       |                               |                     |                          |

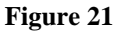

Rua Visconde de Ouro Preto, 77 - Bairro Custódio Pereira - Uberlândia – MG - CEP 38405-202.<br/>Fone (34) 3218-6800<br/>Home Page: www.conprove.com.brFax (34) 3218-6810<br/>E-mail: conprove@conprove.com.br

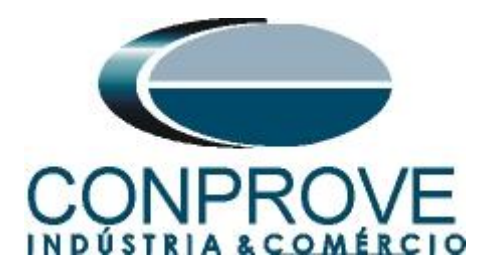

## 3.5 Meas. Point V-3ph 1

Select the option "*Meas. Point V-3ph 1*". Adjust the values of primary, secondary voltages and magnitude compensation factor for the first winding and disable the supervision functions. Click on the "*Info*" tab to hide it and enlarge the settings window.

| BIGSI 5 V7.50 - C:\Users\Suporte\De | ocuments\Automatio | n\7\$A86_25\7\$ | A86_25                    |                            |                      |              |                     | _ # X           |
|-------------------------------------|--------------------|-----------------|---------------------------|----------------------------|----------------------|--------------|---------------------|-----------------|
| Project Edit View Insert Online     | Options Tools Wir  | ndow Help       |                           |                            |                      |              | En                  | ormy Automation |
| 📑 📑 🔜 Save project ا 🐰 🖄            | x >± (*± ]         | + + + ×         | - 🛄 🖤                     |                            |                      |              | 1                   | DIGSI 5 Premium |
| Project tree                        | □ 4                | 7SA86_25        | ▶ 7SA86 	> Settings 	> Po | wer system 🕨 Meas.point    | V-3ph 1              |              |                     | _ # = × 4       |
| Devices                             |                    |                 |                           |                            |                      |              |                     |                 |
| 1 O O                               |                    | F Edit mod      | e: secondary 🏼 🏲 Acti     | ve: settings group 1 🛛 🔶 • | > 🛛 😿 🗉              |              |                     | Tas             |
|                                     |                    |                 |                           |                            |                      |              |                     | ^ <u>s</u>      |
| 75A86_25                            | ^                  | VT 3-phas       | .e                        |                            |                      |              |                     |                 |
| 🗧 🕂 Single-line configuration       |                    |                 |                           |                            |                      |              | 1                   | <u> </u>        |
| 😽 📑 Add new device                  |                    |                 | 11 9/1 9911 101           | Pated priman/voltage:      | 400.000              | W            |                     | ibi             |
| Devices and networks                |                    |                 | 11.941.0511.101           | Nated primary vortage.     | 400.000              | NY.          |                     | ar.             |
| <ul> <li>75A86</li> </ul>           | 3                  |                 | 11.941.8911.102           | Rated secondary voltage:   | 115                  | V            | 🛃 🔊                 | ŝ               |
| Device information                  |                    |                 | 11.941.8911.104           | VT connection:             | 3 ph-to-gnd voltages |              | AS                  |                 |
| Hardware and protocols              | =                  |                 | 11 941 8911 106           | Inverted phases:           | none                 |              |                     |                 |
| Measuring-points routing            |                    |                 |                           |                            |                      |              |                     |                 |
| Tunction-group connection           | ns                 |                 | 11.941.8911.111           | iracking:                  | active               | · ·          | AG                  |                 |
| Information routing                 |                    |                 | 11.941.8911.130           | Measuring-point ID:        | 2                    |              | Ao                  |                 |
| Communication mapping               |                    |                 |                           |                            |                      |              |                     |                 |
| 🕶 🍓 Settings                        |                    |                 |                           |                            |                      |              |                     |                 |
| Device settings                     |                    |                 | Add new stage             | Delete stage               |                      |              |                     |                 |
| Time settings                       |                    |                 |                           |                            |                      |              |                     |                 |
|                                     |                    |                 |                           |                            |                      |              |                     |                 |
| Seneral                             |                    | VT 1            |                           |                            |                      |              |                     |                 |
| Meas.point I-3ph 1                  |                    |                 |                           |                            |                      |              |                     |                 |
| Meas.point V-3ph 1                  | 1                  |                 |                           |                            |                      |              |                     |                 |
| Meas.point V-1ph 1                  |                    |                 | 11.941.3811.103           | Magnitude correction:      | 1.000                |              | 🔁 🔊                 |                 |
| Recording                           |                    |                 | 11.941.3811.108           | Phase:                     | VA                   |              | AS                  |                 |
| ▶ 🚱 Line 1                          |                    |                 |                           |                            |                      |              |                     |                 |
| Gircuit breaker 1                   |                    |                 |                           |                            |                      |              |                     |                 |
| hin Charts                          |                    |                 | Add new stage             | Delete stage               |                      |              |                     |                 |
| Display pages                       |                    |                 |                           |                            |                      |              |                     |                 |
| Safety and security                 |                    |                 |                           |                            |                      |              |                     | ~               |
| Test sequences                      |                    | <               |                           |                            |                      |              |                     | >               |
| Process data                        | *                  |                 |                           |                            |                      | O Descettion | tillafa 🕐 🗍 Diana   |                 |
| <                                   | >                  |                 |                           |                            |                      | Q Properties |                     | lostics         |
| 🎲 Measuring-p 🍕 Function-gro        | 🔚 Device settin 👔  | General         | Meas.point                |                            |                      |              | Project 7SA86 25 op | ened.           |
|                                     |                    |                 |                           |                            |                      |              | C Helsen            |                 |

Figure 22

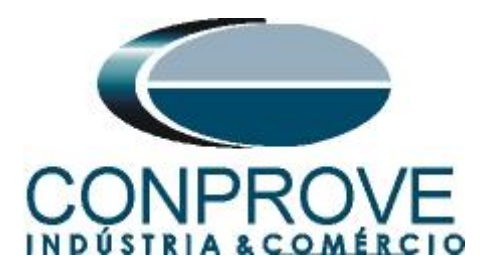

| Project Edit View Insert Online Options Tools | Window Hel      | p                         |                                  |              | Energy A                 | utomation        |
|-----------------------------------------------|-----------------|---------------------------|----------------------------------|--------------|--------------------------|------------------|
| 📑 📑 🖬 Save project 💄 🐰 🏥 🗊 🗙 🍤 🛨 (省 🗄         |                 | * 🖃 🛄 😳                   |                                  |              | DIGSI                    | 5 Premium        |
| Project tree                                  | <b>▼</b> 75A86_ | 25 → 7SA86 → Settings → P | ower system 🕨 Meas.point V-3ph 1 |              |                          | _ <b>= =</b> × · |
| Devices                                       |                 |                           |                                  |              |                          |                  |
|                                               | 🔲 🗗 Edit        | mode: secondary 🛃 🏲 Act   | ive: settings group 1 🛛 🔶 🐋 😥 🔃  |              |                          |                  |
| ▼ 75486 25                                    | VT 2            |                           |                                  |              |                          | ^                |
| T SingleJine configuration                    | ~               |                           |                                  |              |                          |                  |
| Add new device                                |                 | 11 041 3813 103           | Manifeda associations   1 000    |              | <b>— —</b>               | 9                |
| Devices and networks                          |                 | 11.941.5612.105           | Magnitude correction.            |              | <b>40</b>                |                  |
| ▼ 1 75486                                     |                 | 11.941.3812.108           | Phase: V B                       |              | Ao                       |                  |
| Device information                            |                 |                           |                                  |              |                          |                  |
| Hardware and protocols                        | =               |                           |                                  |              |                          |                  |
| Measuring-points routing                      |                 | Add new stage             | Delete stage                     |              |                          |                  |
| Eurotion-group connections                    |                 |                           |                                  |              |                          |                  |
| Information routing                           |                 |                           |                                  |              |                          |                  |
| Communication manning                         | VT 3            |                           |                                  |              |                          |                  |
| ▼ 🏡 Settings                                  |                 |                           |                                  |              |                          |                  |
| Pevice settings                               |                 |                           | the sector de secondaria de seco |              |                          |                  |
| Ime settings                                  |                 | 11.941.3813.103           | Magnitude correction: 1.000      |              | L2 A0                    |                  |
| ▼ m <sup>4</sup> Power system                 |                 | 11.941.3813.108           | Phase: VC                        |              | AO                       |                  |
| Seperal Sector                                |                 |                           |                                  |              |                          |                  |
| Meas.point I-3ph 1                            |                 |                           |                                  |              |                          |                  |
| Meas.point V-3ph 1                            |                 | Add new stage             | Delete stage                     |              |                          |                  |
| Meas.point V-1ph 1                            |                 |                           |                                  |              |                          | _                |
| Recording                                     |                 |                           |                                  |              |                          |                  |
| ▶ 👯 Line 1                                    | Supv.           | balan. V                  |                                  |              |                          |                  |
| Circuit breaker 1                             |                 |                           |                                  |              |                          |                  |
| Ini Charts                                    |                 |                           | Mades all                        |              |                          |                  |
| Display pages                                 |                 | 11.941.2521.1             | Mode: off                        | •            |                          |                  |
| Safety and security                           |                 | 11.941.2521.101           | Release threshold: 57.500        | V            |                          | ~                |
| Test sequences                                | <               |                           |                                  |              |                          | >                |
| Process data                                  | ~               |                           |                                  | O Properties | tillafa                  |                  |
| < III >                                       | •               |                           |                                  | - Properties |                          |                  |
| 🥂 Measuring-p 📢 Function-gro 🔚 Device settin  | 🤪 General       | Meas.point                |                                  |              | Project 75A86 25 opened. |                  |

Figure 23

| DIGSI 5 V7.50 - C:\Users\Suporte\Do                                                                             | cuments\Automatior  | n\7SA86_25\7SA86_2 | 5                 |                                   |               | _ # ×                   |
|----------------------------------------------------------------------------------------------------|---------------------|--------------------|-------------------|-----------------------------------|---------------|-------------------------|
| Project Edit View Insert Online                                                                                 | Options Tools Win   | ndow Help          |                   |                                   |               | Energy Automation       |
| 📑 📑 🔚 Save project 昌 🐰 💷 🖀                                                                                      | X 5± @± -           | → + 🖥 × 🖃          | 300               |                                   |               | DIGSI 5 Premium         |
| Project tree                                                                                                    | • 11                | 7SA86_25 → 7SA     | 86 → Settings → P | ower system ▶ Meas.point V-3ph 1  |               | _ # =× 4                |
| Devices                                                                                                    |                     |                    |                   |                                   |               | •                       |
|                                                                                                    |                     | Edit mode: seco    | ndary 📑 Act       | ive: settings group 1 🛛 🗲 🔶 🚳 😿 🔃 |               | Tas                     |
|                                                                                                    |                     | Supy ph cog V      |                   |                                   |               | Š                       |
| ▼ 75A86 25                                                                                                    | ^                   | Supv. pit.seq.v    |                   |                                   |               |                         |
| 🖞 🕂 Single-line configuration                                                                                   |                     |                    |                   |                                   |               |                         |
| Add new device                                                                                                  |                     |                    | 11.941.2581.1     | Mode: off                         | -             | 동                       |
| Bevices and networks                                                                                            |                     |                    | 11.941.2581.6     | Delay supervision alarm: 5.00     | s             | ar                      |
| ✓ □ 75A86                                                                                                    | 1                   |                    |                   |                                   |               | ē                       |
| Device information                                                                                              | · · · · ·           |                    |                   |                                   |               |                         |
| Hardware and protocols                                                                                          | =                   | Add ney            | wistage           | Delete stage                      |               |                         |
| Measuring-points routing                                                                                        |                     |                    |                   |                                   |               |                         |
| T Function-group connection                                                                                     | s                   |                    |                   |                                   |               |                         |
| Information routing                                                                                             |                     | Sume cum V         |                   |                                   |               |                         |
| Communication mapping                                                                                           |                     | Supv. sum v        |                   |                                   |               |                         |
| Settings                                                                                                    |                     |                    |                   |                                   |               |                         |
| Device settings                                                                                                 |                     |                    | 11.941.2461.1     | Mode: off                         | -             |                         |
| Time settings                                                                                                   |                     |                    | 11 941 2461 3     | Threshold: 28 750                 | v             |                         |
| <ul> <li>p<sup>2</sup> Power system</li> </ul>                                                                  |                     |                    |                   | Belevene idea elemento a con      |               |                         |
| Seneral                                                                                                    |                     |                    | 11.941.2461.6     | Delay supervision alarm: 5.00     | 5             |                         |
| Meas.point I-3ph 1                                                                                              |                     |                    |                   |                                   |               |                         |
| Weas.point V-3ph 1                                                                                              |                     |                    |                   |                                   |               |                         |
| Se Meas.point V-1ph 1                                                                                           |                     | Add nev            | w stage           | Delete stage                      |               |                         |
| Recording                                                                                                    |                     |                    |                   |                                   |               |                         |
| ▶ 🧣 Line 1                                                                                                    |                     |                    |                   |                                   |               |                         |
| Gircuit breaker 1                                                                                               |                     | VT miniatureCB     |                   |                                   |               |                         |
| toj Charts                                                                                                    |                     |                    |                   |                                   |               |                         |
| Display pages                                                                                                   |                     | 1                  | 1 941 2641 101    | Response time: 0.00               | 5             |                         |
| Safety and security                                                                                             |                     |                    |                   |                                   |               | v                       |
| Test sequences                                                                                                  |                     | <                  |                   |                                   |               | >                       |
| Process data                                                                                                    | ~                   |                    |                   |                                   | Properties 71 | fo 🔒 🖳 Diagnostics 🔤 🔽  |
| < III                                                                                                    | >                   | L                  |                   |                                   |               |                         |
| 🎾 Measuring-p 🔩 Function-gro                                                                                    | 📙 Device settin 🛛 🍯 | 🖕 General 🛛 😜 N    | Aeas.point        |                                   | ء 😪 ا         | roject 75A86_25 opened. |
| ender er som har har sind at de som komme komme att sin som er som er som er som er som er som er som er som er |                     |                    |                   |                                   |               |                         |

Figure 24

## 3.6 Meas. Point V-3ph 1

Select the option "Meas. Point V-1ph 1". Adjust the primary, secondary voltage values and magnitude compensation factor for the fourth voltage input.

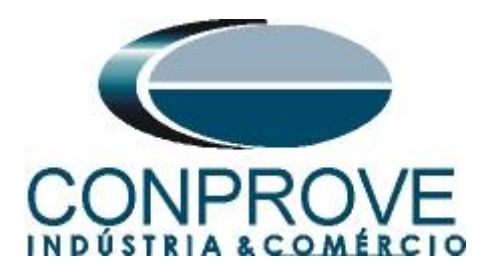

| P Digsi 5 V7.50 - ClosersisuporteiDocumentsvauto | omation | 1//SA86_251/SA86_25              |                                  |            | _ •                      |
|--------------------------------------------------|---------|----------------------------------|----------------------------------|------------|--------------------------|
| Project Edit View Insert Online Options Too      | ols Win | idow Help                        |                                  |            | Energy Automation        |
| 📑 🎦 🔚 Save project 📕 🐰 🗉 🕼 🗙 🏷 ± 🤇               | 24 ± -  | ▶ ⊈ ঊ Ӿ ⊟ Ц ѷ                    |                                  |            | DIGSI 5 Premium          |
| Project tree                                     |         | 7SA86_25 → 7SA86 → Settings → Pe |                                  |            | _ = = ×                  |
| Devices                                          |         |                                  |                                  |            | 1                        |
| B 0 0                                            |         | ➡ Edit mode: secondary ➡ Acti    | ve: settings group 1 🛛 🗲 🔶 🚳 😿 🔢 |            |                          |
|                                                  |         |                                  |                                  |            |                          |
| ▼ 375A86_25                                      | ^       |                                  | Dual airean duan frances         |            |                          |
| T Single-line configuration                      |         | 11.961.2311.101                  | Rated primary voltage: 400.000   | kV         | 12 AG                    |
| Add new device                                   |         | 11.961.2311.102                  | Rated secondary voltage: 115     | v          |                          |
| Devices and networks                             |         | 11.961.2311.103                  | Tracking: inactive               | -          | AN                       |
| ▼ 🛄 7SA86                                        | 1       | 11.961.2311.130                  | Measuring-point ID: 3            |            | A                        |
| Device information                               |         |                                  |                                  |            |                          |
| Hardware and protocols                           | =       |                                  |                                  |            |                          |
| Measuring-points routing                         |         | Add new stage                    | Delete stage                     |            |                          |
| Function-group connections                       |         |                                  |                                  |            |                          |
| Information routing                              |         |                                  |                                  |            |                          |
| Communication mapping                            |         | VT 1                             |                                  |            |                          |
| Settings                                         |         | ••••                             |                                  |            |                          |
| Device settings                                  |         |                                  |                                  |            |                          |
| Time settings                                    |         | 11.961.3811.103                  | Magnitude correction: 1.000      |            |                          |
|                                                  |         | 11.961.3811.108                  | Phase: VA                        | -          | AO                       |
| 🤪 General                                        |         |                                  |                                  |            |                          |
| Se Meas.point I-3ph 1                            |         |                                  |                                  |            |                          |
| Meas.point V-3ph 1                               |         | Add new stage                    | Delete stage                     |            |                          |
| Meas.point V-1ph 1                               | -       |                                  |                                  |            |                          |
| Recording                                        |         |                                  |                                  |            |                          |
| • WE Line 1                                      |         | VT miniatureCB                   |                                  |            | -                        |
| Circuit breaker 1                                |         |                                  |                                  |            |                          |
| <ul> <li>In Charts</li> </ul>                    |         |                                  |                                  |            |                          |
| Display pages                                    |         | 11.961.2641.101                  | Response time: 0.00              | s          |                          |
| <ul> <li>–) Safety and security</li> </ul>       |         | 1                                |                                  |            | , v                      |
| Process data                                     | ~       |                                  |                                  |            |                          |
| < mrindeess data                                 | >       |                                  |                                  | Properties | i Info i Diagnostics     |
| 🏋 Measuring-p 🍕 Function-gro 📗 Device settin     | 1 🍯     | General 😺 Meas.point 🔤 Mea       | s.point                          |            | Project 7SA86_25 opened. |
|                                                  |         |                                  |                                  |            |                          |

Figure 25

## **3.7** General

Open the "Line 1" option and double-click the "General" option to carry out the nominal adjustments for voltage and current. Configure line data.

| Project tree       Image: Secondary       FSA86_25 > 75A86 > Settings > Line 1 > General         Image: Secondary       P Edit mode: secondary       P Active: settings group 1       Image: Secondary         Image: Secondary       P Edit mode: secondary       P Active: settings group 1       Image: Secondary         Image: Secondary       P Edit mode: secondary       P Active: settings group 1       Image: Secondary         Image: Secondary       P Active: settings group 1       Image: Secondary       Image: Secondary         Image: Secondary       P Active: settings group 1       Image: Secondary       Image: Secondary         Image: Secondary       P Active: settings group 1       Image: Secondary       Image: Secondary         Image: Secondary       P Active: settings group 1       Image: Secondary       Image: Secondary         Image: Secondary       P Active: secondary       P Active: settings group 1       Image: Secondary         Image: Secondary       P Active: secondary       P Active: secondary       Image: Secondary         Image: Secondary       P Active: secondary       P Active: secondary       Image: Secondary         Image: Secondary       P Active: secondary       P Active: secondary       Image: Secondary         Image: Secondary       P Active: secondary       P Active: secondary       Image: Secondary                                                                                                    | roject Edit View Insert Online Options<br>F 🎦 🔚 Save project 📑 💥 🗐 🗎 🗙 🕊 | Tools Window Help<br>• (™ ± → + 🔒 | × 🖃 🛄 👳                |                            |          |                  | Energy Automation<br>DIGSI 5 Premium |
|----------------------------------------------------------------------------------------------------|--------------------------------------------------------------------------|-----------------------------------|------------------------|----------------------------|----------|------------------|--------------------------------------|
| Devices          P Edit mode: secondary         P Active: settings group1                                                                                                    | Project tree                                                             | □ ◀ 7SA86_25                      | 5 → 7SA86 → Settings → | Line 1 🕨 General           |          |                  | _ # = ×                              |
| • • • • • • • • • • • • • • •                                                                                                    | Devices                                                                  |                                   |                        |                            |          |                  |                                      |
| Ceneral     Ceneral     C | 13 O O 11                                                                | 💷 📂 Edit m                        | ode: secondary 📑       | Active: settings group 1 🖌 | → 🗠 😿 🗉  |                  |                                      |
| Fated values          ** Single-line configuration       Add new device         ** Device information       21.9001.101       Rated values         ** T5A86       *         ** Device information       21.9001.102         ** Hardware and protocols       *         ** Information routing       *         ** Information routing       *         ** Information routing       *         ** Settings       21.9001.112         ** Communication mapping       *         ** Settings       21.9001.112         ** Device settings       21.9001.112         ** Proversystem       21.9001.112         ** Proversystem       21.9001.114         ** Meas.point.33ph 1       21.9001.114         ** Meas.point.13ph 1       21.9001.108         ** Meas.point.V-1ph 1       21.9001.1104         ** Meas.point.V-1ph 1       21.9001.1105         ** Meas.point.V-1ph 1       21.9001.1104         ** Recording       21.9001.111         ** Series complexation:       ************************************                                                                                                    | ▼ 1 75A86_25                                                             | General                           |                        |                            |          |                  | ^                                    |
| Devices and networks     T5A86     Device information     T5A86     Device information     Tardware and protocols     Measuring-points routing     Tunction-group connections     information routing     Communication mapping     Communication mapping     Device settings     Price settings     Price settings      | T Single-line configuration                                              | Rated                             | values                 |                            |          |                  |                                      |
| ▼       75.86       21.9001.102       Rated voltage: 400.00       kV       A6         Perice information       21.9001.103       Rated apparent power: 592.8       MAA       A6         Wessuring points routing       1.000       1.000       kV       A6         Currentication mapping       21.9001.103       Rated apparent power: 592.8       MAA       A6         Communication mapping       21.9001.112       C1 per length unit: 0.009       pFikm         © Device settings       21.9001.112       C1 per length unit: 0.009       pFikm         © Device settings       21.9001.114       C0 per length unit: 0.009       pFikm         © Mess.point J3ph 1       21.9001.114       Line length: 60.00       km         © Mess.point V-1ph 1       21.9001.105       Kx       1.00       km         V Mess.point V-1ph 1       21.9001.119       CT saturation detection: no       Km       A6         © Process monitor       Fault locator       Messurements       Km       1.00       Km       Km         © SoltS1 OC3ph A1       © SoltS1 OC3ph A1       V Diagnostics       V Diagnostics       V Diagnostics                                                                                                    | Devices and networks                                                     |                                   | 21.9001.101            | Rated current:             | 1000     | A                | AS                                   |
| B Device internation           21 9001.103        Reted apparent power: 692.8        MA             B Information routing           Enctions group connections           Information routing           Line data             Communication mapping           Communication mapping           21 9001.149           Neutral point: grounded           µ Fikm             P ovice settings           Communication mapping           21 9001.149           Neutral point: grounded           µ Fikm             P ovice settings           Communication mapping           Comercing           Querice settings           µ Fikm             P over system           Ql Solo 0.113           X per length unit: 0.009           µ Fikm             Mess.point 3ph 1           Ql Solo 0.113           X per length unit: 0.000           Atm             Mess.point V-1ph 1           Ql Solo 0.108           Kr: 1.00           Ao             P forcess monitor           Mesurements           Ql Solo 0.119           Keasurements             Solo Sin 0.23ph Al                                                                                                    | ▼                                                                        | 1                                 | 21.9001.102            | Rated voltage:             | 400.00   | kV               | AS                                   |
| Image: Set strings       21.9001.149         Communication mapping       21.9001.149         Communication mapping       Cl per length unit:         Object set strings       21.9001.149         Cl per length unit:       0.009         Price settings       21.9001.148         Communication mapping       Cl per length unit:       0.009         Price settings       21.9001.148       Cl per length unit:       0.009         Price settings       21.9001.148       Cl per length unit:       0.009         Price settings       21.9001.148       Cl per length unit:       0.009         Price settings       21.9001.148       Keer length unit:       0.009         Price settings       21.9001.148       Line angle:       85.00         Process monitor       Process monitor       Series compension:       No         Process monitor       Process monitor       Ness visil.4et       Series compension:       No         Process monitor       Process monitor       Measurements       Neasurements       No         Solis Io C3ph-11       Series compension:       No       No         Solis Io C3ph-11       Series compension:       No       No                                                                                                    | Device information                                                       | =                                 | 21,9001,103            | Rated apparent power:      | 692.8    | MVA              | AS                                   |
| Function-group connections     Function-group connections     Function-group connection-group connections     Function-group connection-group connections     Function-group connection-group connections     Function-group connection-group connecon-group connection-group conne     | Massuring-points routing                                                 |                                   |                        |                            |          |                  |                                      |
| Information outing       21.9001.149       Neutral point:: grounded         Communication mapping       21.9001.112       C1 per length unit: 0.009       µFkm         Device settings       21.9001.112       C1 per length unit: 0.009       µFkm         The settings       21.9001.113       X per length unit: 0.009       µFkm         General       21.9001.114       Line length: 60.00       km         Meas point 1-3ph 1       21.9001.108       Line angle: 85.00       *         Meas point V-1ph 1       21.9001.105       Kr: 100       *         Meas point V-1ph 1       21.9001.105       Kr: 100       *         Meas point V-1ph 1       21.9001.119       CT saturation detection: no       *         Meas wfill det       21.9001.111       Series compensation: no       *         Measurements       *       *       *       *         Sol051 OC3ph-A1       *       *       *       *         Sol051 OC3ph-A1       *       *       *       *       *         Sol051 OC3ph-A1       *       *       *       *       *                                                                                                    | T Function-group connections                                             | Line d                            | ata                    |                            |          |                  |                                      |
| Image: Communication mapping       21.9001.149       Neutral point:       grounded         Image: Communication mapping       21.9001.149       C1 per length unit:       0.009       µFikm         Image: Communication mapping       21.9001.112       C1 per length unit:       0.009       µFikm         Image: Communication mapping       21.9001.114       C0 per length unit:       0.009       µFikm         Image: Communication mapping       21.9001.114       C0 per length unit:       0.009       µFikm         Image: Communication mapping       21.9001.114       Line length:       60.00       km         Image: Communication mapping       21.9001.114       Line length:       60.00       km         Image: Mass point V-3ph 1       21.9001.108       Line angle:       85.00       *         Image: Communication mapping       21.9001.108       Kr:       1.00       *         Image: Communication mapping       21.9001.119       C1 saturation detection:       mo       *         Image: Communication mapping       21.9001.119       C1 saturation detection:       mo       *         Image: Communication       Image: Communication       Image: Communication       *       *         Image: Communication       Image: Commentation       Image: Communication                                                                                                    | Information routing                                                      |                                   |                        |                            |          |                  |                                      |
| <ul> <li>Settings             <ul></ul></li></ul>                                                                                                    | Communication mapping                                                    |                                   | 21.9001.149            | Neutral point:             | grounded | ▼                |                                      |
|                                                                                                    | 🔻 👆 Settings                                                             |                                   | 21.9001.112            | C1 per length unit:        | 0.009    | µF/km            |                                      |
| Image: setting:       Image: setting:       Image: setting: <tdi< td=""><td>📝 Device settings</td><td></td><td>21 9001 148</td><td>C0 per length unit:</td><td>0.009</td><td>uF/km</td><td></td></tdi<>                                                                                                    | 📝 Device settings                                                        |                                   | 21 9001 148            | C0 per length unit:        | 0.009    | uF/km            |                                      |
|                                                                                                    | 🎐 Time settings                                                          |                                   | 21 0001 112            | V and basely with          | 0.0504   | 01-1             |                                      |
| ● General       21.9001.114       Line length: 60.00       km         ● Mess.point I-3ph 1       1       21.9001.108       Line angle: 85.00       *         ● Mess.point V-3ph 1       21.9001.108       Line angle: 85.00       *         ● Mess.point V-1ph 1       21.9001.105       Kr: 1.00       *         ● Process monitor       21.9001.105       Kr: 1.00       *         ● Process monitor       21.9001.119       CT saturation detection: no       •         ● Process monitor       *       *       *         ● Process monitor       *       *       *         ● Sol51 0C-3ph-A1       *       *       *         ● Sol51 0C-3ph-A1       *       *       *                                                                                                    | ▼  p <sup> </sup> Power system                                           |                                   | 21.9001.115            | x per length unit.         | 0.0604   | S2/Km            |                                      |
| • Mess.point/3ph 1         • Mess.point/3ph 1         • Mess.point/3ph 1         • Mess.point/3ph 1         • Mess.point/3ph 1         • Mess.point/1ph 1         • Mess.point/1ph 1         • Mess.point/1ph 1         • Mess.point/1ph 1         • Mess.point/1ph 1         • Mess.point/2ph 1         • Mess.point/2ph 1         • Process montor         • Mess.vfaildet         • Solist Oc.3ph A1         • Solist Oc.3ph A1         • Solist Oc.3ph A1         • Solist Oc.3ph A1         • Solist Oc.3ph A1         • Mess.vfaildet         • Solist Oc.3ph A1         • Mess.vfaildet         • Solist Oc.3ph A1         • Mess.vfaildet         • Solist Oc.3ph A1         • Solist Oc.3ph A1         • Mess.vfaildet         • Solist Oc.3ph A1         • Mess.vfaildet         • Solist Oc.3ph A1         • Solist Oc.3ph A1         • Solist Oc.3ph A1         • Mess.vfaildet         • Solist Oc.3ph A1         • Mess.vfaildet         • Solist Oc.3ph A1         • Mess.vfaildet         • Solist Oc.3ph A1         • Mess.vfaildet         • Solist Oc.3ph A1         • Mess.vfaildet         • Solist Oc.3ph A1         • Mess.vfaildet         • Solist Oc.3ph A1         • Mess.vfaildet         • Solist Oc.3ph A1         • Mess.vfaildet         • Solist Oc.3ph A1         • Mess.vfaildet         • Mess.vfaildet         • Solist Oc.3ph A1         • Mess.vfaildet         • Mess.vfaildet         • Mess                                     | 🤪 General                                                                |                                   | 21.9001.114            | Line length:               | 60.00    | km               |                                      |
| Mess.point V-3ph 1               21.9001.104             Kr: 1.00               Kr: 1.00                                                                                                    | Se Meas point I-3ph 1                                                    |                                   | 21.9001.108            | Line angle:                | 85.00    | •                |                                      |
|                                                                                                    | Meas.point V-3ph 1                                                       |                                   | 21.9001.104            | Kr:                        | 1.00     |                  |                                      |
| Process monitor     According       Process monitor     Series compensation:       Process monitor     According       Process monitor     According       Process<                                                                                                    | Meas.point V-1ph 1                                                       |                                   | 21,9001,105            | Kx:                        | 1.00     |                  |                                      |
| Verg Line*1     Constrained       Verg Line*1     Constrained       Verg Line*1     Series compensation:       Verg Line*1     Series compensation:       Verg Line*1     Series compensation:       Verg Line*1     Measurements       Verg Line*1     Measurements       Verg Line*1     Series compensation:       Verg Line*1     Measurements       Verg Line*1     Series compensation:       Verg Line*1     Measurements       Verg Line*1     Series compensation:       Verg Line*1     Measurements       Verg Line*1     Measurements                                                                                                    | Recording                                                                |                                   | 21 0001 110            | (Traturation detection:    |          |                  |                                      |
| Venturiary      Venturiary     Venturiary      | • ••••••••••••••••••••••••••••••••••••                                   |                                   | 21.9001.119            | cr saturation detection.   |          |                  |                                      |
| Fault locator     Measurements     Measurements     Sol51 OC-3ph-11     Sol51 OC-3ph-11     Sol51 OC-3ph-11     Orgende1                                                                                                    | Process monitor                                                          |                                   | 21.9001.111            | Series compensation:       | no       | ▼                | AÖ                                   |
| Weasurements     Measurements     Solid 10 Capit-A1     Solid 10 Capit-A1     Solid | Fault locator                                                            | Marrie                            |                        |                            |          |                  |                                      |
| Sol51 0C3phA1     Sol51 0C3phA1     QProperties 1↓ Info 1 ♥ Diagnostics                                                                                                    | Mes.v.fail.det                                                           | weasu                             | irements               |                            |          |                  | ~                                    |
| Solv51N OC-gnd-A1                                                                                                    | 50/51 OC-3ph-A1                                                          | <                                 |                        |                            |          |                  | >                                    |
|                                                                                                    | 😺 50N/51N OC-gnd-A1                                                      |                                   |                        |                            |          | Properties 71 In | fo i Diagnostics                     |
| 2% Circuit-breaker interaction                                                                                                    | Circuit-breaker interaction                                              | *                                 |                        |                            |          |                  |                                      |

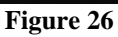

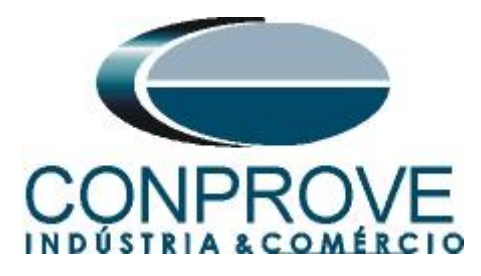

## **3.8** Inserting function 25

Click on the "Libraries" option and follow the path "Global DIGSI 5 Library > Types > Line protection > 7SA86 Distance prot. 3pole > FG Circuit breaker > 25 Synchronization". Drag the "25 Synchronization" sign onto the "Circuit breaker" icon and release.

| P DIGSI 5 V7.50 - C:\Users\Suporte\Documents\Automatio | n\7\$A86_25\7\$A86_25                                                    | _ # X                                 |
|--------------------------------------------------------|--------------------------------------------------------------------------|---------------------------------------|
| Project Edit View Insert Online Options Tools Wi       | ndow Help Ener                                                           | ray Automation                        |
| 📑 📑 🛃 Save project 📕 🐰 🗉 🛅 🗙 🏷 ± (여 ± 🗄                | → + = x = 11 = DI                                                        | GSI 5 Premium                         |
| Project tree 🔲 🖣                                       | 7SA86_25 → 7SA86 → Settings → Line 1 → General _ ■ ■ X Libraries         | <b>₽</b> ∎►                           |
| Devices                                                | Options                                                                  | 3                                     |
| 1 O O III III III III III III III III II               | 🕈 Edit mode: secondary 🗗 Active: settings group 1 🛛 🗲 🔿 🕺 👳 '            | Tas                                   |
|                                                        | ∧ ✓ Project library                                                      | ŝ                                     |
| Settings                                               | General Context-driven filterin 🔻                                        |                                       |
| E Device settings                                      | Rated values                                                             | -                                     |
| S 9 Time settings                                      |                                                                          | i i i i i i i i i i i i i i i i i i i |
| ▼ p <sup>4</sup> Power system                          | 21.9001.101 Rated current: 1000                                          | 2.                                    |
| Seneral 😜                                              | 21 9001 102 Bated voltage: 400 00                                        | ŝ                                     |
| Meas.point I-3ph 1                                     |                                                                          |                                       |
| Meas.point V-3ph 1                                     | 21.9001.103 kated apparent power: 692.8                                  |                                       |
| Meas.point V-1ph 1                                     |                                                                          |                                       |
| Recording                                              | Line data V Global libraries                                             |                                       |
| ▼ 🥰 Line 1 =                                           |                                                                          | ext-driven filterin 🔻                 |
| 😜 General                                              | 21.9001.149 Neutral point: grounded                                      |                                       |
| Process monitor                                        | 21.9001.112 C1 per length unit: 0.009                                    | <u>^</u>                              |
| Fault locator                                          | 21 9001 148 C0 per length unit: 0.009                                    |                                       |
| Mes.v.fail.det                                         | - 75/84 Distance prot 3-pole                                             | =                                     |
| 😜 50/51 OC-3ph-A1                                      | 21.9001.113 X per length unit: 0.0604                                    |                                       |
| 50N/51N OC-gnd-A1                                      | 21.9001.114 Line length: 60.00                                           |                                       |
| 😷 Circuit-breaker interaction                          | 21,9001,108 Line angle: 85,00                                            |                                       |
| Circuit breaker 1 🙀 25 Synchronization                 | FG Analog Units                                                          |                                       |
| 😜 General                                              | 21.9001.104 N. 1.00 FG Automatic Voltage control                         |                                       |
| Trip logic                                             | 21.9001.105 Kx: 1.00 ▼ FG Circuit breaker                                |                                       |
| Circuit break.                                         | 21.9001.119 CT saturation detection: no Circuit breaker                  |                                       |
| Manual close                                           | 21 9001 111 Series compensation: no Gircuit breaker [control]            |                                       |
| Secontrol                                              | Gircuit breaker [status only]                                            |                                       |
| CB test                                                | ▼ 25 Synchronization                                                     |                                       |
| Charts                                                 | v S Synchronization                                                      |                                       |
| Display pages                                          | < > Function extensions                                                  |                                       |
| Safety and security                                    | Properties 71 Info 9 9 Diagnostics                                       | ×                                     |
| Test sequences                                         | > Info (Global libraries)                                                |                                       |
| 🍞 Measuring-p 🍕 Function-gro 🔛 Device settin 😽         | 😺 General 🔰 Meas.point 💱 Meas.point 💱 General 🗹 Library Global DIGSI 5 L | library was open                      |
|                                                        | Figure 27                                                                |                                       |

Figure 27

## **3.9** 25 Synchronization

Double-click "25 Synchronization" to adjust the synchronism function. Initially set the angle of the power transformer, in this case equal to zero. Activate the "Synchrocheck 1" function configure the minimum and maximum voltage values and the synchronism check time.

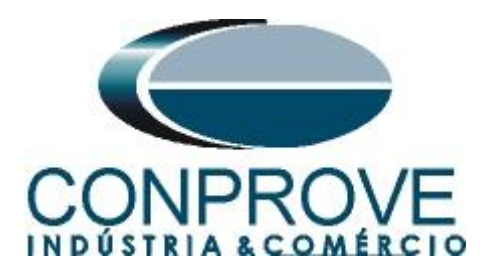

| Ct Edit View insert Online Options loois | s winde |                                 |                              |              | Energy Automation |
|------------------------------------------|---------|---------------------------------|------------------------------|--------------|-------------------|
| Save project 📑 🔏 🗐 🗐 🗙 –72 (–            |         |                                 |                              |              | Digsi 5 Freihidi  |
| oject tree                               | ш •     | /SA86_25 → /SA86 → Settings → ( | Lircuit breaker 1 🕨 25 Synci | nronization  |                   |
| Devices                                  |         |                                 |                              |              |                   |
| 00                                       |         | 🖻 Edit mode: secondary 🗖 Ac     | tive: settings group 1 🛛 🔶 י | → 🕺 🗷 🔛      |                   |
| Mes.v.fail.det                           | ^       | General                         |                              |              |                   |
| 😜 50/51 OC-3ph-A1                        |         |                                 |                              |              |                   |
| 😺 50N/51N OC-gnd-A1                      |         | 201 1151 2311 127               | Angle adjust (transform):    |              |                   |
| 💏 Circuit-breaker interaction            |         | 2011101201112                   | vingie objase (caristoriit). | 0.0          | <b>_</b>          |
| 🔻 🍕 Circuit breaker 1                    |         |                                 |                              |              |                   |
| 🦆 General                                |         | Add pew stage                   | Delete stage                 |              |                   |
| 😜 Trip logic                             |         | Additewstage                    |                              |              |                   |
| Circuit break.                           |         |                                 |                              |              |                   |
| 🤪 Manual close                           |         | Synchrochock 1                  |                              |              |                   |
| Secontrol                                |         |                                 |                              |              |                   |
| S CB test                                | _ 11    | General                         |                              |              | -                 |
| Synchronization                          |         |                                 |                              |              |                   |
| ▶ ligg Charts                            | -       | 201.1151.5071.1                 | Mode:                        | on 💌         |                   |
| <ul> <li>Display pages</li> </ul>        |         | 201.1151.5071.101               | Min. operating limit Vmin:   | 57.500 V     |                   |
|                                          |         | 201.1151.5071.102               | Max. operat. limit Vmax:     | 172.512      |                   |
| est sequences                            |         | 201 1151 5071 110               | Max durat superpresents      | 10.00        |                   |
| Frocess data                             |         | 201.1151.50/1.110               | Maxdurat.sync.process:       | 10.00 s      |                   |
| <ul> <li>IEC 61850 stations</li> </ul>   |         | 201.1151.5071.108               | Direct close command:        | no           |                   |
| I load configuration to devices          |         | 201.1151.5071.126               | Voltage adjustment:          | 1.000        |                   |
| V Load firmware to devices               |         |                                 |                              |              | <b></b>           |
| Document information                     |         | De-en.gized switch.             |                              |              |                   |
| Frames                                   |         |                                 |                              |              |                   |
| Cover pages                              |         | 201.1151.5071.105               | Close cmd. at V1<& V2>:      | no 🔻         |                   |
| Languages & resources                    |         | 201.1151.5071.106               | Close cmd. at V1> & V2<      | no           |                   |
| Online access                            | - L     | <                               |                              |              | >                 |
|                                          | ~       |                                 |                              | 9 Properties | Info Diagnostics  |
|                                          |         |                                 |                              | operaes      |                   |

Figure 28

Set the minimum and maximum differences in voltages, frequencies and angles allowed for synchronism.

| Project Edit View Insert Online Opion Tools Image: Status and Opion Tools Image: Status and Opion Tools Image: Status and Opion Tools Image: Status and Opion Image: Status and Opion Im                                                                                                    | DIGSI 5 V7.50 - C:\Users\Suporte\Documents\Auton                                                      | natio | n\7\$ | A86_25\7SA86_25                 |                                                                                        |             |              |                             | _ @ >          |
|----------------------------------------------------------------------------------------------------|----------------------------------------------------------------------------------------------------|-------|-------|---------------------------------|----------------------------------------------------------------------------------------|-------------|--------------|-----------------------------|----------------|
| Sweprjet:      Sweprjet:      S     | Project Edit View Insert Online Options Tools                                                         | Wir   | ndov  | v Help                          |                                                                                        |             |              | <b>F</b>                    | A              |
| Poject tee       Image: Secondary         Poject tee       Image: Secondary         Poject tee       Secondary         Poject tee       Secondary         Poject tee       Secondary         Poject tee       Secondary         Poject tee       Secondary         Poject tee       Secondary         Poject tee       Secondary         Poject tee       Secondary         Poject tee       Secondary         Poject tee       Secondary         Poject tee       Secondary         Poject tee <th>🕸 🏹 🔜 Save project 🚐 🐰 💷 🗇 🗙 🏹 🛨 🍊</th> <th>± F</th> <th>÷ 4</th> <th>+ = × = = =</th> <th></th> <th></th> <th></th> <th>DIG</th> <th>SI 5 Premium</th>                                                                                                    | 🕸 🏹 🔜 Save project 🚐 🐰 💷 🗇 🗙 🏹 🛨 🍊                                                                    | ± F   | ÷ 4   | + = × = = =                     |                                                                                        |             |              | DIG                         | SI 5 Premium   |
| Devices       Particle of particle of particle of                                         | Project tree                                                                                          |       | 79    | A86 25 > 7SA86 > Settings > Cid | cuit breaker 1 🕨 25 Synch                                                              | bronization |              |                             |                |
| Devices <ul> <li></li></ul>                                                                                                    |                                                                                                    |       |       |                                 |                                                                                        |             |              |                             |                |
| Yes       Image: Secondary       Image: Secondary       Image: Secondary       Image: Secondary         Image: Secondary       Image: Secondary       Image: Secondary       Image: Secondary       Image: Secondary         Image: Secondary       Image: Secondary       Image: Secondary       Image: Secondary       Image: Secondary       Image: Secondary         Image: Secondary       Image: Secondary <td>Devices</td> <td></td> <td></td> <td></td> <td></td> <td></td> <td></td> <td></td> <td></td>                                                                                                    | Devices                                                                                               |       |       |                                 |                                                                                        |             |              |                             |                |
| View       Weit v fail.det <ul> <li>Solis 10 C-3ph-k1</li> <li>Solis 10 C-3ph-k1</li> <li>Solis 10 C-3ph-k1</li> <li>Concurbes interaction</li> <li>Concurbes interaction</li> <li>Concurbes i</li></ul>                                                                                                    |                                                                                                    | -     | 1 1   | Edit mode: secondary            | e: settings group 1 🛛 🔶 🗉                                                              | → ₩ 12      |              |                             | as             |
| • West valuet             • Sobi 50 (0-3ph-1)             • Sobi 50 (0-3ph-1)             • Sobi 50 (0-3ph-1)             • Sobi 50 (0-3ph-1)             • Sobi 50 (0-3ph-1)             • Sobi 50 (0-3ph-1)             • Sobi 50 (0-3ph-1)             • Sobi 50 (0-3ph-1)             • General             • General             • General             • Circuit break.             • Circuit break.             • Circuit break.             • Circuit break.             • Circuit break.             • Circuit break.             • Circuit break.             • Circuit break.             • Circuit break.             • Circuit break.             • Circuit break.             • Circuit break.             • Stypichonization             • Circuit break.             • Circuit break.             • Circuit break.             • Circuit break.             • Circuit break.                                                                                                    |                                                                                                    |       |       |                                 |                                                                                        |             |              |                             | ^ <sup>©</sup> |
| ● \$930 10 C3phA1         ● \$900 10 C3phA1         ● \$900 11 C0 CgnA1         ● \$900 11 C0 CgnA1         ● \$100 11 C0 CgnA1         ● \$100 C0 CgnA1         ● \$100 C0 CgnA1                                                                                                    | Wes.v.fail.det                                                                                        | ^     |       | De-en.gized switch.             |                                                                                        |             |              |                             | -              |
| 2       9 500151N 0Cgnd-41         2       2011151 5071.105         2       Circuit breaker 1         2       Circuit breaker 1         2                                                                                                    | 😜 50/51 OC-3ph-A1                                                                                     |       |       |                                 |                                                                                        | -           |              |                             |                |
| <sup>2</sup> Gruubbeaker interaction <sup>2</sup> Gruubbeaker interaction <sup>2</sup> Cluster and the set interaction <sup>2</sup> Cluster and the set interactin <sup></sup>                                                                                                    | 50N/51N OC-gnd-A1                                                                                     |       | L .   | 201.1151.5071.105               | Close cmd. at V1<& V2>:                                                                | no          | •            |                             |                |
| <ul> <li></li></ul>                                                                                                    | 💦 Circuit-breaker interaction                                                                         |       | L .   | 201.1151.5071.106               | Close cmd. at V1> & V2<:                                                               | no          |              |                             | 1              |
| General       201.1151.5071.103       V1, V2 without voltage:       5.750       V         Chruit break:       201.1151.5071.104       201.000       V         Control       Cost       Supervision time:       0.10       s         Synchr. conditions       201.1151.5071.122       Max voltage diff. V2-V1:       17.320       V         Control       Cost ext       201.1151.5071.122       Max voltage diff. V2-V1:       17.320       V         Control       Cost ext       201.1151.5071.123       Max voltage diff. V2-V1:       17.320       V         Cost ext       201.1151.5071.123       Max voltage diff. V2-V1:       17.320       V         Cost ext:       201.1151.5071.123       Max voltage diff. V2-V1:       17.320       V         Cost ext:       201.1151.5071.123       Max voltage diff. V2-V1:       17.320       V         Cost ext:       Cost ext:       201.1151.5071.118       Max requercy diff. f2-f1:       0.200       H1:         Cost ext:       Cost ext:       Cost ext:       Cost ext:       Cost ext:       Cost ext:       V       Max angle diff. d2-d1:       20       Cost ext:         Cost ext:       Cost ext:       Cost ext:       Cost ext:       Cost ext:       Cost ext:       Cost ext:                                                                                                    | <ul> <li>Qircuit breaker 1</li> </ul>                                                                 |       | L .   | 201.1151.5071.107               | Close cmd. at V1<& V2<:                                                                | no          |              |                             | s              |
| Trip logic <ul> <li>Trip logic</li> <li>Chruit break,</li> <li>Chruit break,</li> <li>Chruit</li></ul>                                                                                                    | 🦆 General                                                                                             |       | L .   | 201 1151 5071 103               | V1_V2 without voltage:                                                                 | 5 750       | v            |                             |                |
| Clicit break. Clicit break. C | 😜 Trip logic                                                                                          |       | L .   | 2011101.00711105                | the second second get                                                                  |             |              |                             |                |
| Control     Control     C     | Circuit break.                                                                                        |       | L .   | 201.1151.50/1.104               | V1, V2 with voltage:                                                                   | 92.000      | V            |                             |                |
| Control     Control     Control     Catest     Catest     Cat     | 😜 Manual close                                                                                        |       | L     | 201.1151.5071.109               | Supervision time:                                                                      | 0.10        | s            |                             |                |
| • C 8 test             • 2 5 Synchronization             • 2 C 1:151:5071.122             • 2 Stely and security             • 2 Stely and security             • 2 Stely and security             • 2 Stely and security             • 2 Process data             • 2 C 1:151:5071.123             2 01:1151:5071.123             2 01:1151:5071.124             D Colument information             D Colument information             D Cover pages             D Cover pages                                                                                                    | Secontrol                                                                                             |       |       |                                 |                                                                                        |             |              |                             |                |
| Control Control C     | Se CB test                                                                                            | _     | L     | Synchr. conditions              |                                                                                        |             |              |                             |                |
| Image: Image: Image                                | Synchronization                                                                                       | -     |       |                                 |                                                                                        |             |              | 7                           |                |
| Corregages     Corregages     C     | Hui Charts                                                                                            | _     | L     | 201.1151.5071.122               | Max. voltage diff. V2>V1:                                                              | 17.320      | V            |                             |                |
| Sakty and security          Image: Sakty and security       Image: Sakty and security         Image: Sakty and security       Image: Sakty and security <td>Display pages</td> <td></td> <td>L</td> <td>201.1151.5071.123</td> <td>Max. voltage diff. V2<v1:< td=""><td>17.320</td><td>v</td><td></td><td></td></v1:<></td>                                                                                                    | Display pages                                                                                         |       | L     | 201.1151.5071.123               | Max. voltage diff. V2 <v1:< td=""><td>17.320</td><td>v</td><td></td><td></td></v1:<>   | 17.320      | v            |                             |                |
| Add new stage     Delete stage     Add new stage     Delete stage     Correnges     Correnges     Correnge     Correnge        | Safety and security                                                                                   |       | L     | 201 1151 5071 117               | Max frequency diff (2>f1)                                                              | 0.200       | Hz           |                             |                |
| <ul> <li>Contract - Trenddynamic display &amp; force table</li> <li>Contract - Trenddynamic display &amp; force table</li> <li>Contract - Trenddynamic display &amp; force table</li> <li>Contract - Trenddynamic display &amp; force table</li> <li>Contract - Trenddynamic display &amp; force table</li> <li>Contract - Trenddynamic display &amp; force table</li> <li>Contract - Trenddynamic display &amp; force table</li> <li>Contract - Trenddynamic display &amp; force table</li> <li>Contract - Trends</li> <li>Contract - Trends</li> <li>Contract -</li></ul>                                                                                                    | Ist sequences                                                                                         |       | L     | 201 1151 5071 110               |                                                                                        | 0.000       |              |                             |                |
| Add new stage     Delete stage     Add new stage     Delete stage     Sources     Sources             | <ul> <li>Process data</li> <li>Church Transfer discharge from table</li> </ul>                        |       |       | 201.1151.5071.118               | Max. frequency diff. f2 <f1:< td=""><td>0.200</td><td>HZ</td><td></td><td></td></f1:<> | 0.200       | HZ           |                             |                |
| Image: Second guardian of sevices         Image: Second guardian of sevices         Image: Second guardian of sevice setion         Image: Second guardian of sevice setion         Image: Second guardian of sevice setion         Image: Second guardian of sevice setion         Image: Second guardian of sevice setion         Image: Second guardian of second guardian of second                                                                                                    | <ul> <li>Igg Charts - Irend/dynamic display &amp; force table</li> <li>If C C1050 stations</li> </ul> |       | L .   | 201.1151.5071.124               | Max. angle diff. ɑ2>ɑ1:                                                                | 20          | •            |                             |                |
| dad firmware to devices     for a firmware to devices     for a firmware to device to devic     | IEC 61850 stations                                                                                    |       | L .   | 201.1151.5071.125               | Max. angle diff. α2<α1:                                                                | 20          | •            |                             |                |
| Cost university of orderes     Cost university of orderes     | Load firmware to devices                                                                              |       | L .   |                                 |                                                                                        |             |              | -                           |                |
| Add new stage     Delete stage       Image: Second second s                                                | Document information                                                                                  |       | L .   |                                 |                                                                                        |             |              |                             |                |
| > In Cover pages     >       > In gruages & resources     >       > In on neacess     >        >        >       @ Properties     1 Info @ W Diagnostics       Image: Second grant of the second grant of the second gr                                                                                                    | Frames                                                                                                |       | L .   | Add new stage                   | Delete stage                                                                           |             |              |                             |                |
| Conservation requires 60 function      Conservation requires 60 function      Conservation requires 60 function      Conservation requires 60 function      Conservation requires 60 function      Conservation requires 60 function      Conservation requires 60 function      Conservation requires 60 function      Conservation requires 60 function      Conservation requires 60 function      Conservation requires 60 function      Conservation requires 60 function      Conservation requires 60 function      Conservation requires 60 function      Conservation      Conservation      C     | Cover pages                                                                                           |       | L .   |                                 |                                                                                        |             |              |                             |                |
| Continue access     Continue access     C     | Canquages & resources                                                                                 |       | L .   |                                 |                                                                                        |             |              |                             | ~              |
| Image: Second guide of the second guide of the se                 | Online access                                                                                         |       | <     |                                 |                                                                                        |             |              |                             | >              |
| Image: Second guides and the second guides and the second guides and th                 | - Tul                                                                                                 | ~     |       |                                 |                                                                                        |             | © Properties | 1 Info 🔒 🗓 Diagnostig       |                |
| 🦉 Measuring-p 🐧 Function-gro 📗 Device settin 🔰 5 General 🔒                                                                                                    | < III                                                                                                 | >     |       |                                 |                                                                                        |             |              |                             |                |
|                                                                                                    | 🎾 Measuring-p 🔩 Function-gro 🔛 Device settin                                                          |       | 5 0   | Seneral 🔺                       |                                                                                        |             |              | 1 7SA86 configuration requi | ires 60 functi |

Figure 29

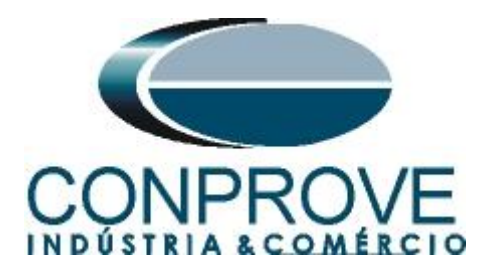

## 3.10 Information Routing

The "Information Routing" option associates the command to check the synchronism and the synchronism command. For easier viewing maximize the window.

| Didar 5 W1.50 - C.iosers Superiteidocumenta | Automation | V/SA86_25\//SA86_25    |                           |      |           |      |     |          |           |          |          |     |     |         |          |         |         | -       |
|---------------------------------------------|------------|------------------------|---------------------------|------|-----------|------|-----|----------|-----------|----------|----------|-----|-----|---------|----------|---------|---------|---------|
| roject Edit View Insert Online Options      | Tools Wind | dow Help               |                           |      |           |      |     |          |           |          |          |     |     |         |          | Energy  | Autom   | nation  |
| 🖄 🎦 🔚 Save project 📑 🐰 🗐 🗎 🗙 🏹              | ± (≈ ± 🕩   | • 🕂 🖻 🛪 🖃 🛄 🐵          |                           |      |           |      |     |          |           |          |          |     |     |         |          | DIG     | SI 5 Pr | remiur  |
| Project tree                                |            | 7SA86_25 → 7SA86 → Inf | ormation rout             | ing  |           |      |     |          |           |          |          |     |     |         |          |         | -       | . 🖬 🔳 🗡 |
| Devices                                     |            |                        |                           |      |           |      |     |          |           |          |          |     |     |         |          |         |         |         |
| B 0 0                                       |            |                        | All entries               |      |           | csv  | Us  | e alterr | native si | gnal nar | nes      |     |     |         |          |         |         |         |
|                                             |            | Information            |                           |      | Source    | ·:   |     |          |           |          |          |     |     |         |          |         |         |         |
| ▼ 75A86_25                                  | ^          |                        |                           |      | Binary in | put  |     |          |           |          |          |     |     | Functio | on keys  |         |         |         |
| T Single-line configuration                 |            |                        |                           |      | Base mod  | dule |     |          |           |          |          |     |     | Base m  | odule    |         |         |         |
| Add new device                              |            | Signals                | Number                    | Туре | 1.1 1.2   | 1.3  | 1.4 | 1.5      | 1.6 1     | .7 1.8   | 2.1      | 2.2 | 2.3 | 2       | 3        | 4       | 5       | 6 7     |
| Devices and networks                        |            | (All)                  | <ul> <li>(AII)</li> </ul> | ▼ ▼  | 💌 🔻       | • •  | 💌   | 💌        | 💌         | . 💌      | • •      | 💌   | 💌 . |         | <b>•</b> | • •     |         | 💌       |
| ▼ 4 75A86                                   | 1          | 🕨 🤪 General            | 91                        |      |           |      |     |          |           |          |          |     |     |         |          |         |         |         |
| Device information                          | =          | Device                 | 4171                      |      |           |      |     |          |           |          |          |     |     |         |          |         |         |         |
| Hardware and protocols                      |            | 🕨 🦻 Alarm handling     | 5971                      |      |           |      |     |          |           |          |          |     |     |         |          |         |         |         |
| Measuring-points routing                    |            | 🕨 🦆 Time managem.      | 8821                      |      |           |      |     |          |           |          |          |     |     |         |          |         |         |         |
| Function-group connections                  |            | 🕨 🦆 Time sync.         | 8851                      |      |           |      |     |          |           |          |          |     |     |         |          |         |         |         |
| a Information routing                       |            | Ses. binary outputs    | 4711                      |      |           |      |     |          |           |          |          |     |     |         |          |         |         |         |
| Communication mapping                       |            | Res. LED not in Grp.   | 7411                      |      |           |      |     |          |           |          |          |     |     |         |          |         |         |         |
| 🔻 👆 Settings                                |            | Power system           | 11                        |      |           |      |     |          |           |          |          |     |     |         |          |         |         |         |
| 📝 Device settings                           |            | Recording              | 51                        |      |           |      |     |          |           |          |          |     |     |         |          |         |         |         |
| 🏸 Time settings                             |            | Icine 1                | 21                        |      |           |      |     |          |           |          |          |     |     |         |          |         |         |         |
|                                             |            | Gircuit breaker 1      | 201                       |      |           |      |     |          |           |          |          |     |     |         |          |         |         |         |
| 😜 General                                   |            | 🕨 🮯 J:Onboard Ethernet | 101                       |      |           |      |     |          |           |          |          |     |     |         |          |         |         |         |
| Seas.point I-3ph 1                          |            | E:ETH-BB-2FO           | 102                       |      |           |      |     |          |           |          |          |     |     |         |          |         |         |         |
| 😜 Meas.point V-3ph 1                        |            | 🕨 🗮 Main menu          |                           |      |           |      |     |          |           |          |          |     |     |         |          |         |         |         |
| Meas.point V-1ph 1                          |            |                        |                           |      |           |      |     |          |           |          |          |     |     |         |          |         |         |         |
| Recording                                   |            |                        |                           |      |           |      |     |          |           |          |          |     |     |         |          |         |         |         |
| 🔻 🙀 Line 1                                  |            |                        |                           |      |           |      |     |          |           |          |          |     |     |         |          |         |         |         |
| 😜 General                                   |            |                        |                           |      |           |      |     |          |           |          |          |     |     |         |          |         |         |         |
| Process monitor                             |            |                        |                           |      |           |      |     |          |           |          |          |     |     |         |          |         |         |         |
| Fault locator                               |            |                        |                           |      |           |      |     |          |           |          |          |     |     |         |          |         |         |         |
| Wes.v.fail.det                              |            |                        |                           |      |           |      |     |          |           |          |          |     |     |         |          |         |         |         |
| 😜 50/51 OC-3ph-A1                           |            | <                      |                           |      |           | _    |     |          |           |          |          |     |     |         |          |         |         | :       |
| 😜 50N/51N OC-gnd-A1                         |            |                        |                           |      |           |      |     |          |           | Q        | Properti | es  | Inf | o 🔒     | & Dia    | gnostic | s       |         |
| Circuit-breaker interaction                 | ~          |                        |                           |      |           |      | N.  |          |           |          |          | _   |     | - 1     |          |         | _       |         |

Figure 30

The first columns are associated with the binary inputs of the relay. In this case, the following adjustment signal is used as "H", that is, when this input is with voltage, the relay checks the synchronism, if there is no voltage, it interrupts the synchronism check. Enter the options "*Circuit breaker 1* > 25 *Synchronization* > *Synchrocheck*".

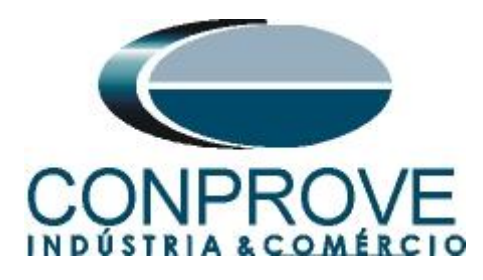

|                                                                   |            |       |            |         |            |          |        |       |         |     |      |      |     |       |        |        |       |   |   |     |     |     |    |         |   |           |         | _      |       |     |   |
|-------------------------------------------------------------------|------------|-------|------------|---------|------------|----------|--------|-------|---------|-----|------|------|-----|-------|--------|--------|-------|---|---|-----|-----|-----|----|---------|---|-----------|---------|--------|-------|-----|---|
| 1 Alentries                                                       |            | 1     |            | CSY     |            | Jse alte | mative | signa | al nam  | es  |      |      |     |       |        |        |       |   |   |     |     |     |    |         |   |           |         |        |       |     |   |
| Information                                                       |            |       | > SOU      | rce     |            |          |        |       |         |     |      |      |     |       |        |        |       |   |   |     |     |     |    |         |   | • 0       | estina  | tion   |       |     |   |
|                                                                   |            |       | ► Bini     | ary inp | ut         |          |        |       |         |     |      |      |     | > FI  | unctio | in key | s     |   |   |     |     |     |    | CFC     |   | + BI      | nary o  | output | t     |     |   |
| Cinnels                                                           | Number     |       | Bas<br>1 1 | e moa   | ule<br>1 D | 1.4      | 1.0    | 10    | 17      | 1.0 | 2.1  | 2.2  |     | • B   | ase mo | odule  |       |   |   |     |     |     |    |         |   | Bi<br>1 1 | ase m   | odule  |       |     |   |
| signals                                                           | Number     | type  |            | 1.2     | 1.5        | 1.4      | 1.5    | 1.0   | 1./     | 1.0 | 2.1  | 2.2  | 2.5 | - ' - | 2      | _ °    | _     | • | - | •   | - ' |     | °_ | 1       | _ |           |         |        |       |     |   |
| (All)                                                             | (AII)      | ) [ 💌 | 💌          |         |            | 1 💌      | ) 💌    | 💌     | · · · · | •   | ) [` | ) (` | ) [ | •     | • [    | ·      | • 💌 • | 💌 | 🖻 | ] [ | •   | · • |    | ) (All) |   | ) [       | • • • • | •      | • 💌 • | - 💌 | 💌 |
| CB test                                                           | 201.6151   |       |            |         |            |          |        |       |         |     |      |      |     |       |        |        |       |   |   |     |     |     |    |         |   |           |         |        |       |     |   |
| <ul> <li>Pundamental</li> <li>Bit 25 Graphing institut</li> </ul> | 201.1501   |       | *          |         |            |          |        |       |         |     |      |      |     |       |        |        |       |   |   |     |     |     |    |         |   |           |         |        |       |     |   |
| • Synchronization                                                 | 201.1151   |       |            |         |            |          |        |       |         |     |      |      |     |       |        |        |       |   |   |     |     |     |    |         |   |           |         |        |       |     |   |
| General                                                           | 201.1151.2 |       | *          |         |            |          |        |       |         |     |      |      |     |       |        |        |       |   |   |     |     |     |    |         |   |           |         |        |       |     |   |
| Synchrocheck 1                                                    | 201.1151.5 | C DC  |            |         |            |          |        |       |         |     |      |      |     |       |        |        |       |   |   |     |     |     |    |         |   |           |         |        |       |     |   |
| >block stage                                                      | 201.1151.5 | 505   |            |         |            |          |        |       |         |     |      |      |     |       |        |        |       |   |   |     |     |     |    |         |   |           |         |        |       |     |   |
| Selection                                                         | 201.1151.5 | CPC   |            | 1       |            |          |        |       |         |     |      |      |     |       |        |        |       |   |   |     |     |     |    |         |   |           |         |        |       |     |   |
| Start syn, process                                                | 201.1151.5 | SPS   |            |         |            |          |        |       |         |     |      |      |     |       |        |        |       |   |   |     |     |     |    |         |   |           |         |        |       |     |   |
| Ston syn. process                                                 | 201 1151 5 | SPS   |            |         |            |          |        |       |         |     |      |      |     |       |        |        |       |   |   |     |     |     |    |         |   |           |         |        |       |     |   |
| Stop Sin process                                                  | 201 1151 5 | SPC   |            |         |            |          |        |       |         |     |      |      |     |       |        |        |       |   |   |     |     |     |    |         |   |           |         |        |       |     |   |
| Op. mode V1×V2                                                    | 201.1151.5 | SPS   |            |         |            |          |        |       |         |     |      |      |     |       |        |        |       |   |   |     |     |     |    |         |   |           |         |        |       |     |   |
| Op mode V1/V2<                                                    | 201 1151 5 | SPS   |            |         |            |          |        |       |         |     |      |      |     |       |        |        |       |   |   |     |     |     |    |         |   |           |         |        |       |     |   |
| SOp mode 'dir cls cmd'                                            | 201 1151 5 | SPS   |            |         |            |          |        |       |         |     |      |      |     |       |        |        |       |   |   |     |     |     |    |         |   |           |         |        |       |     |   |
| Block close command                                               | 201.1151.5 | SPS   |            |         |            |          |        |       |         |     |      |      |     |       |        |        |       |   |   |     |     |     |    |         |   |           |         |        |       |     |   |
| Inactive                                                          | 201.1151.5 | SPS   |            |         |            |          |        |       |         |     |      |      |     |       |        |        |       |   |   |     |     |     |    |         |   |           |         |        |       |     |   |
| Behavior                                                          | 201.1151.5 | ENS   |            |         |            |          |        |       |         |     |      |      |     |       |        |        |       |   |   |     |     |     |    |         |   |           |         |        |       |     |   |
| Health                                                            | 201.1151.5 | ENS   |            |         |            |          |        |       |         |     |      |      |     |       |        |        |       |   |   |     |     |     |    |         |   |           |         |        |       |     |   |
|                                                                   |            |       |            |         |            |          |        |       |         |     |      |      |     |       |        |        |       |   |   |     |     |     | _  |         |   |           |         |        |       |     |   |

Associate the sign "*Release close cmd*." to exit 1.1. Look at the columns for this signal "*Destination* > *Binary output* > *Base module*".

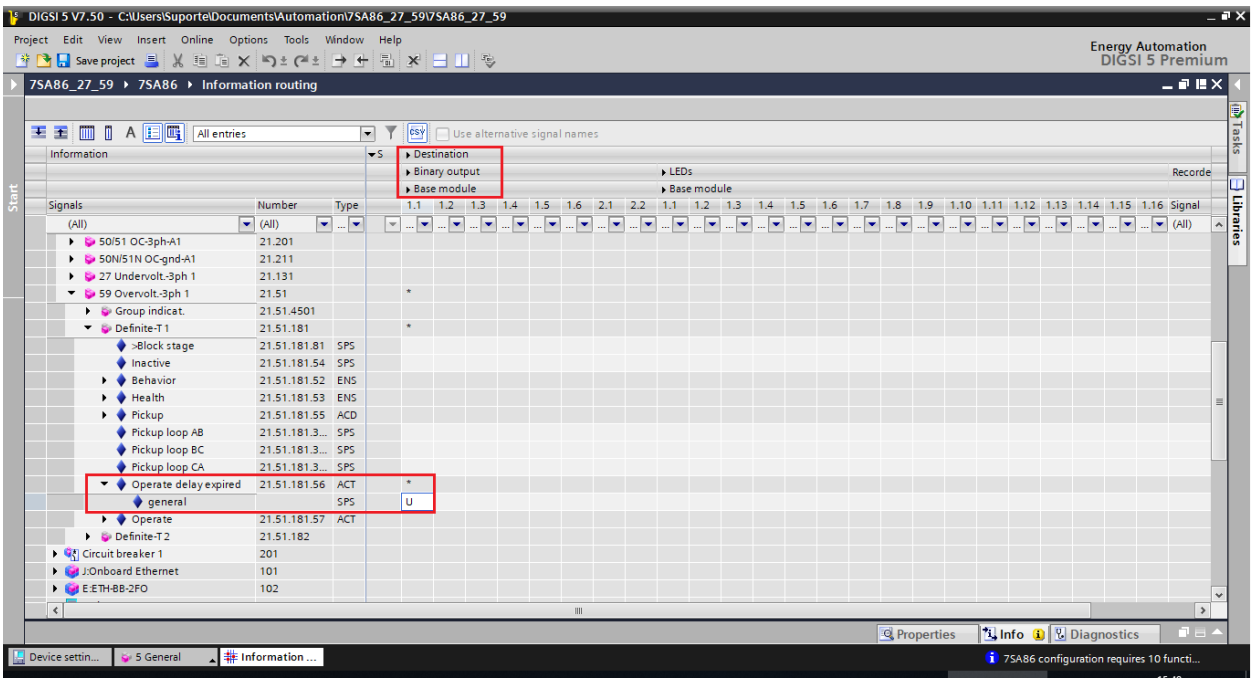

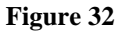

The option "U" must be used, which means "Unlatched" (without seal), that is, the relay activates and when the fault ceases, it automatically returns to the initial binary state. If the user chooses the "L" or "Latched" option (with seal), the relay activates and remains activated even if the fault has been extinguished. (This option is not suitable for testing). For output 1.2 configure the following signals.

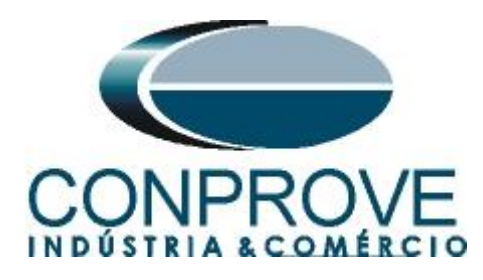

| Save project 📑 💥 🗐 🖀 🗴                                                                                                    | (lions loois wii<br>(lion_± cal.± - | → +   | neip<br>न्ह | ×       | ЭП    | 10       |         |         |      |     |     |     |     |      |         |     |   |   |        |         |   |            |     |            | Er    | nergy<br>DIGS | Auto | mati<br>Prer |
|----------------------------------------------------------------------------------------------------|-------------------------------------|-------|-------------|---------|-------|----------|---------|---------|------|-----|-----|-----|-----|------|---------|-----|---|---|--------|---------|---|------------|-----|------------|-------|---------------|------|--------------|
| 86 25 > 7\$A86 > Information                                                                                                    | routing                             |       |             |         |       |          | _       |         |      |     |     |     | _   |      |         | _   | _ | _ | _      |         | _ | _          |     |            |       |               |      | _ 7          |
|                                                                                                    | riouting                            |       |             |         |       |          |         |         |      |     |     |     |     |      |         |     |   |   |        |         |   |            | -   | -          |       |               |      |              |
|                                                                                                    |                                     |       |             |         |       |          |         |         |      |     |     |     |     |      |         |     |   |   |        |         |   |            | _   | _          |       |               |      | _            |
| 🛨 🛄 🛛 A 🔝 🛄 All entries                                                                                                    |                                     | -     | T           | CSY     | Us    | e altern | ative s | ignal n | ames |     |     |     |     |      |         |     |   |   |        |         |   |            |     |            |       |               |      |              |
| Information                                                                                                    |                                     |       | ► Sou       | urce    |       |          |         |         |      |     |     |     |     |      |         |     |   |   |        |         |   |            | •   | Destin     | ation |               |      |              |
|                                                                                                    |                                     |       | ▶ Bin       | ary inp | ut    |          |         |         |      |     |     |     |     | Func | tion ke | eys |   |   |        |         |   | CFC        | ⇒ E | Binary     | outp  | ut            |      |              |
|                                                                                                    |                                     | -     | ► Bas       | e moo   | ule   |          |         |         |      |     |     |     |     | Base | modu    | le  |   | - |        | _       | _ |            | ⇒ E | Base n     | nodul | e             |      |              |
| signals                                                                                                    | Number                              | Type  | 1.1         | 1.2     | 1.3   | 1.4      | 1.5     | 1.6     | 1./  | 1.8 | 2.1 | 2.2 | 2.3 |      | 2       | 3   | 4 | 5 | 6      | <u></u> | 8 |            | 1.  |            | .2    | 1.3           | 1.4  | 1.5          |
| (AII)                                                                                                    | (All)                               |       | J 💌         | ] [*    |       | 💌        | 💌       |         |      | 💌   | 💌   | 💌   | 💌   | 💌    | 💌       | 💌   | 💌 | 💌 | 💌      | 💌       | 💌 | (All)      | •   | <b>—</b> . | . 💌   | 💌             | 💌    | 💌            |
| Cond. V1>V2 <fulfilled< td=""><td>201.1151.5</td><td>SPS</td><td></td><td></td><td></td><td></td><td></td><td></td><td></td><td></td><td></td><td></td><td></td><td></td><td></td><td></td><td></td><td></td><td></td><td></td><td></td><td></td><td></td><td></td><td></td><td></td><td></td><td></td></fulfilled<> | 201.1151.5                          | SPS   |             |         |       |          |         |         |      |     |     |     |     |      |         |     |   |   |        |         |   |            |     |            |       |               |      |              |
| Frequency ft > fmax                                                                                                    | 201.1151.5                          | CPC   |             |         |       |          |         |         |      |     |     |     |     |      |         |     |   |   |        |         |   |            |     |            |       |               |      |              |
| Frequency fl < fmin                                                                                                    | 201.1151.5                          | CPC   |             |         |       |          |         |         |      |     |     |     |     |      |         |     |   |   |        |         |   |            |     |            |       |               |      |              |
| Frequency f2 > fmax                                                                                                    | 201.1151.5                          | SPS   |             |         |       |          |         |         |      |     |     |     |     |      |         |     |   |   |        |         |   |            |     |            |       |               |      |              |
| Frequency 12 < fmin                                                                                                    | 201 1151 5                          | SPS   |             |         |       |          |         |         |      |     |     |     |     |      |         |     |   |   |        |         |   |            |     |            |       |               |      |              |
| Voltage V1 > Vmax                                                                                                    | 201.1151.5                          | SPS   |             |         |       |          |         |         |      |     |     |     |     |      |         |     |   |   |        |         |   |            |     |            |       |               |      |              |
| Voltage V1 < Vmin                                                                                                    | 201.1151.5                          | SPS   |             |         |       |          |         |         |      |     |     |     |     |      |         |     |   |   |        |         |   |            |     |            |       |               |      |              |
| Voltage V2 > Vmax                                                                                                    | 201.1151.5                          | SPS   |             |         |       |          |         |         |      |     |     |     |     |      |         |     |   |   |        |         |   |            |     |            |       |               |      |              |
| ♦ Voltage V2 < Vmin                                                                                                    | 201.1151.5                          | SPS   |             |         |       |          |         |         |      |     |     |     |     |      |         |     |   |   |        |         |   |            |     |            |       |               |      |              |
| V dif.too large(V2>V1)                                                                                                    | 201.1151.5                          | SPS   |             |         |       |          |         |         |      |     |     |     |     |      |         |     |   |   |        |         |   |            |     | L          | 1     |               |      |              |
| V dif.too large(V2 <v1)< p=""></v1)<>                                                                                                    | 201.1151.5                          | SPS   |             |         |       |          |         |         |      |     |     |     |     |      |         |     |   |   |        |         |   |            |     | U          | 1     |               |      |              |
| f dif.too large(f2>f1)                                                                                                    | 201.1151.5                          | SPS   |             |         |       |          |         |         |      |     |     |     |     |      |         |     |   |   |        |         |   |            |     | ι          | 1     |               |      |              |
| f dif.too large(f2 <f1)< p=""></f1)<>                                                                                                    | 201.1151.5                          | SPS   |             |         |       |          |         |         |      |     |     |     |     |      |         |     |   |   |        |         |   |            |     | L          | 1     |               |      |              |
| 🔷 a dif.too large(a2>a1)                                                                                                    | 201.1151.5                          | SPS   |             |         |       |          |         |         |      |     |     |     |     |      |         |     |   |   |        |         |   |            |     |            |       |               |      |              |
| a dif.too large(a2 <a1)< p=""></a1)<>                                                                                                    | 201.1151.5                          | SPS   |             |         |       |          |         |         |      |     |     |     |     |      |         |     |   |   |        |         |   |            |     |            |       |               |      |              |
| Max. time exceeded                                                                                                    | 201.1151.5                          | SPS   |             |         |       |          |         |         |      |     |     |     |     |      |         |     |   |   |        |         |   |            |     |            |       |               |      |              |
| Setting error                                                                                                    | 201.1151.5                          | SPS   |             |         |       |          |         |         |      |     |     |     |     |      |         |     |   |   |        |         |   |            |     |            |       |               |      |              |
| Sychr./Asycr.1                                                                                                    | 201.1151.5                          |       |             |         |       |          |         |         |      |     |     |     |     |      |         |     |   |   |        |         |   |            |     |            |       |               |      |              |
| J:Onboard Ethernet                                                                                                    | 101                                 |       |             |         |       |          |         |         |      |     |     |     |     |      |         |     |   |   |        |         |   |            |     |            |       |               |      |              |
| E:ETH-BB-2FO                                                                                                    | 102                                 |       |             |         |       |          |         |         |      |     |     |     |     |      |         |     |   |   |        |         |   |            |     |            |       |               |      |              |
| <                                                                                                    |                                     |       |             |         |       |          |         |         |      |     |     |     |     |      |         |     |   |   |        |         |   |            |     |            |       |               |      |              |
|                                                                                                    |                                     |       |             |         |       |          |         |         |      |     |     |     |     |      |         |     |   |   | 🔍 Prop | erties  | ; | 🗓 Infe     | o 🔒 | 8          | Diagr | nostic        | s    |              |
| uring a 🗐 Exaction area 🔲 🛙                                                                                                    | avice cettin                        | Infor | matio       |         | N F C | operal   |         |         |      |     |     |     |     |      |         |     |   |   |        |         |   | <b>2</b> - |     |            |       |               |      |              |

Figure 33

Click on the "Start" option so that the "Project tree" window is shown again.

## 3.11 Sending adjustments

To send the parameterization changes, right-click on the "7SA86" relay icon and choose the option "Load configuration to device".

| Project title       Device       Project title       Project title                                                                                                    | PIGSI 5 V7.50 - C:\Users\Suporte\Doc | cuments\Automation\7  | SA86_25\7SA86_25            |                                                                                                    |            | _    | _    | _        | _     | _      | _         | _      |          | _   |           | _    |          |         |        |      | 7    |
|----------------------------------------------------------------------------------------------------|--------------------------------------|-----------------------|-----------------------------|----------------------------------------------------------------------------------------------------|------------|------|------|----------|-------|--------|-----------|--------|----------|-----|-----------|------|----------|---------|--------|------|------|
| Image project       Image of the configuration       Image of the configuration       Image of the                                                                                                    | Project Edit View Insert Online (    | Options Tools Windo   | w Help                      |                                                                                                    |            |      |      |          |       |        |           |        |          |     |           |      | En       | ergy Au | tomati | oņ   |      |
| Project tree       1       75A86_25       75A86_25       75A86_25       75A86_25         Portice       Image: State and State and State                                                                                                    | Save project 📑 🐰 🗄 🕒                 | X = ) = (* = ]        | ± @ % ⊟ U %                 |                                                                                                    |            |      |      |          |       |        |           |        |          |     |           |      |          | JIGSI   | 5 Pren | nium | 1    |
| Portices       Image: State State Stat                                    | Project tree                         | □ ◀ 7                 | SA86_25 → 7SA86 →           | Information                                                                                                    | n routing  |      |      |          |       |        |           |        |          |     |           |      |          |         | - P.   |      |      |
| United and protects       Cond. V1xV2-tulilled       2011151.5. 575         United and protects       Cond. V1xV2-tulilled       2011151.5. 575         United and protects       Condene drotexec       Condene drotexe <td>Devices</td> <td></td> <td></td> <td></td> <td></td> <td></td> <td></td> <td></td> <td></td> <td></td> <td></td> <td></td> <td></td> <td></td> <td></td> <td></td> <td></td> <td></td> <td></td> <td></td> <td></td>                                                                                                    | Devices                              |                       |                             |                                                                                                    |            |      |      |          |       |        |           |        |          |     |           |      |          |         |        |      |      |
| 1       72866_25       > Source       > Source       > Sour                                                                                                    | 1900                                 |                       | E 🛨 🥅 🛛 A 📃 🗖               | All entries                                                                                                    |            |      | Y    | esyl 🗆   | Use a | altern | ative sig | nalnan | nes      |     |           |      |          |         |        |      | a    |
| Image: State of the configuration       Protection Rep:         Image: String this configuration       Signals         Image: String this configuration       Signals         Image: String this configu                                                                                                    |                                      |                       | Information                 |                                                                                                    |            |      | Sour | ce       |       |        |           |        |          |     |           |      |          |         |        |      | KS   |
| ************************************                                                                                                    | ▼ 1 75A86 25                         |                       |                             |                                                                                                    |            |      | Bina | ry input |       |        |           |        |          |     |           | ) F  | unction  | keys    |        |      | 1.   |
| Signals       Number       Type       1       12       13       14       15       16       17       18       21       22       2       2       2       2       2       2       2       2       2       2       2       2       2       2       2       2       2       2       2       2       2       2       2       2       2       2       2       2       2       2       2       2       2       2       2       2       2       2       2       2       2       2       2       2       2       2       2       2       2       2       2       2       2       2       2       2       2       2       2       2       2       2       2       2       2       2       2       2       2       2       2       2       2       2       2       2       2       2       2       2       2       2       2       2       2       2       2       2       2       2       2       2       2       2       2       2       2       2       2       2       2       2       2       2       2 </td <td>Single-line configuration</td> <td></td> <td></td> <td></td> <td></td> <td></td> <td>Base</td> <td>module</td> <td>e</td> <td></td> <td></td> <td></td> <td></td> <td></td> <td></td> <td>• B</td> <td>lase mod</td> <td>lule</td> <td></td> <td></td> <td></td>                                                                                                    | Single-line configuration            |                       |                             |                                                                                                    |            |      | Base | module   | e     |        |           |        |          |     |           | • B  | lase mod | lule    |        |      |      |
| • Device and methods           (Al)         • (Al)         • (Al)                                                         | Add new device                       |                       | Signals                     |                                                                                                    | Number     | Туре | 1.1  | 1.2      | 1.3   | 1.4    | 1.5 1     | .6 1.  | 7 1.8    | 2.1 | 2.2 2     | .3 1 | 2        | 3 4     | 1 5    |      | 5    |
| 22583         Cond V1302-chilled         20111515575           Pharlower add protocol         Cond V1302-chilled         20111515575           Pharlower add protocol         Cond V1302-chilled         20111515575           Pharlower add protocol         Cond V1302-chilled         20111515575           Pharlower add protocol         Cond V1302-chilled         20111515575           Pharlower add protocol         Pharlower add protocol         Pharlower add protocol           Pharlower add protocol         Pharlower add protocol         Pharlower add protocol           Pharlower add protocol         Pharlower add protocol         Pharlower add protocol           Pharlower add protocol         Pharlower add protocol         Pharlower add protocol           Pharlower add protocol         Pharlower add protocol         Pharlower add protocol           Pharlower add protocol         Pharlower add protocol         Pharlower add protocol           Pharlower add protocol         Pharlower add protocol         Pharlower add protocol           Pharlower add protocol         Pharlower add protocol         Pharlower add protocol           Pharlower add protocol         Pharlower add protocol         Pharlower add protocol           Pharlower add protocol         Pharlower add protocol         Pharlower add protocol           Pharlower add p                                                                                                    | A Devices and networks               |                       | (All)                       |                                                                                                    | 💌 (All) 💌  | 💌    |      |          |       | 💌      | 💌         | . 💌    | · ·      | ·   |           | . 💌  | · ·      | · 💌     |        |      | 13   |
| Device information <ul> <li>Charles and protocols</li> <li>Protect information</li> <li>Charles and protocols</li> <li>Protect information</li> <li>Charles and protocols</li> <li>Charles and protocols</li> <li>Charles and protocol</li></ul>                                                                                                    | 👻 🛄 7SA86                            | 1                     | Cond. V1                    | V2< fulfilled                                                                                                    | 201.1151.5 | SPS  |      |          |       |        |           |        |          |     |           |      |          |         |        |      | l es |
| Photokare and potocol              § opp         Cut-left         m - fmax         20.1151556           Photokare and potocol              § opp         Cut-left         m - fmax         20.1151556           © Function group connection              § obtek         Del         2.5 mmax         20.1151556           © Communication mapping              © Setting              © Lemin         20.11515565              © Setting              © Lemin         20.11515565              Pisson              © Setting              © Lemin         20.11515565              Pisson              © Setting              © Lemin         20.11515565              Pisson              Pisson              © Lemin         20.11515565              © Limin              © Limin              20.11515565              © Limin              © Limin              © Limin              № Limin              № Limin <td>Device information</td> <td>X Cut</td> <td>Ctrl+X</td> <td>V2<fulfilled< td=""><td>201.1151.5</td><td>SPS</td><td></td><td></td><td></td><td></td><td></td><td></td><td></td><td></td><td></td><td></td><td></td><td></td><td></td><td></td><td></td></fulfilled<></td>                                                                                                    | Device information                   | X Cut                 | Ctrl+X                      | V2 <fulfilled< td=""><td>201.1151.5</td><td>SPS</td><td></td><td></td><td></td><td></td><td></td><td></td><td></td><td></td><td></td><td></td><td></td><td></td><td></td><td></td><td></td></fulfilled<> | 201.1151.5 | SPS  |      |          |       |        |           |        |          |     |           |      |          |         |        |      |      |
| • Massuning-solution truting           • State           • State                                                                                                    | Hardware and protocols               | Copy                  | Ctrl+C                      | f1 > fmax                                                                                                    | 201.1151.5 | SPS  |      |          |       |        |           |        |          |     |           |      |          |         |        |      |      |
|                                                                                                    | Measuring-points routing             | Paste                 | Ctrl+V                      | f1 < fmin                                                                                                    | 201.1151.5 | SPS  |      |          |       |        |           |        |          |     |           |      |          |         |        |      |      |
| # Information routing         Persone         P2         P2         china         20111515                                                                                                    | Tunction-group connections           | X Delete              | Del                         | f2 > fmax                                                                                                    | 201.1151.5 | SPS  |      |          |       |        |           |        |          |     |           |      |          |         |        |      |      |
| Communication mapping                                                                                                    | # Information routing                | Rename                | F2                          | f2 < fmin                                                                                                    | 201.1151.5 | SPS  |      |          |       |        |           |        |          |     |           |      |          |         |        |      |      |
| • Setting:       •        •        •        •        •        •        •        •        •        •        •        •        •        •        •        •        •        •        •        •        •        •        •        •        •        •        •        •        •        •        •        •        •        •        •        •        •        •        •        •        •        •        •        •        •        •        •        •        •        •        •        •        •        •        •        •        •        •        •        •        •        •        •        •        •        •        •         •         •         •         •          •         •           •         • <td< td=""><td>Communication mapping</td><td>Export</td><td></td><td>l &gt;Vmax</td><td>201.1151.5</td><td>SPS</td><td></td><td></td><td></td><td></td><td></td><td></td><td></td><td></td><td></td><td></td><td></td><td></td><td></td><td></td><td></td></td<>                                                                                                    | Communication mapping                | Export                |                             | l >Vmax                                                                                                    | 201.1151.5 | SPS  |      |          |       |        |           |        |          |     |           |      |          |         |        |      |      |
| Device setting:         Upgrade configuration version         > vmax         20.11515                                                                                                    | 🖛 👆 Settings                         | + Import              |                             | l <vmin< td=""><td>201.1151.5</td><td>SPS</td><td></td><td></td><td></td><td></td><td></td><td></td><td></td><td></td><td></td><td></td><td></td><td></td><td></td><td></td><td></td></vmin<>            | 201.1151.5 | SPS  |      |          |       |        |           |        |          |     |           |      |          |         |        |      |      |
| Imme stellings         Compare Compare                            | Device settings                      | Ungrade configuratio  | n vertion                   | 2 > Vmax                                                                                                    | 201.1151.5 | SPS  |      |          |       |        |           |        |          |     |           |      |          |         |        |      |      |
| • ¶ <sup>2</sup> Pover system          Compare divices                                                                                                    | Time settings                        | opgrade comigurado    | in version                  | 2 < Vmin                                                                                                    | 201.1151.5 | SPS  |      |          |       |        |           |        |          |     |           |      |          |         |        |      |      |
| ● General         Connect to device and retrieve data. Alt-Cutl.or         (ge(V2-AV)         20.11515                                                                                                    | ▼ Power system                       | Compare devices       |                             | rge(V2>V1)                                                                                                    | 201.1151.5 | SPS  |      |          |       |        |           |        |          |     |           |      |          |         |        |      |      |
| <ul></ul>                                                                                                    | Seneral 😜                            | Connect to device an  | id retrieve data Alt+Ctrl+O | rge(V2 <v1)< td=""><td>201.1151.5</td><td>SPS</td><td></td><td></td><td></td><td></td><td></td><td></td><td></td><td></td><td></td><td></td><td></td><td></td><td></td><td></td><td></td></v1)<>         | 201.1151.5 | SPS  |      |          |       |        |           |        |          |     |           |      |          |         |        |      |      |
| Mess point V3p11     Load finnare to device getCat1) 20.11515575     Update configuration from target device getCat1) 20.11515575     Update configuration from target device getCat1) 20.11515575     General Asign device or 20.11515575     Found Souther Configuration from target device getCat1) 20.11515575     Found Souther Configuration from target device or 20.11515575     Found Souther Configuration from target device or 20.11515575     Found Souther Configuration from target device or 20.11515575     Found Souther Configuration from target device or 20.11515575     Found Souther Configuration from target device or 20.11515575     Found Souther Configuration from target device from target device of the configuration from target device or 20.11515575     Found Souther Configuration from target device from target device from target device or 20.11515575     Found Souther Configuration from target device from target device from target device from target device or 20.11515575     Found Souther Configuration from target device from target device from target                                         | Meas.point I-3ph 1                   | Load configuration to | device                      | ge(f2>f1)                                                                                                    | 201.1151.5 | SPS  |      |          |       |        |           |        |          |     |           |      |          |         |        | =    |      |
|                                                                                                    | Meas.point V-3ph 1                   | Load firmware to dev  | vice                        | rge(f2⊲f1)                                                                                                    | 201.1151.5 | SPS  |      |          |       |        |           |        |          |     |           |      |          |         |        |      | 1    |
| Process modify     Initialize device     rge(a2xii)     20.11515575       General     Assign device     or     20.11515575       Process modify     Benove assignment     20.11515575       Process modify     Upgrade device functionality     101       Process modify     Trint     CrintP       Process modify     Proprietes     102       Process modify     Proprietes     102       Process modify     Proprietes     102       Process modify     Proprietes     102                                                                                                    | Meas.point V-1ph 1                   | Update configuration  | from target device          | rge(a2>a1)                                                                                                    | 201.1151.5 | SPS  |      |          |       |        |           |        |          |     |           |      |          |         |        |      |      |
|                                                                                                    | Recording                            | Initialize device     |                             | rge(a2 <a1)< td=""><td>201.1151.5</td><td>SPS</td><td></td><td></td><td></td><td></td><td></td><td></td><td></td><td></td><td></td><td></td><td></td><td></td><td></td><td></td><td></td></a1)<>         | 201.1151.5 | SPS  |      |          |       |        |           |        |          |     |           |      |          |         |        |      |      |
| General Assign device or 201.11515_5_55      Frocess monitor     Faulto castor     Founds statisment     Digade device functionality     Digade device functionality     Total Digade device functionality     Total Digade device                                                                                                    | 🔻 🍕 Line 1                           | initialize device     |                             | exceeded                                                                                                    | 201.1151.5 | SPS  |      |          |       |        |           |        |          |     |           |      |          |         |        |      |      |
| Process monitor     Process monitor     P | 😜 General                            | Assign device         |                             | ror                                                                                                    | 201.1151.5 | SPS  |      |          |       |        |           |        |          |     |           |      |          |         |        |      |      |
| Fault locator     Upgade device functionality     101     Upgade device functionality     101     Upgade device functionality     101     Upgade device functionality     101     Upgade device functionality     101     Upgade device functionality     Upgade device functionality     Upgade device functity.                                                                                                    | Process monitor                      | Remove assignment     |                             |                                                                                                    | 201.1151.5 |      |      |          |       |        |           |        |          |     |           |      |          |         |        |      |      |
| Mex Kildet     Mont Stildet     Mont Stildet     Mon | Sector Fault locator                 | Upgrade device funct  | tionality                   |                                                                                                    | 101        |      |      |          |       |        |           |        |          |     |           |      |          |         |        |      |      |
| Sold CodpMAT     Sold Sold Phat     Print preview      II     Print preview      II     Print preview      Print preview      II     Print preview      II     Print preview      Print preview      II     Print preview      II     Print preview      II     Print preview      III     Print preview      IIII     Print preview      IIIIIIIIIIIIIIIIIIIIIIIIIIIIII                                                                                                    | Se Mes.v.fail.det                    | Print                 | Ctrl+P                      |                                                                                                    | 102        |      |      |          |       |        |           |        |          |     |           |      |          |         |        | ~    | 1    |
| Souris Ni Ocyneski     Souris Ni Ocyneski     Souris Ni Ocynesk | 50/51 OC-3ph-A1                      | A Print preview       |                             |                                                                                                    | 11         | _    |      |          | _     |        |           |        |          |     |           |      |          |         |        | >    |      |
| Magnuingen of European Theory and the Information the Sciences                                                                                                    | SON/51N OC-gnd-A1                    | Properties            | Alt+Enter                   |                                                                                                    |            |      |      |          |       |        |           |        | Properti | es  | i Info    | 3 12 | Diagn    | ostics  |        |      |      |
|                                                                                                    | Measuring-n Teunstion-oro            | Device settin         | formation 5 Genera          |                                                                                                    |            |      |      |          |       |        |           |        |          |     | The state |      | 25496.2  | c       |        |      |      |

Figure 34

Remembering the default password of Siemens SIPROTE 5: "222222".

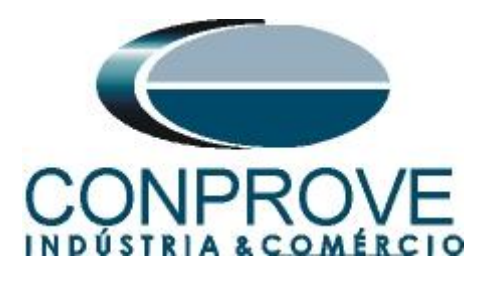

| Enter confirmation ID                                                                                                    |                 |                                       | $\neg x$ |
|----------------------------------------------------------------------------------------------------|-----------------|---------------------------------------|----------|
| Your requested action for device 7L<br>proceeding further.<br>Enter the confirmation ID for anyone<br>Settings / operation | IT86 requires t | the confirmation ID for<br>ing users: |          |
| Enter confirmation ID:                                                                                                    | *****           |                                       |          |
|                                                                                                    |                 | •                                     |          |
|                                                                                                    | ОК              | Cancel                                |          |
|                                                                                                    |                 |                                       | _        |

Figure 35

In the next two windows didn't shown, choose the option "Yes".

## 4. Synchronism software adjustments

## 4.1 Opening Synchronism

Click on the CTC application manager icon.

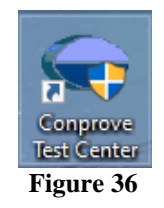

Click on the Synchronism software icon.

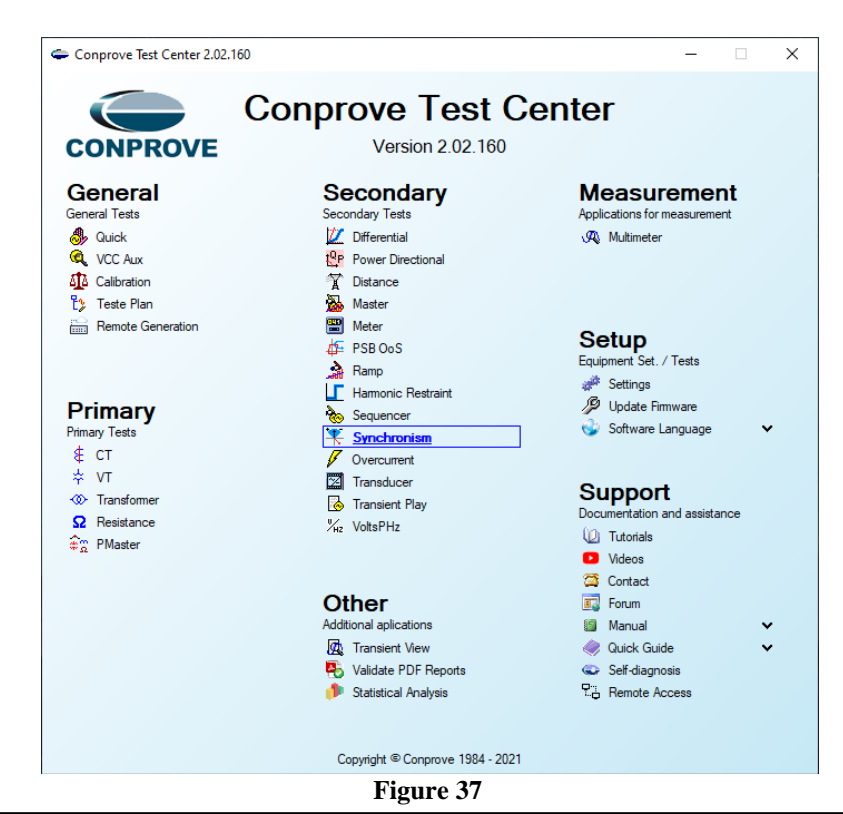

Rua Visconde de Ouro Preto, 77 - Bairro Custódio Pereira - Uberlândia – MG - CEP 38405-202.<br/>Fone (34) 3218-6800Fone (34) 3218-6800Fax (34) 3218-6810Home Page: www.conprove.com.br-E-mail: conprove@conprove.com.br

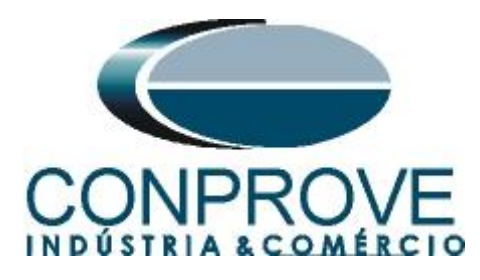

| K   ] 201 → K → K → K → K → K → K → K → K → K →                                                                                                    | CE-6006 (1730616)                                                                     | - ¤ ×<br>^ (2)                                                                                               |
|----------------------------------------------------------------------------------------------------|---------------------------------------------------------------------------------------|----------------------------------------------------------------------------------------------------|
| Channels<br>Direc Hrid Set & COOSE Set<br>Sync. Set a, SV Set<br>Connection<br>Hardware                                                                                                    | General Inform. System Notes & Obs. Explanatory Figures Check List Others Connections |                                                                                                    |
| Trigger Search Trajectory Test Settings                                                                                                    | Synchronism Descr: Date:                                                              |                                                                                                    |
| Insert/Edit Points         General Options           Insert/Edit Point         System 1           Edit Point         V.F.N:         66.40 V           New Point         0:         0.00 *           Sequence         Check 3         Angle:         0.00 *           Remove All         Test Points         Points Tested         Points Tested | Tested device:         ////////////////////////////////////                           | Legend:     Points not Tested     Points Tested     Calors: NT OK Error     20.00° REF -20.00°     df - 0.Hz |
| System Settin                                                                                                    | Tool Test:                                                                            |                                                                                                    |
| No. V ΔV Freq Δi                                                                                                    | CE-6006 Series Num.:  17306166302101110011XXX                                         |                                                                                                    |
|                                                                                                    | Default V Preferences OK Cancel                                                       | AHZ [Hz]                                                                                                    |
| Syst. 2 Brk Cmd Brk Close Reply                                                                                                    |                                                                                       | en er fi ert                                                                                                 |
| Errors List Protection Status                                                                                                    |                                                                                       |                                                                                                    |
| 📢 ON Line New                                                                                                    | Aux Source: 0,00 V Heating: 0%                                                        |                                                                                                    |
|                                                                                                    | Figure 38                                                                             |                                                                                                    |

## 4.2 Configuring the Settings

When opening the software the "Settings" screen will open automatically (provided that the option "Open Settings when Start" found in the "Software Options" menu is selected). Otherwise click directly on the "Settings" icon.

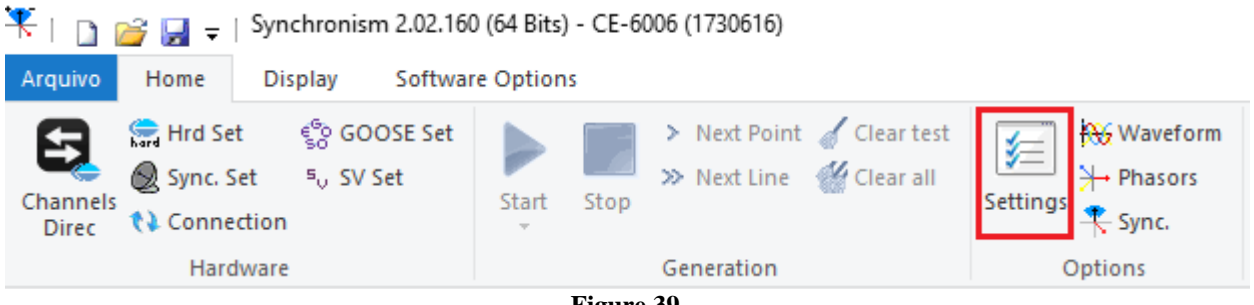

Figure 39

Inside the "Settings" screen, fill in the "General Inform." with details of the tested device, installation location and the person responsible. This facilitates the elaboration of the report as this tab will be the first to be shown.

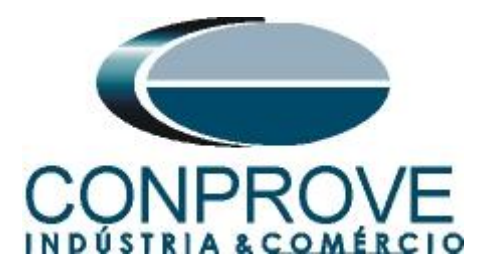

| eneral General Info | m. System      | Notes & Obs. | Explanatory Figures      | Check List   | Othe      | rs Connections |        |      |
|---------------------|----------------|--------------|--------------------------|--------------|-----------|----------------|--------|------|
| Test:               |                |              |                          |              |           |                |        |      |
| chronism Des        | r: Synchronism | Check        |                          |              | Date:     |                |        |      |
| Tested devic        | e:             |              |                          |              |           |                |        |      |
|                     | Identif        | 23031982     |                          | ~            | Model     | 7SA86          |        | ~    |
|                     | Туре           | Line Protect | ion                      | ✓ Manufa     | acturer:  | Siemens        |        | ~    |
| Location:           |                |              |                          |              |           |                |        |      |
|                     | Substation     |              | E                        |              |           |                |        | ~    |
|                     | Bay            | : 1          |                          | ~            |           |                |        |      |
|                     | Address        | Visconde de  | e Ouro Preto, 75 - Custó | dio Pereira  |           |                |        | ~    |
|                     | City           | Uberlândia   |                          |              | ~         |                | State: | MG v |
| Responsible:        |                |              |                          |              |           |                |        |      |
|                     | Name           | Michel Rock  | kembach de Carvalho      |              |           |                |        | ~    |
|                     | Sector         | Engineering  |                          | ~ R          | legistry: | 00001          |        | ~    |
| Tool Test:          |                |              |                          |              |           |                |        |      |
| CE-6006             |                |              | Series Nu                | m.: 17306166 | 302101    | 110011XXX      |        |      |
|                     |                |              |                          |              |           |                |        |      |
|                     |                |              |                          |              |           |                |        |      |
| ~                   |                |              |                          |              |           |                |        |      |

Figure 40

## 4.3 System

In the following screen, within the "*Nominal*" sub tab, the values of frequency, phase sequence, primary and secondary voltages, primary and secondary currents, transformation ratios of VTs and CTs are configured. There are also two sub-tabs "*Impedance*" and "*Source*" whose data is not relevant for this test.

| Settings    |                                                                                                    | ×                                                                                                    |
|-------------|----------------------------------------------------------------------------------------------------|----------------------------------------------------------------------------------------------------|
| General     | General Inform. System Notes a                                                                                                    | Obs. Explanatory Figures Check List Others Connections                                                                                                    |
| Synchronism | Nominal         Impedance         Source           Frequency:         60 Hz           Phase Seq.:         ABC           3φ power:         47.80 MV/z           1φ:         15.93 MV/z           Primary Voltage (FF):         13.80 KV/z           (FN):         7.97 KV           Primary Current:         2.00 kA           Secondary Voltage (FF):         115.0 V           (FN):         66.40 V |                                                                                                    |
| ~           | VTR F:         120.0           CTR F:         400.0           VTR D / VTR F:         1,00           CTR E / CTR F:         1.00           Invert Polarity:                                                                                                    | Voltage         Currents           N         1         Va           FN         2         Vb           3         Vc         7           E         8         IE           D         4         VD |
| Default 🗸   |                                                                                                    | Preferences QK <u>C</u> ancel                                                                                                    |

Figure 41

Rua Visconde de Ouro Preto, 77 - Bairro Custódio Pereira - Uberlândia – MG - CEP 38405-202.<br/>Fone (34) 3218-6800Fone (34) 3218-6800Fax (34) 3218-6810Home Page: www.conprove.com.br-E-mail: conprove@conprove.com.br

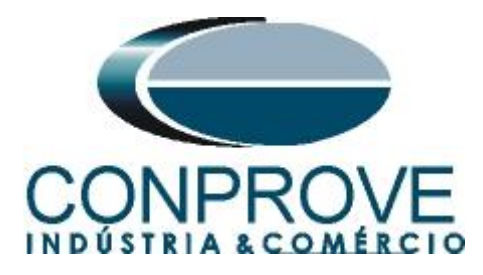

There are other tabs where the user can enter notes and observations, explanatory figures, can create a *"check list"* of the procedures for carrying out the test and even create a schematic with all the schematic of the connections between the test set and the test equipment.

## 5. Synchronism Adjustments

## 5.1 Synchronism > Systems Screen

In this tab you must enter the data of system one, specifying its composition: Singlephase, Three phase FN or Three phase FF. The reference voltage must be adjusted, and depending on the case, the phase shift inserted by the transformer must be compensated.

For system two, it must be configured similarly to system one with respect to its composition and reference voltage. In this same screen, the primary and secondary voltage values are adjusted, in addition to the primary and secondary currents. For the circuit breaker, the time value for its effective closing must be entered. There is also the *"Levels Equal to System 1"* field, which when selected, equals the voltages of system 2 to system 1.

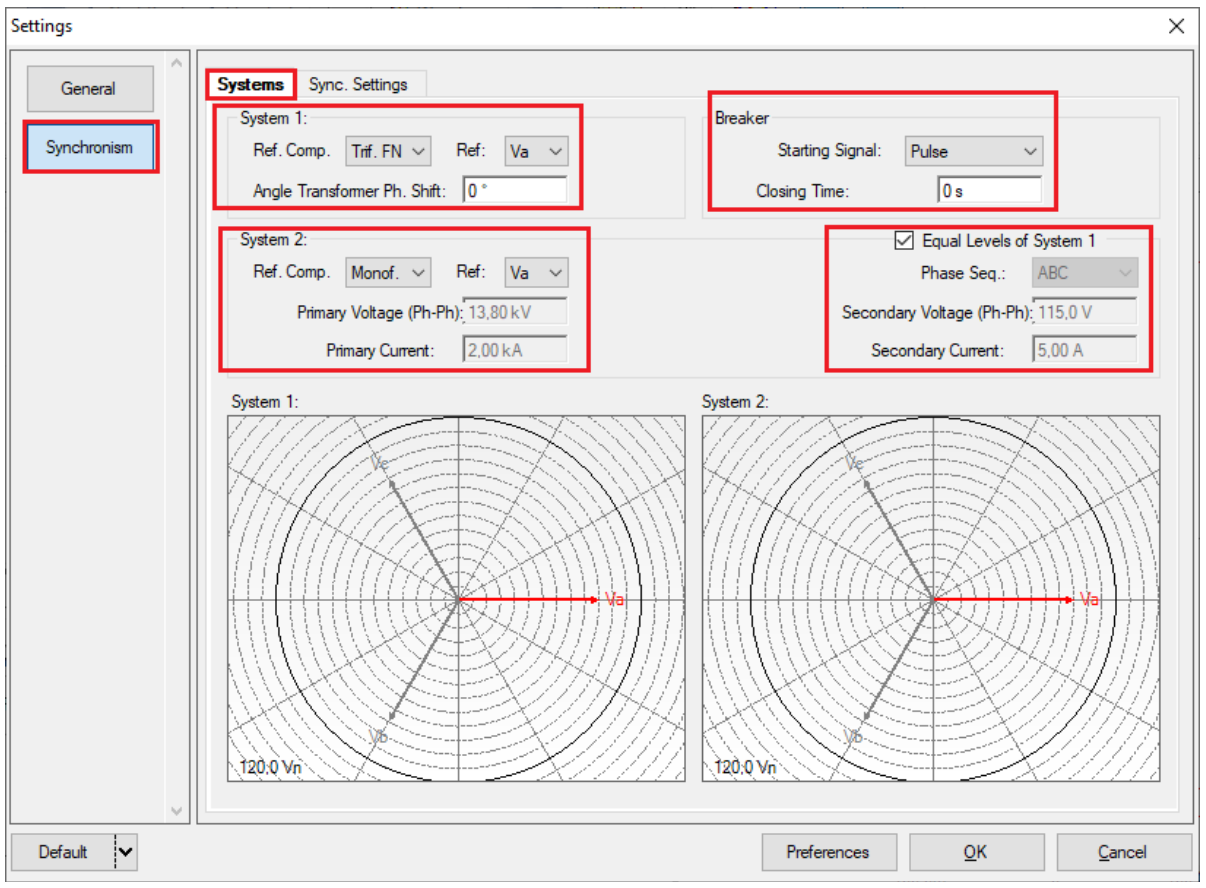

Figure 42

Rua Visconde de Ouro Preto, 77 - Bairro Custódio Pereira - Uberlândia – MG - CEP 38405-202. Fone (34) 3218-6800 Fax (34) 3218-6810 Home Page: www.conprove.com.br - E-mail: conprove@conprove.com.br

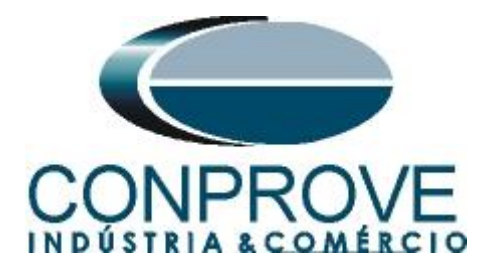

## **5.2** Synchronism Screen > Sync. Settings

This screen stipulates the differences in voltage, frequency and the maximum tolerable angle for synchronism to occur. The maximum and minimum permitted voltage and frequency values are also adjusted so that synchronism occurs. These values are adjusted as a percentage relative to the nominal values of system 1. Also set the maximum time for synchronism to occur, and the relative and absolute tolerances for voltage, frequency, time and the absolute tolerance for the angle. These adjustments must be made in accordance with the information given in the relay manufacturer's manual.

| Settings                           | ×                                                                                                    |
|------------------------------------|----------------------------------------------------------------------------------------------------|
| Settings<br>General<br>Synchronism | Systems       Sync. Settings                                                                                                    |
|                                    | Hel:     2.00 %       Abs:     1.00 V       Freq Tolerance:       Rel:     2.00 %       Abs:     0.01 Hz       Time Tolerance:       Rel:     2.00 %       Abs:     80.00 ms |
| Default 🗸                          | Preferences <u>OK</u> <u>Cancel</u>                                                                                                    |

Figure 43

## 6. Channel Targeting and Hardware Configurations

Click on the icon illustrated below.

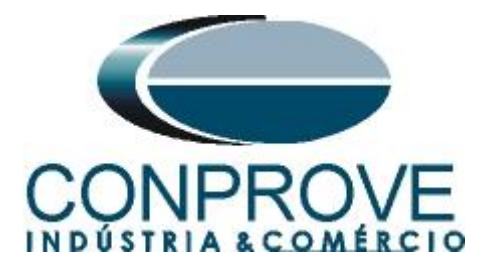

🗮 | 🗋 🚔 🛃 🚽 | Synchronism 2.02.160 (64 Bits) - CE-6006 (1730616)

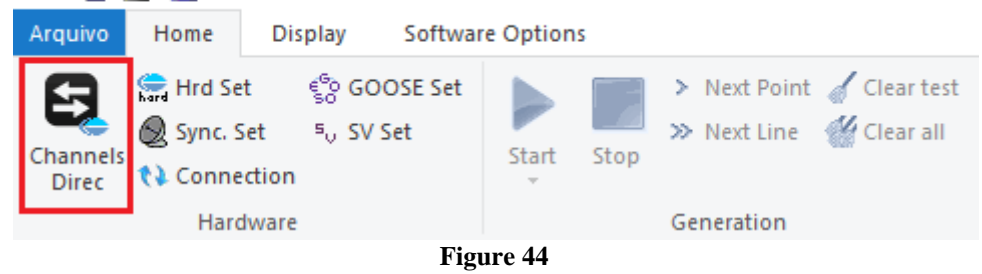

Then click on the highlighted icon to configure the hardware.

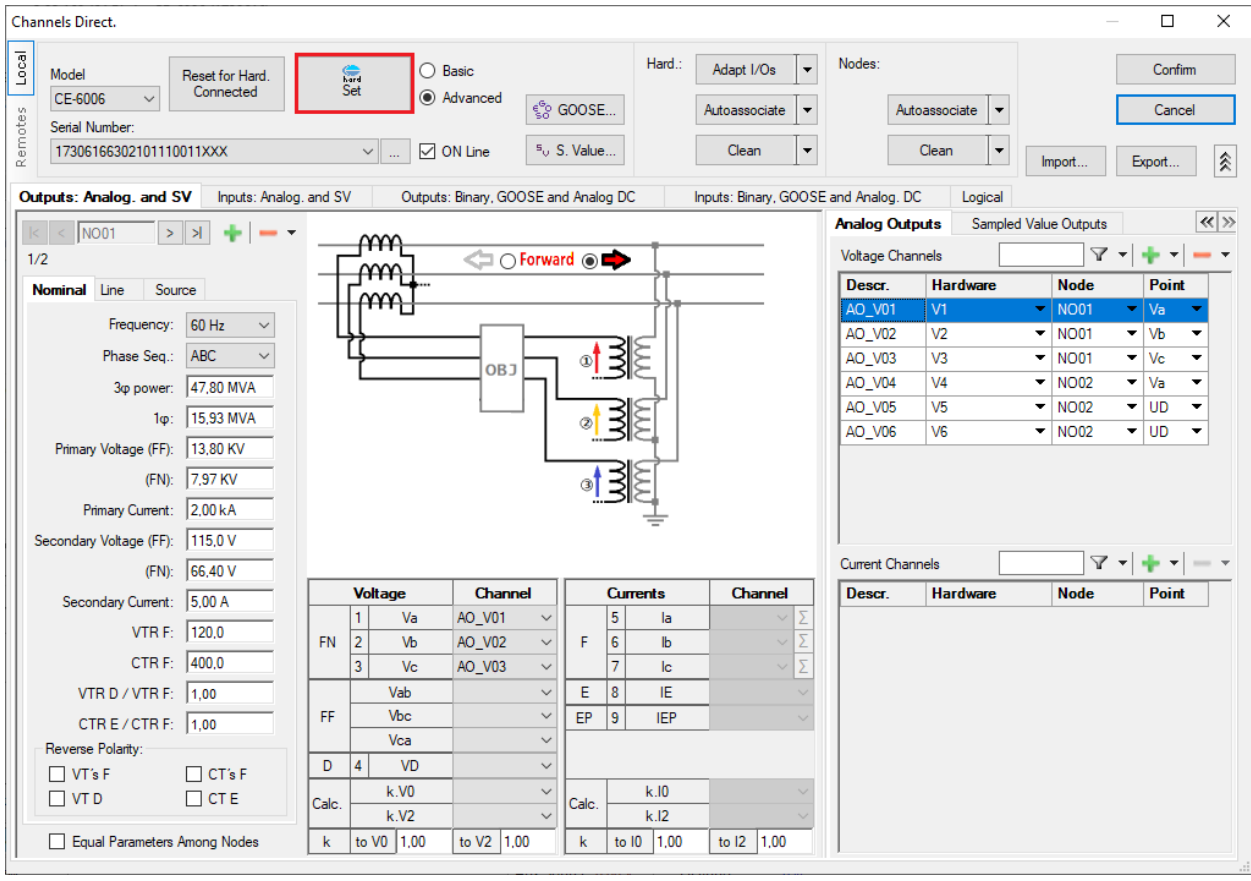

Figure 45

Choose the configuration of the channel adjust the auxiliary source and the stopping method of the binary inputs. To finish click on "OK".

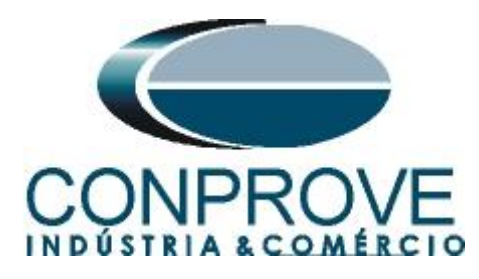

| ter Slave                               | Binary Outputs:        | Auxiliar Source:   |
|-----------------------------------------|------------------------|--------------------|
|                                         | Initial State          | - 250 V            |
|                                         | BO1: NO V              | - 220 V            |
| nalog. Outputs: .   Default   Free      | BO3: NC V              | ■ 110 V            |
| Default - Voltages:                     | BO4: NC V              | 60 V               |
| 6 x 300 V; 90 VA                        |                        | 00 0               |
| O 3 x 300 V; 90 VA                      |                        | - 48 V             |
| O 3 x 300 V; 150 VA V1 V2 V3 V4 V5 V6   | Currents Analog Input: | - 24 V             |
| O 3 x 600 V; 150 VA                     | Clamp Scale            | - Other            |
|                                         | IA: 100mV/A (10A) ~    | - Off              |
| O 1 x 300 V; 400 VA                     | IB: 100mV/A (10A) ∨    | 110.00.1/          |
| N1 N2 N3 N4 N5 N6                       |                        | 1 110,00 V         |
| V1 V2 V3 V4 V5 V6                       | Binary Inputs:         |                    |
| Not Used     Connect VTs                | Contact 5              | Vpk 50 Vpk 100 Vpk |
| Default - Currents:                     |                        |                    |
| O 6 x 20 A; 90 VA                       | BIT & BIZ:             |                    |
| ○ 3 x 20 A; 90 VA ~                     | BI3 & BI4:             |                    |
| O 3 x 20 A; 150 VA                      | BI5 & BI6:             |                    |
| 🔾 3 x 40 A; 150 VA                      |                        |                    |
| O 2 x 60 A; 200 VA                      |                        |                    |
| O 1 x 120 A; 400 VA   11 12 13 14 15 16 |                        |                    |
| Electromechanical:                      |                        |                    |
| O 2 x 20 A; 400 VA                      |                        |                    |
| O 1 x 30 A; 600 VA                      |                        |                    |
| O 1 x 24 A; 1100 VA                     |                        |                    |
| Not Used     Connect CTs                |                        |                    |
|                                         |                        |                    |

Figure 46

On the next screen choose "Basic" and on the next window (didn't shown) choose "YES", finally click on "Confirm".

| Cha     | innels Direct.                            |                                   |          | _      |         | $\times$ |
|---------|-------------------------------------------|-----------------------------------|----------|--------|---------|----------|
| Local   | Model Reset for Hard.<br>CE-6006 V        | Set O Advanced                    | 22000 C  |        | Confirm | 1        |
| Remotes | Serial Number:<br>17306166302101110011XXX | <ul> <li>✓ … ✓ ON Line</li> </ul> | s₀ GUUSE | Import | Export  | ]        |

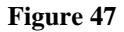

## 7. Test Settings

In the *"Test Settings"* tab, the correct direction of the voltage generation channels and the stop interface must be done. During the tests, the BO1 must be closed so that the relay checks the synchronism. A pre-simulation is injected with nominal voltages, yet a lag 180°. The binary input responsible for the synchronism command is BI1 while for voltage and frequency differences BI2 is used.

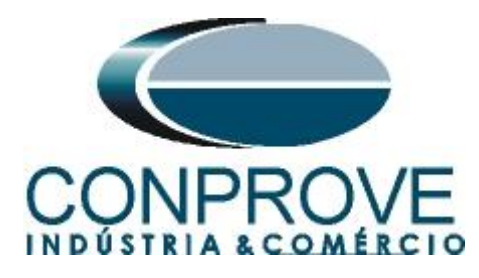

| 🗮   🗋 🧀 🚽   Synchronism 2.02.                                                                                                    | 160 (64 Bits) - CE-6006 (1730616)                                                                                                    |                                |                     |                                        | – 0 ×                                                                                                    |
|----------------------------------------------------------------------------------------------------|----------------------------------------------------------------------------------------------------|--------------------------------|---------------------|----------------------------------------|----------------------------------------------------------------------------------------------------|
| Arquivo Home Display Softv                                                                                                    | ware Options                                                                                                    |                                |                     |                                        | ^ <b>(</b> )                                                                                                    |
| Channels<br>Direc Hrd Set & Soc Set<br>Sync. Set<br>Channels<br>Channels<br>Channels<br>Channels<br>Channels<br>Channels                                                                                                    | t Development of the second second se | Settings Sync.<br>Options Repo | nt<br>nt zbs rel    | Recreate Restore View<br>Charts Layout |                                                                                                    |
| Trigger Search Trajectory Test Se                                                                                                    | attinge                                                                                                    |                                |                     |                                        |                                                                                                    |
| Generation Channels Direction                                                                                                    | Enable Pre-Simulation 1     En                                                                                                    | able Pre-Simulation 2          | Enable Post-Simula  | tion                                   | Inv. Phase VTs S1                                                                                                    |
|                                                                                                    | Made Nanial Not Care -                                                                                                    |                                | Endble Foot Similar |                                        | Div. Phase Vite S2                                                                                                    |
| Binary Outputs & Goose - Simulation           B0_V01 (Hird: V1)           Vb_S1         A0_V02 (Hird: V2)           Vb_S1         A0_V03 (Hird: V3)           Vb_S1         A0_V04 (Hird: V4)           Va_S2         A0_V04 (Hird: V4)           Va_S2         A0_V04 (Hird: V4)           Va_S2         A0_V04 (Hird: V4)           Va_S2         A0_V04 (Hird: V4)           Va_S2         A0_V03 (Hird: V3)           Va_S2         A0_V03 (Hird: V4)           Va_S2         A0_V04 (Hird: V4)           Va_S2         A0_V04 (Hird: B0)           Va_S2         A0_V04 (Hird: B0)           Va_S2         A0_V04 (Hird: B0)           Va_S2         A0_V04 (Hird: B0)           Va_S2         A0_V04 (Hird: B0)           Va_S2         B004 (Hird: B0)           Va_S2         B004 (Hird: B0)           Va_S2         B005 (Hird: B0)           Va_S2         B004 (Hird: B1)           Stop Interf.         B01 (Hird: B1) | Node         Notifial Plot Sync.           V1         66,40 V           V2         66,40 V           V3         66,40 V           V4         66,40 V           Na         100,0 °           Na         100,0 °           Na         100,0 °           Na         100,0 ms           Binary Outputs & Goose - Pre-Simulation 1         100,00 ms           BO         0.0,0,0,0.0         0           GO         0.0,0,0.0         0           Threef.fb Bi02 (Hot: Bi2)         Na           Interf.fb Bi02 (Hot: Bi2)         Stop Logic                                                                                                    |                                |                     |                                        | Search Test<br>Initial step: Mn. Resolution ~<br>Absol. 10.00 mHz<br>Rel. Freq.: 100 %<br>Wait time for every Incrementation: 300.00 ms<br>Multiple of Tolerance for Verification Test 1.05<br>Reserve: 1.00 % |
| ngger Interf. Software V                                                                                                    | Ingger Logic                                                                                                    |                                |                     |                                        | Based Only on Values Generated 🗸                                                                                                    |
| Wait for PPS                                                                                                    | Trigger Delay 0,00 s                                                                                                    |                                |                     |                                        | Cycle to Cycle Generation                                                                                                    |
| 🚯 ON Line New                                                                                                    |                                                                                                    | Aux Source:                    | 110,00 V Heatin     | ig: 0%                                 |                                                                                                    |
|                                                                                                    |                                                                                                    | Fig                            | gure 48             |                                        |                                                                                                    |

## 8. Trigger Test

In the trigger test, points inside and outside the sync zone are tested. The points represent the difference in voltage and frequency with respect to system 1. You can also specify an angle difference for the two systems. To insert the points, click on *"New Point"* and choose a point directly on the graph and then on the item *"Confirm"*. Another option is to choose the voltage, frequency and angle difference values by writing these values in their respective fields. The last option would be to click on the *"Sequence"* option and choose an angle step so that several points are automatically created on the edges of the sync zone. The nominal values of voltage and frequency of system 1 must be set. The figure below illustrates this situation.

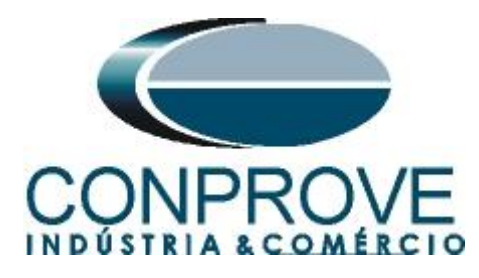

| ¥   ]] 22 ₪ <del>-</del>  <br>Arquivo Home                           | Synchronism 2.02.160<br>Display Software                       | (64 Bits) - CE-6006 (<br>Options | 1730616)                                                |                            |                               |                        |                                    |               |            |               | ×<br>^ (2                                                                                 |
|----------------------------------------------------------------------|----------------------------------------------------------------|----------------------------------|---------------------------------------------------------|----------------------------|-------------------------------|------------------------|------------------------------------|---------------|------------|---------------|-------------------------------------------------------------------------------------------|
| Channels<br>Direc Connect                                            | ୍ଟ୍ରେ GOOSE Set<br>t ଞ୍ଜ SV Set<br>tion                        | Start Stop >                     | Next Point 🧹 Clear to<br>Next Line 👹 Clear a            | est<br>II<br>Settings      | laveform<br>hasors<br>inc. Re | esent<br>eport abs rel | ∆%<br>Recreate Rest<br>Charts Laye | tore View     |            |               |                                                                                           |
| Hardy                                                                | vare Test Comise                                               | Gei                              | neration                                                | Option                     | s Re                          | eport Uni              | ts Layo                            | ut            |            |               |                                                                                           |
| Insert/Edit Point                                                    |                                                                | 5                                |                                                         |                            |                               |                        | Chart Way                          | eform Phasors | Synchonism |               | •                                                                                         |
| Inset/Edt Edt Point New Point Sequence Bemove Remove All Test Points | General Options<br>System 1<br>V F-N: [66.00 Hz<br>∂: [0.00 Hz | Sequence S<br>Number of          | tep: 30.00 <sup>+</sup><br>Points: 24<br><u>Confirm</u> | Capel                      |                               |                        | <u>4V[M</u><br>10.00               |               |            |               | Legend:<br>Points not Tested<br>Points Tested<br>Colon: NT OK Error<br>20.00° REF -20.00° |
| Points Tested                                                        |                                                                |                                  |                                                         |                            |                               |                        |                                    |               |            |               | dF: 0 Hz                                                                                  |
| No. V                                                                | Syster<br>ΔV Freq                                              | n Settings<br>∆Freq &            | ŏ Δø <sub>N</sub>                                       | Reply Reply<br>ominal Real | Time<br>Sync.                 | Status                 |                                    |               |            |               |                                                                                           |
| Syst. 2 Birk Cri                                                     | nd 🗌 Brk Close 🗹 Re                                            | ply                              |                                                         |                            |                               |                        | -10,00                             | -100.0m       | 0          | ΔH:<br>100.0m | []12]                                                                                     |
| Errors List Pro                                                      | tection Status                                                 |                                  |                                                         |                            |                               |                        |                                    |               |            |               |                                                                                           |
| 🚯 ON Line                                                            | New                                                            |                                  |                                                         |                            | Aux Sour                      | ce: 110,00 V           | Heating: 0%                        |               |            |               |                                                                                           |
|                                                                      |                                                                |                                  |                                                         |                            | 17                            | • ,                    | 0                                  |               |            |               |                                                                                           |

Figure 49

Choosing the sequence with a step of  $30.00^\circ$ , phase-neutral voltage of 66.40V, frequency of 60.00Hz and clicking on the "*Confirm*" button, the following points are created:

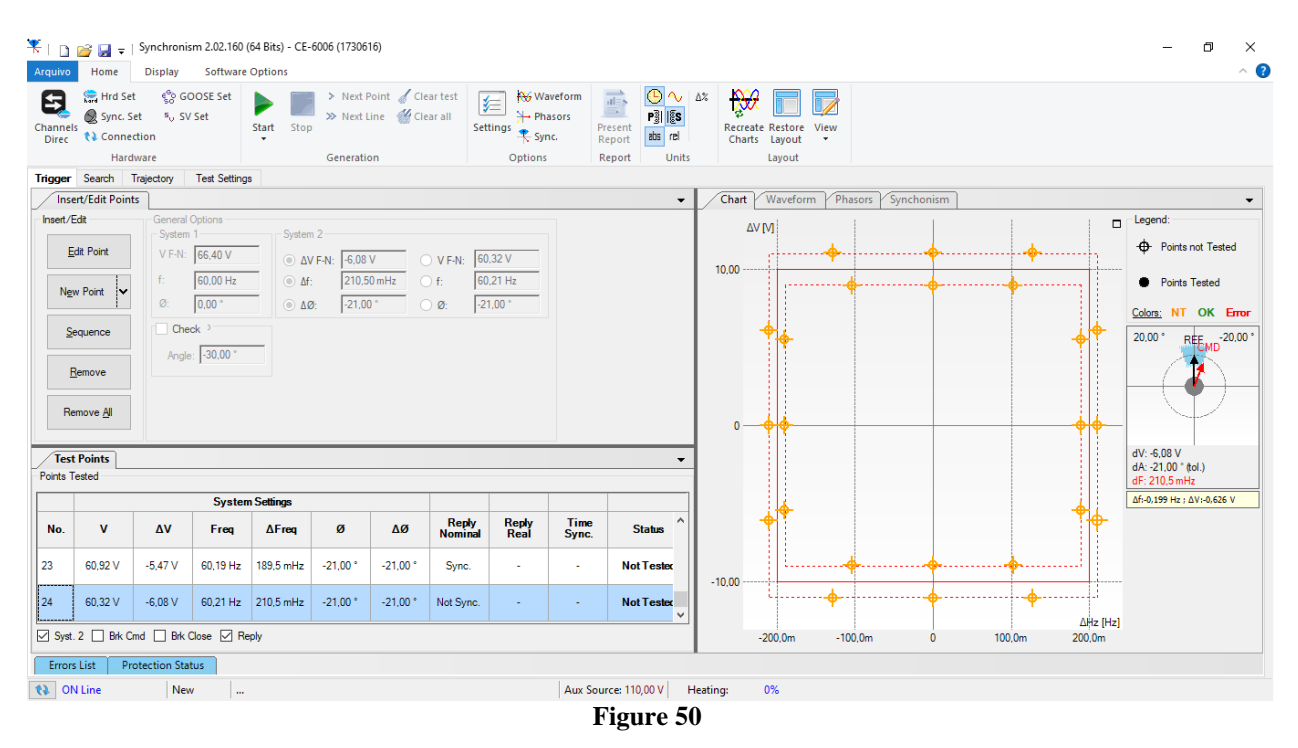

The next step is to start the generation through the "Start" button or the shortcut "Alt + G". The figure below shows the final test result.

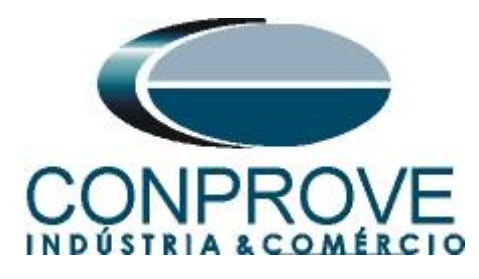

| Arquivo         | 🚰 🛃 ∓<br>Home                                                         | Synchronis<br>Display                                | m 2.02.160 (<br>Software                                              | 64 Bits) - CE-<br>Options | 6006 (173061                       | 6)                            |                             |                                                 |                    |                         |                          | - @ ×                                                                 |
|-----------------|-----------------------------------------------------------------------|------------------------------------------------------|-----------------------------------------------------------------------|---------------------------|------------------------------------|-------------------------------|-----------------------------|-------------------------------------------------|--------------------|-------------------------|--------------------------|-----------------------------------------------------------------------|
| Channe<br>Direc | Hrd Set<br>Sync. Si<br>Connec<br>Hard                                 | et 🧐 GC<br>et 🍕 SV<br>tion<br>ware                   | OOSE Set<br>Set                                                       | Start Stop                | > Next F<br>>> Next L              | oint 🧹 Cle<br>ine 👹 Cle<br>in | ar test<br>ar all<br>Set    | ₩ Wa<br>H Ph<br>tings<br>↓ Ph<br>Syr<br>Options | asors Pr<br>nc. Re | esent<br>eport<br>eport | ∼<br>I∰S<br>rel<br>Units | Ax     Image: Charles Restore View Charles Layout       It     Layout |
| Trigger         | Search T                                                              | rajectory                                            | Test Setting                                                          | 3                         |                                    |                               |                             |                                                 |                    |                         |                          |                                                                       |
| Ins             | ert/Edit Point                                                        | s                                                    |                                                                       |                           |                                    |                               |                             |                                                 |                    |                         | •                        | Chart Waveform Phasors Synchonism                                     |
| Inset/          | Edit<br>Edit Point<br>w Point<br>equence<br>Bemove<br>emove <u>Al</u> | General V<br>System<br>V F-N:<br>Ø:<br>Cher<br>Angle | Deptions<br>1<br>66,40 V<br>60,00 Hz<br>0,00 °<br>ck 3<br>: [-30,00 ° | System                    | 7 F-N: -6.08<br>210.5<br>9: -21.00 | V<br>DmHz<br>*                | V F-N: 60<br>f: 60<br>Ø: -2 | .32 V<br>.21 Hz<br>1,00 °                       |                    |                         |                          | Legend:                                                               |
| / Tes           | t Points                                                              |                                                      |                                                                       |                           |                                    |                               |                             |                                                 |                    |                         | -                        |                                                                       |
| Points          | lested                                                                |                                                      |                                                                       |                           |                                    |                               |                             |                                                 |                    |                         |                          | dF: 210,5 mHz                                                         |
|                 |                                                                       |                                                      | System                                                                | n Settings                |                                    |                               |                             |                                                 |                    |                         |                          |                                                                       |
| No.             | v                                                                     | Δ٧                                                   | Freq                                                                  | ∆Freq                     | ø                                  | ΔØ                            | Reply<br>Nominal            | Reply<br>Real                                   | Time<br>Sync.      | Statu                   | •                        |                                                                       |
| 23              | 60,92 V                                                               | -5,47 V                                              | 60,19 Hz                                                              | 189,5 mHz                 | -21,00 °                           | -21,00 °                      | Sync.                       | Sync.                                           | 244,5 ms           | Passe                   | d                        | -10.00                                                                |
| 24              | 60,32 V                                                               | -6,08 V                                              | 60,21 Hz                                                              | 210,5 mHz                 | -21,00 °                           | -21,00 °                      | Not Sync.                   | Not Sync.                                       | -                  | Passe                   | d<br>V                   | ×                                                                     |
| Syst            | . 2 🔲 Brk Cr                                                          | nd 🗌 Brk (                                           | Close 🗹 Re                                                            | ply                       |                                    |                               |                             |                                                 |                    |                         |                          | -200,0m -100,0m 0 100,0m 200,0m                                       |
| Error           | s List Pro                                                            | otection Stat                                        | tus                                                                   |                           |                                    |                               |                             |                                                 |                    |                         |                          |                                                                       |
| (2) 0           | N Line                                                                | Nev                                                  | /                                                                     |                           |                                    |                               |                             |                                                 | Aux Sour           | ce: 110,00              | / н                      | Heating: 0%                                                           |
|                 |                                                                       |                                                      |                                                                       |                           |                                    |                               |                             |                                                 | T                  |                         | 51                       | 51                                                                    |

Figure 51

It is verified that in the sync region there is the command and in the external region there is no command.

## 9. Search Test

The search test finds the limits of the sync region. For this test, the "Sequence" option is used with a step of  $40^{\circ}$ .

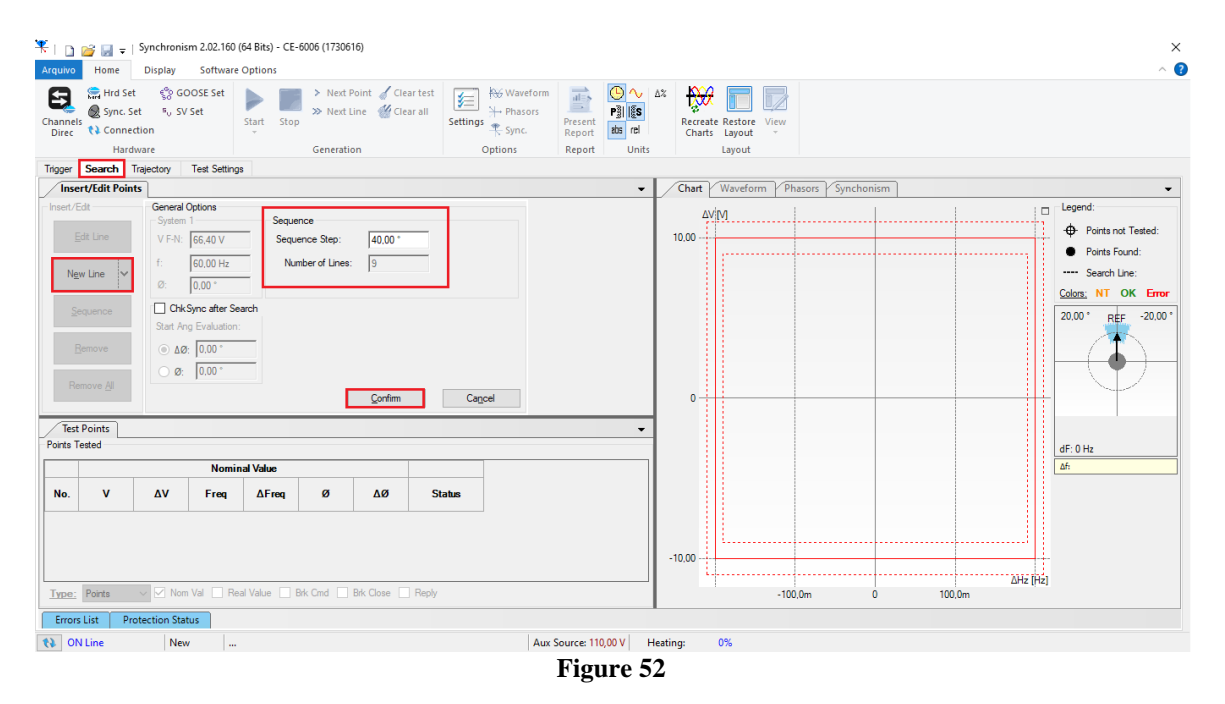

Rua Visconde de Ouro Preto, 77 - Bairro Custódio Pereira - Uberlândia – MG - CEP 38405-202.<br/>Fone (34) 3218-6800Fone (34) 3218-6800Fax (34) 3218-6810Home Page: www.conprove.com.br-E-mail: conprove@conprove.com.br

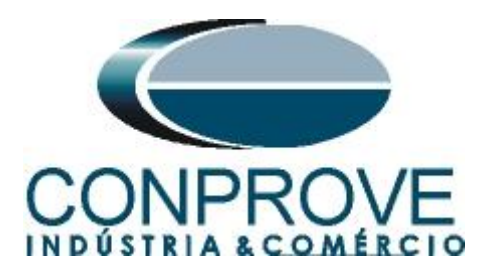

Then click on the "Confirm" button, the figure below shows the lines created automatically:

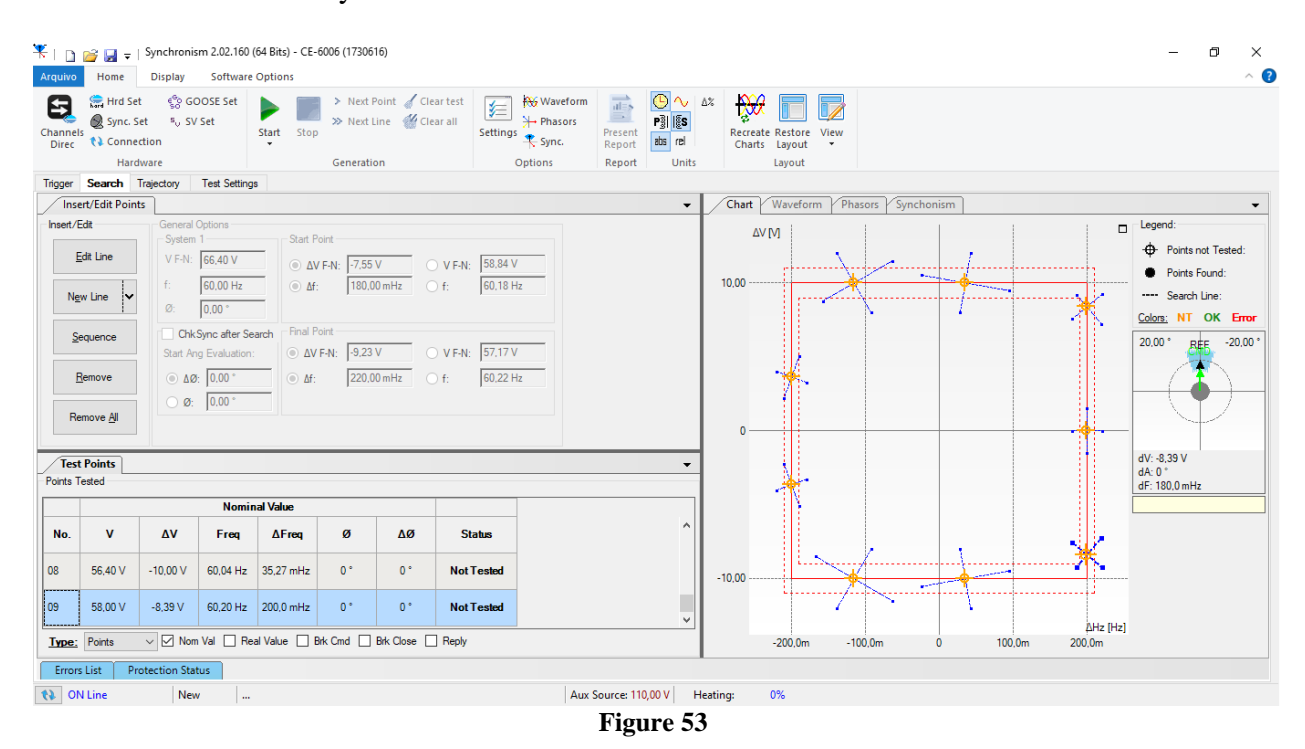

The next step is to start the generation through the "Start" button or the shortcut "Alt + G". The figure below shows the final test result.

| hannel:<br>Direc                  | Hrd Set                                    | ං ගේ<br>t ෑ SV<br>tion<br>vare          | Set                                           | Start Stop                | > Next  <br>>> Next  <br>Generati            | Point 🧹 Cle<br>Line<br>on | ear test<br>ear all<br>Settings  | Waveform<br>Phasors<br>Sync.<br>Report<br>Report<br>Unit: | ∆%<br>Recr<br>Chi | eate Restore<br>Layout<br>Layout | View      |           |   |       |        |                                                                                                    |
|-----------------------------------|--------------------------------------------|-----------------------------------------|-----------------------------------------------|---------------------------|----------------------------------------------|---------------------------|----------------------------------|-----------------------------------------------------------|-------------------|----------------------------------|-----------|-----------|---|-------|--------|----------------------------------------------------------------------------------------------------|
|                                   | rt/Edit Point                              |                                         | Test Setting                                  | ,                         |                                              |                           |                                  | -                                                         | Char              | Wavefor                          | m Phasors | wnchonism |   |       |        |                                                                                                    |
| Insert/E                          | idit<br>dit Line<br>w Line                 | General<br>System<br>V F-N:<br>f:<br>Ø: | Options<br>1<br>66.40 V<br>60.00 Hz<br>0.00 ° | Start P                   | <sup>P</sup> oint<br>/ F-N: -7,55<br>: 180,0 | V<br>00 mHz               | ○ V F-N: 58,84 V<br>○ f: 60,18 H |                                                           | 10,00             | ΔV [Ý]                           | •         |           | • |       | •      | Legend:     Points not Tested:     Points Found:     Search Line:     Colors: NT OK Error                                                                                |
| Se<br>E<br>Re<br>Test<br>Points T | equence emove move <u>All</u> Points ested | Chk<br>Start Ar                         | Sync after Se<br>ig Evaluation:<br>(0,00 °    | inch Final P<br>ΔV<br>Δf: | Point<br>F-N: -9,23<br>220,0                 | V OmHz                    | ○ V F-N: 57.17 V<br>○ f: 60.22 H | -                                                         | 0                 | •                                |           |           |   |       |        | 20.00 * 2000 *<br>20.00 *<br>20.00 *<br>20.00 *<br>20.00 *<br>20.00 *<br>20.00 *<br>20.00 *<br>20.00 *<br>20.00 *<br>20.00 *<br>20.00 *<br>20.00 *<br>20.00 *<br>20.00 * |
|                                   |                                            |                                         | Nomir                                         | al Value                  |                                              |                           |                                  |                                                           | 1                 | Î                                |           |           |   |       |        | dr. 152,0 mH2 ((dl.)                                                                                                    |
| No.                               | v                                          | Δ٧                                      | Freq                                          | ∆Freq                     | ø                                            | Δø                        | Status                           | ^                                                         |                   |                                  |           |           |   |       |        |                                                                                                    |
| 08                                | 56.40 V                                    | -10,00 V                                | 60,04 Hz                                      | 35,27 mHz                 | 0°                                           | ۰ 0                       | Passed                           |                                                           |                   | l                                |           |           |   |       | •      |                                                                                                    |
| 09                                | 58,00 V                                    | -8,39 V                                 | 60,20 Hz                                      | 200,0 mHz                 | 0 *                                          | 0 *                       | Passed                           | ~                                                         | -10,00            |                                  | •         |           | • |       | AH2 [H |                                                                                                    |
| Type:                             | Points                                     | ∨ 🗹 Non                                 | Val 🗌 Re                                      | al Value 🔲 E              | Birk Cmd 🗌                                   | Brk Close                 | Reply                            |                                                           |                   | -200,0m                          | -100,0m   | Ó         | 1 | 00.0m | 200,0m |                                                                                                    |

Rua Visconde de Ouro Preto, 77 - Bairro Custódio Pereira - Uberlândia – MG - CEP 38405-202.<br/>Fone (34) 3218-6800Fone (34) 3218-6800Fax (34) 3218-6810Home Page: www.conprove.com.br-E-mail: conprove@conprove.com.br

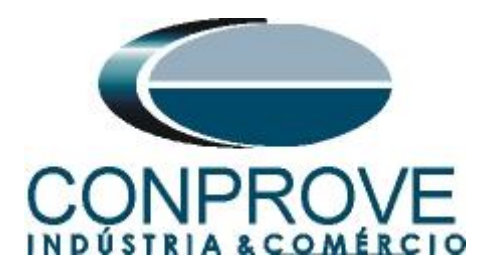

## **10. Trajectory Test**

This test has the same objective as the "*Trigger Test*", finding the moment of synchronism, however the difference is that the voltage and frequency values of system 2 vary over time. Differently from what happens in the "*Trigger Test*" where these values are fixed. To perform the test, use the "*Sequence*" option with the step equal to 45.0° reaching the following screen.

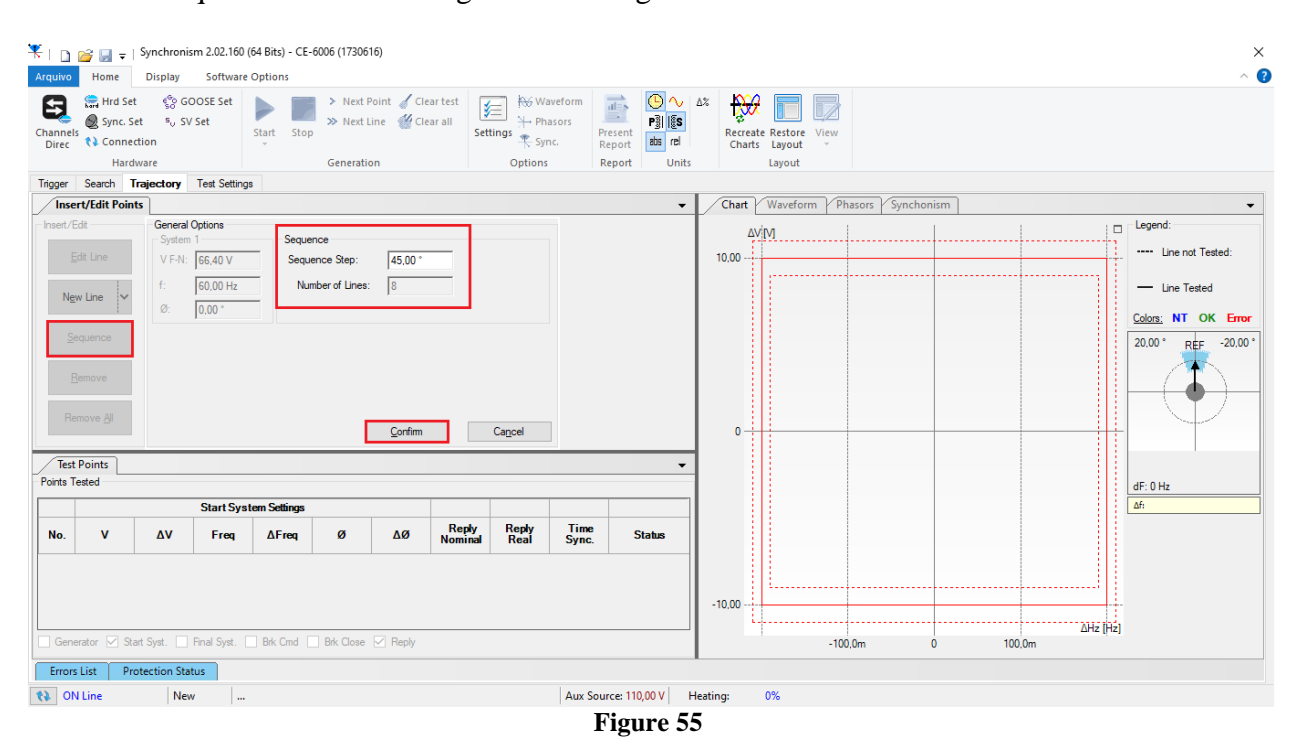

Clicking the "Confirm" button automatically creates the lines shown below:

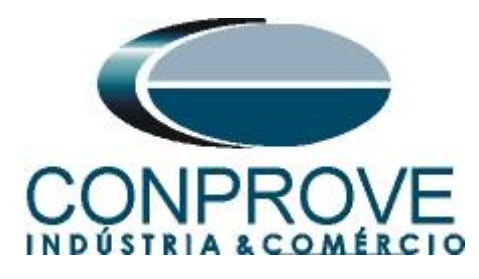

| ¥ I 🗅            | 🧀 🔛 👳                                   | Synchronis                        | m 2.02.160 (                        | 64 Bits) - CE-                                      | 6006 (17306)                       | 6)                            |                          |               |                |                       |                           |                 |             |      |                                               |          | – ø ×                                      |
|------------------|-----------------------------------------|-----------------------------------|-------------------------------------|-----------------------------------------------------|------------------------------------|-------------------------------|--------------------------|---------------|----------------|-----------------------|---------------------------|-----------------|-------------|------|-----------------------------------------------|----------|--------------------------------------------|
| Arquivo          | Home                                    | Display                           | Software                            | Options                                             |                                    |                               |                          |               |                |                       |                           |                 |             |      |                                               |          | ^ 🔮                                        |
| Channel<br>Direc | Sync. Se<br>Sync. Se<br>Connec<br>Hards | ඳිං GC<br>t ෑ SV<br>tion<br>vare  | OOSE Set<br>'Set                    | Start<br>Stop                                       | > Next P<br>>> Next L              | oint 🧹 Cle<br>ine 👹 Cle<br>on | ar test<br>ar all<br>Set | ings R Syr    | asors<br>nc. R | resent<br>eport Units | ∆% Recreate R<br>Charts L | estore<br>ayout |             |      |                                               |          |                                            |
| Trigger          | Search T                                | ajectory                          | Test Settings                       | 3                                                   |                                    |                               |                          |               |                |                       |                           |                 |             |      |                                               |          |                                            |
| Inse             | ert/Edit Point                          | •                                 |                                     |                                                     |                                    |                               |                          |               |                | •                     | Chart W                   | aveform Phas    | ors Synchor | nism |                                               |          | -                                          |
| E                | Edit<br>Edit Line                       | General<br>System<br>V F-N:<br>f: | Options<br>1<br>66,40 V<br>60,00 Hz | Start S<br>ΔV<br>Δf                                 | ystem<br>/ F-N: -11,25<br>: 225,0  | ov<br>0 mHz                   | V F-N: 55                | 15 V<br>23 Hz |                |                       | ΔV [V]                    |                 |             |      |                                               |          | Legend:<br>Line not Tested:<br>Line Tested |
| Ne               | w Line 🔽                                | Ø:<br>Genera<br>Model:            | 0.00 °<br>tor<br>Linear             | <ul> <li>ΔΩ</li> <li>Final S</li> <li>ΔV</li> </ul> | 9: -35,41<br>lystem<br>F-N: 0.00 \ |                               | Ø: -35                   | 40 V          |                |                       |                           |                 |             |      |                                               |          | 20,00 ° REF -20,00 °                       |
| Re               | <u>emove</u><br>emove <u>A</u> ll       | d∆V/dt:<br>d∆f/dt:                | 1,12 V/s<br>22,50 mHz/s             | <ul> <li>Δf:</li> <li>ΔØ</li> </ul>                 | 0,00 F                             | °                             | ) f: 60<br>) Ø: 10       | 00 Hz         |                |                       | 0                         |                 |             |      |                                               |          |                                            |
| Test<br>Points T | ✓ Test Points                           |                                   |                                     |                                                     |                                    |                               |                          |               |                |                       |                           |                 |             | =    | dV: -11,25 V<br>dA: -35,41 *<br>dF: 225,0 mHz |          |                                            |
| No.              | v                                       | Δ٧                                | Freq                                | ∆Freq                                               | ø                                  | ΔØ                            | Reply                    | Reply<br>Real | Time           | Status ^              |                           |                 |             |      |                                               |          |                                            |
| 07               | 54,40 V                                 | -12.00 V                          | 60,00 Hz                            | 0 Hz                                                | 0°                                 | 0°                            | Sync.                    | -             | -              | NotTestex             | -10.00                    |                 |             |      |                                               |          |                                            |
| 08               | 55,15 V                                 | -11,25 V                          | 60,23 Hz                            | 225,0 mHz                                           | -35,41 °                           | -35,41 °                      | Sync.                    | -             | -              | Not Tester 🗸          | · · · ·                   |                 |             |      |                                               | ΔHz [Hz] |                                            |
| Gene             | erator ⊠ Sta                            | rt Syst.                          | Final Syst.                         | Brk Cmd                                             | Brk Close                          | Reply                         |                          |               |                |                       | 4                         | 200,0m -10      | 0,0m        | o 10 | 0,0m 200                                      | 0,0m     |                                            |
|                  | ulline.                                 | Neu                               |                                     |                                                     |                                    |                               |                          |               | Aury Sour      | rea 110.00 V          | Heating 09                | ,               |             |      |                                               |          |                                            |
|                  | * Line                                  | INCO                              | •                                   |                                                     |                                    |                               |                          |               | - AUX 300      |                       | (                         | v               |             |      |                                               |          |                                            |

Figure 56

The next step is to start the generation through the "Start" button or the shortcut "Alt + G". The figure below shows the final test result.

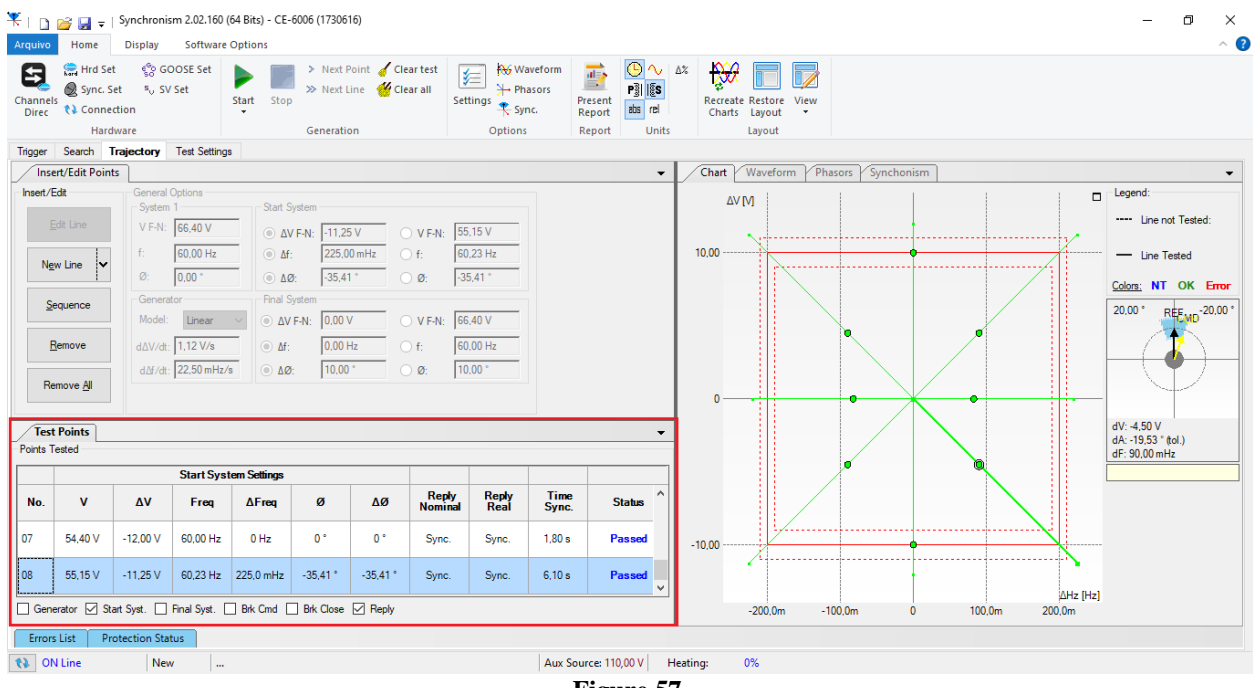

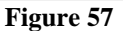

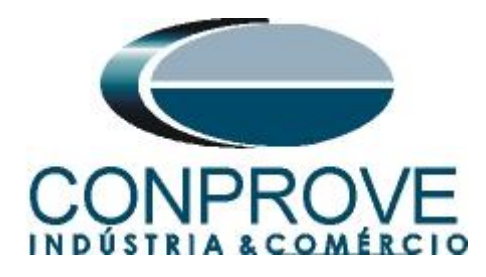

## 11. Report

After finishing the test, click on the "*Present Report*" icon in the previous figure or through the command "Ctrl + R" to call the report pre-configuration screen. Choose the desired language as well as the options that should be part of the report.

| Presentation Setting                                                                                                    | × |
|----------------------------------------------------------------------------------------------------|---|
| Languag∉ Inglês En-US ∨                                                                                                    |   |
| <ul> <li>All</li> <li>General Data Test</li> <li>General Data of Tested Device</li> <li>Location</li> <li>Reference Values</li> <li>Hardware Settings</li> <li>Test Settings</li> <li>Synchonism Settings</li> <li>Test Results</li> <li>Charts of Selected Simulation</li> <li>Notes and Observations</li> <li>Explanatory Figures</li> <li>Check List</li> <li>Connections</li> </ul> |   |
| OK Cancel                                                                                                    |   |

Figure 58

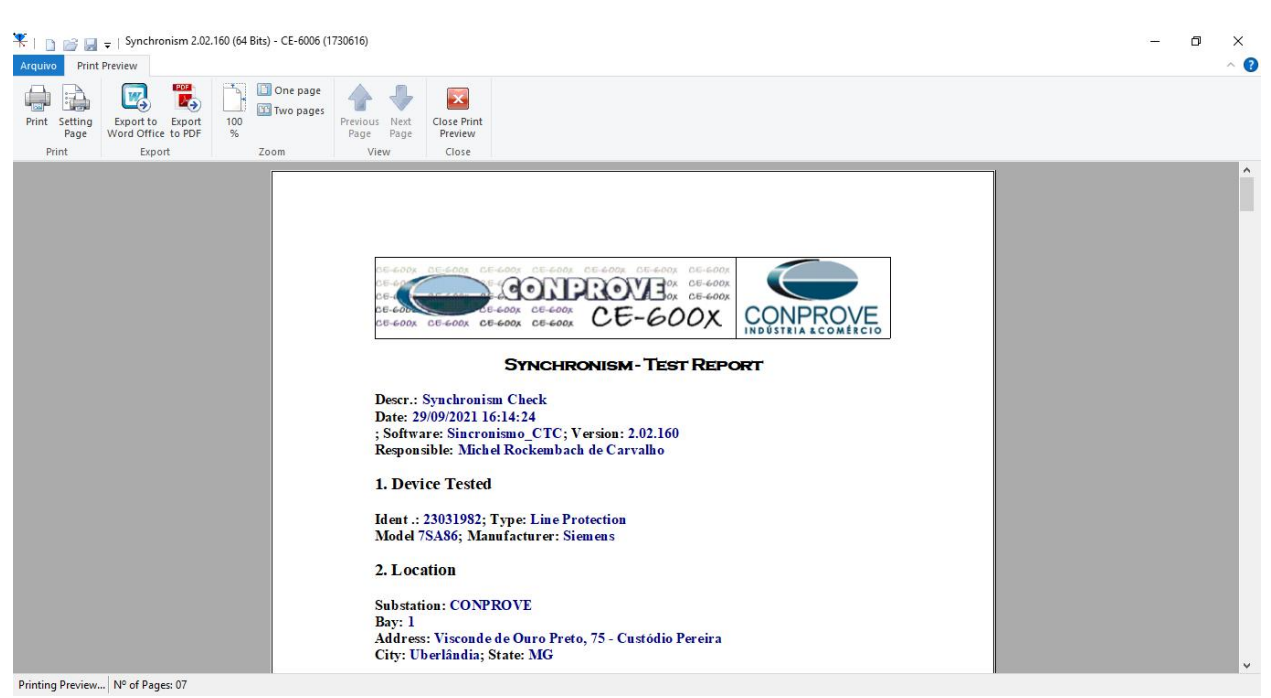

Figure 59

Rua Visconde de Ouro Preto, 77 - Bairro Custódio Pereira - Uberlândia – MG - CEP 38405-202.<br/>Fone (34) 3218-6800Fone (34) 3218-6800Fax (34) 3218-6810Home Page: www.conprove.com.br-E-mail: conprove@conprove.com.br

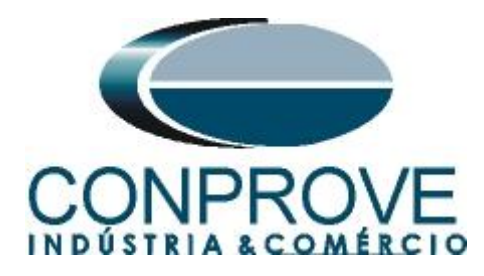

## APPENDIX A

## **A.1 Terminal Designations**

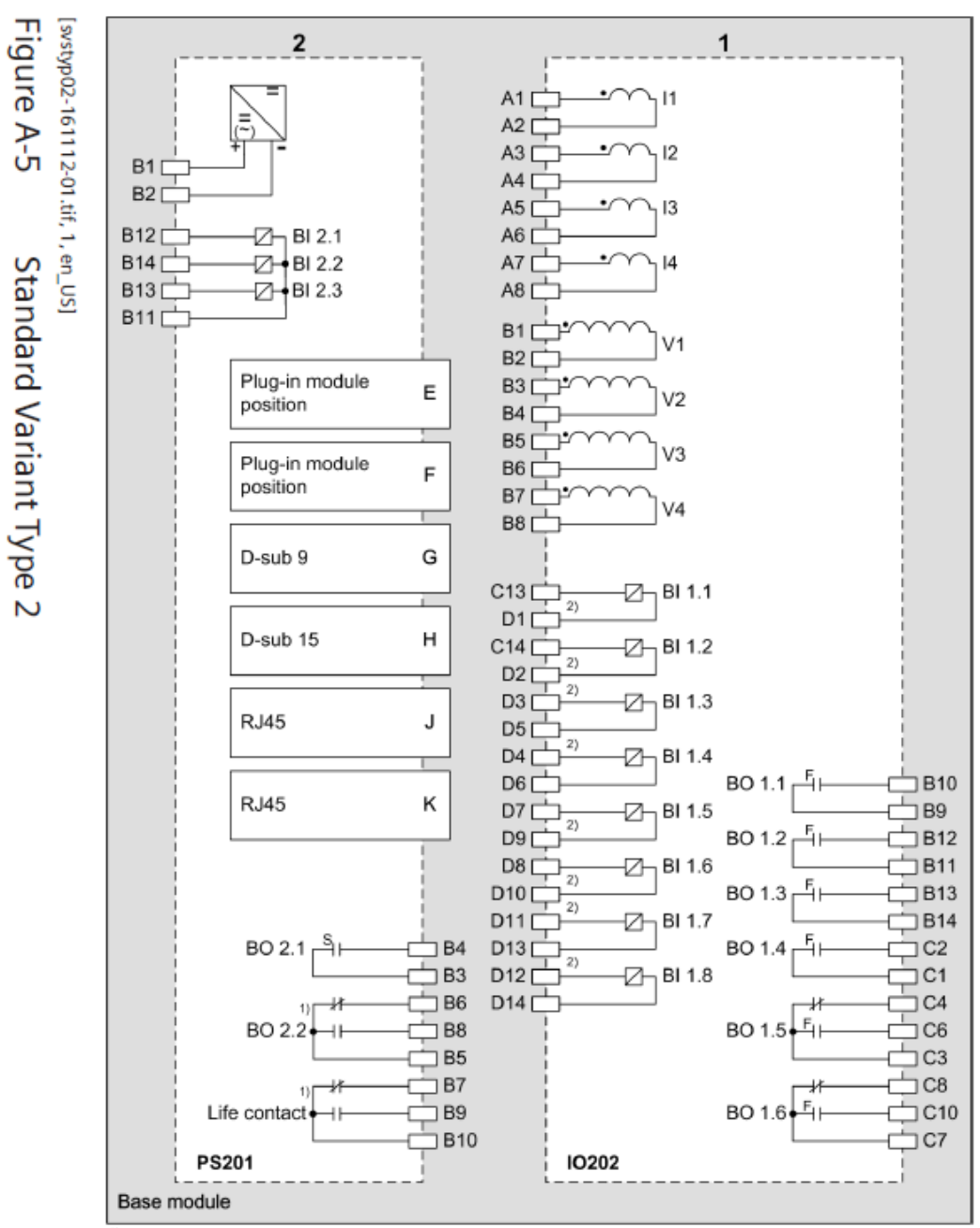

1) Technical data like type F, but switching time 10 ms

2) Use these terminals to root the binary inputs.

Positions for printed circuit board assemblies on the rear side

#### Figure 60

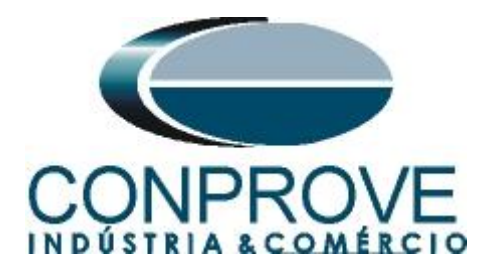

## A.2 Technical Data

#### Times

| Measuring time, after switching on the variables | Approx. 80 ms |
|--------------------------------------------------|---------------|

#### **Operating Range**

| Voltage   | 20 V to 340 V                                           |
|-----------|---------------------------------------------------------|
| Frequency | $f_{rated}$ -4 Hz $\leq f_{rated} \leq f_{rated}$ +4 Hz |

#### Tolerances

| Tolerances of the voltage settings                               | 2 % of the pickup value or 1 V     |
|------------------------------------------------------------------|------------------------------------|
| Voltage difference V2>V1; V2 <v1< td=""><td>1 V</td></v1<>       | 1 V                                |
| Frequency difference f2>f1; f2 <f1< td=""><td>10 mHz</td></f1<>  | 10 mHz                             |
| Angular difference $\alpha 2 > \alpha 1$ ; $\alpha 2 < \alpha 1$ | 1°                                 |
| Tolerance of all time settings                                   | 10 ms                              |
| Max. phase displacement angle                                    | 5° for ∆f ≤ 1 Hz                   |
|                                                                  | $10^{\circ}$ for $\Delta f > 1$ Hz |

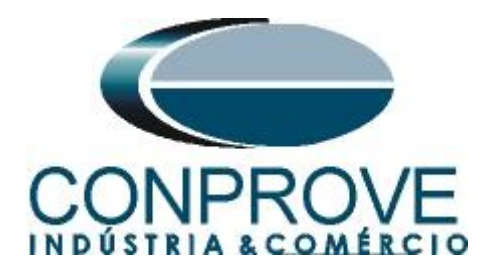

## **APPENDIX B**

## Equivalence of software parameters and the relay under test.

| Table 1                     |        |                                                      |        |  |  |  |  |
|-----------------------------|--------|------------------------------------------------------|--------|--|--|--|--|
| Synchronism Software        | 9      | Siemens 7SA86 Relay                                  |        |  |  |  |  |
|                             | -      |                                                      |        |  |  |  |  |
| Parameter                   | Figure | Parameter                                            | Figure |  |  |  |  |
| System 1                    |        | Power System Data 1                                  |        |  |  |  |  |
| Secondary Voltage (F-F)     | 41     | Rated Secondary Voltage (Ph-Ph)                      | 22     |  |  |  |  |
| Ref                         | 42     | Meas. Point V-1ph1                                   | 18     |  |  |  |  |
| Angle Transformer Ph. Shift | 42     | Angle adjust. (transform.)                           | 28     |  |  |  |  |
| System 2                    |        | Power System Data 2                                  |        |  |  |  |  |
| Secondary Voltage (Ph-Ph)   | 42     | Rated Secondary Voltage (Ph-Ph)                      | 25     |  |  |  |  |
| Ref                         | 42     | Meas. Point V-1ph1                                   | 18     |  |  |  |  |
|                             |        |                                                      |        |  |  |  |  |
| (dVMax+) / √3               | 43     | Max. Voltage diff. V2>V1                             | 29     |  |  |  |  |
| (dVMax-) / √3               | 43     | Max. Voltage diff. V2 <v1< td=""><td>29</td></v1<>   | 29     |  |  |  |  |
| dFMax+                      | 43     | Max. frequency diff. f2>f1                           | 29     |  |  |  |  |
| dFMax-                      | 43     | Max. frequency diff. f2 <f1< td=""><td>29</td></f1<> | 29     |  |  |  |  |
| dAngMax                     | 43     | Max. Angle diff.                                     | 29     |  |  |  |  |
| Max Time Sync.              | 43     | Max. durat. Sync process                             | 28     |  |  |  |  |